# **CORSO DI** PROGRAMMAZIONE CON MINECRAFT

www.visualmodder.org (L. Canonica 11/2019)

# LEZIONE

### • Come collegarsi

- Comandi di Minecraft su computer
- L'editore di programmi
- Come eseguire i programmi
- Il mio primo programma
- Il mondo con la mappa della svizzera
- Esercizi per chi è al secondo corso

#### COME COMPORTARSI NEL CORSO DA REMOTO

• Per favore mettete il microfono su silenzio "muted". Attivatelo solo per fare o rispondere a domande

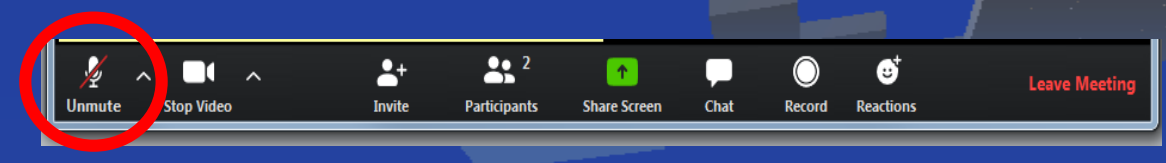

 Se avete domande potete scrivere dei punti di domanda nella chat. (es: ???).
 Il docente decide a chi tocca fare la domanda

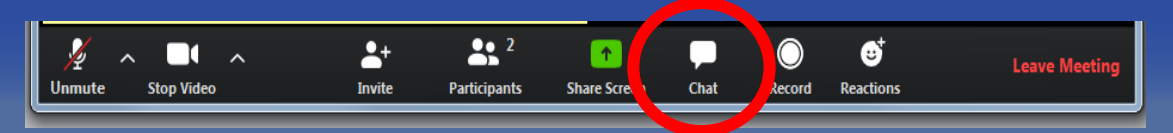

Share Scree

Chat

Reaction

#### Se vi viene richiesto di condividere lo schermo premete il tasto "share screen"

Ston Vider

llnmute

Participants

# **PROGRAMMA GIORNO 1**

#### Per chi inizia:

Riuscire a connettersi e eseguire programmi

Fare un primo programma che costruisce una torre

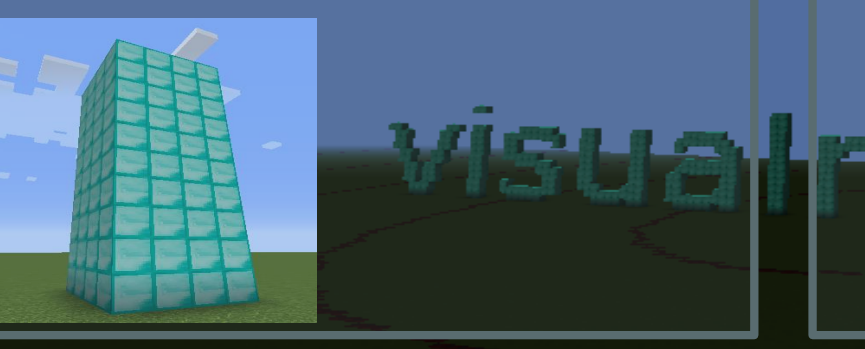

#### Per chi ha già fatto il primo corso:

Fare due programmi. Una torre e una torre a forma di cono

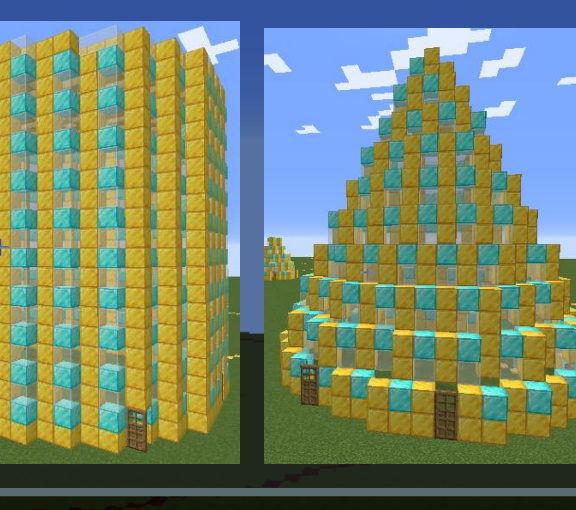

# DIMOSTRAZIONE

- - X

#### Minecraft\* 1.15.2 - Multiplayer (3rd-party) C Visual Modder × Not secure 51.91.61.146:1... Q 🕁 C A 5 Game Menu 20170922 20180305 😲 Cadastralinfo – eas... Apps Italiano v Visual Modder ftp://user:password@server lauro vm Esempi 🖪 🔽 Blocchi JavaScript XML Log 1 Funzioni Azioni /vm torre Oggetti crea un blocco fatto di Blocco d'erba Tempo Movimento Diseano Eventi Variabili Logica Cicli Matematica Testo

#### Esercizio: Torre rotonda

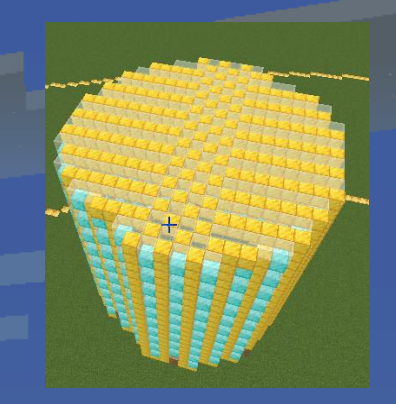

#### **COME SUDDIVIDERE L'AREA DI LAVORO:**

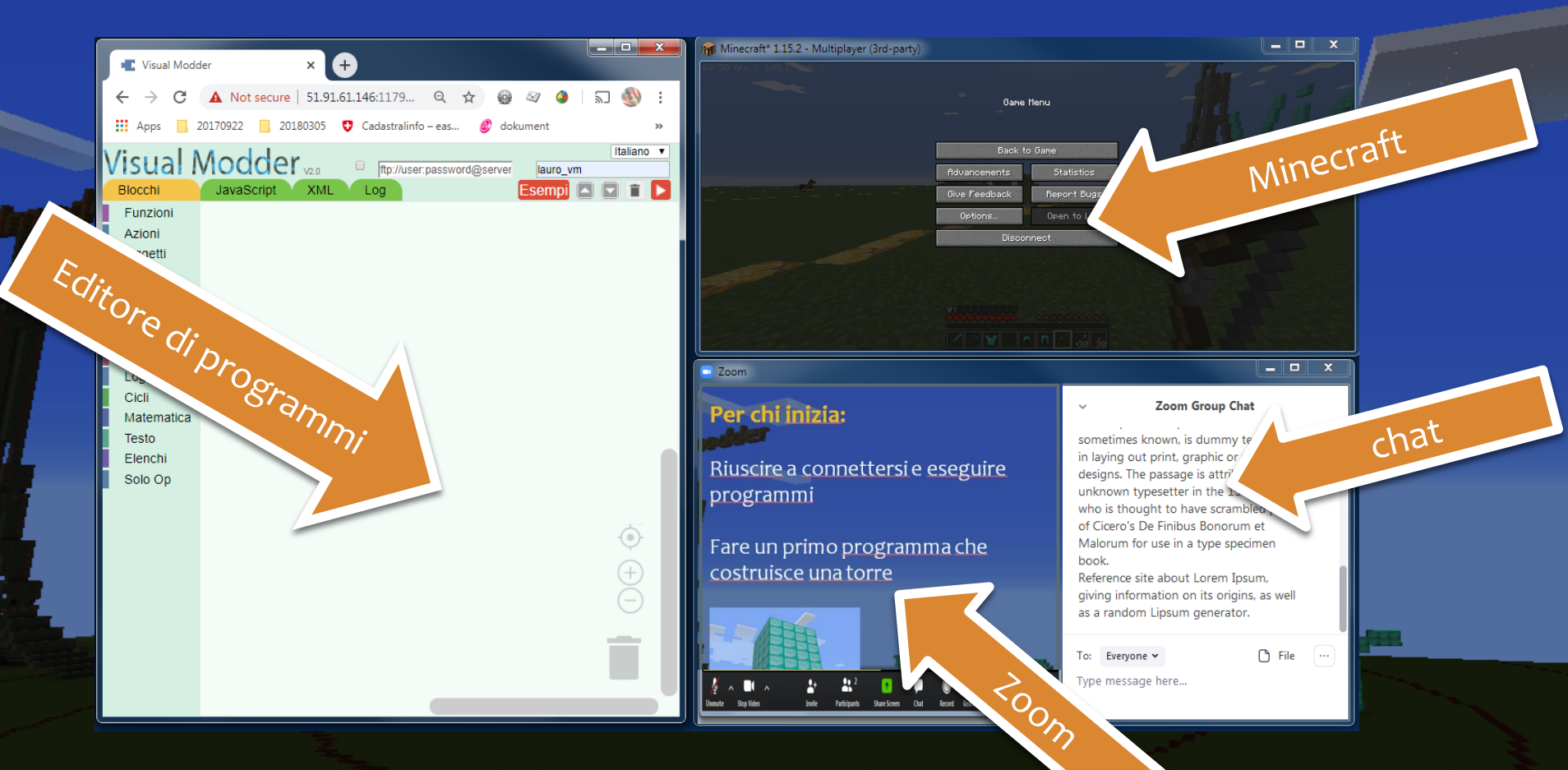

# COME COLLEGARS AL NOSTRO SERVEREN

#### **COME APRIRE L'EDITORE:**

Con un internet browser, aprire l'indirizzo: www.visualmodder.org

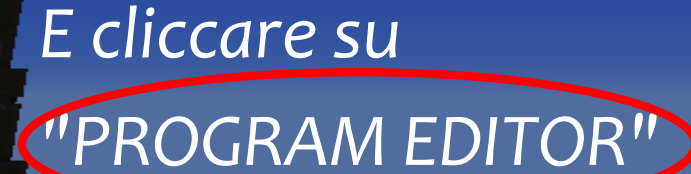

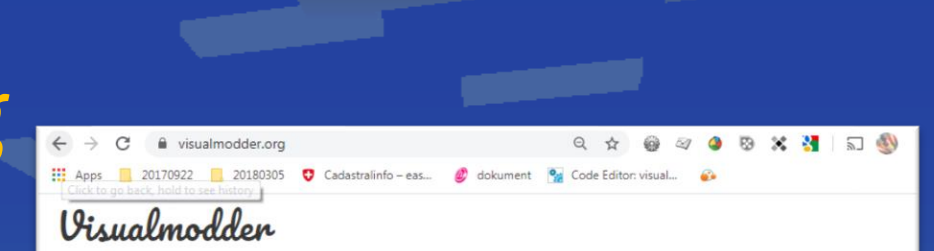

HOME GALLERY HOW TO TUTORIALS DOWNLOADS CONTACT ABOUT US SWITZERLAND

#### Develop Programs with Minecraft

UST TRY IT ! (Easy, free, no registration, no ads, no installs) STEP 1: WHERE 10 Control Wideo before with 45 sec) STEP 2: Open (Control Wideo before with 45 sec) STEP 3: Create a contempty dragging blocks or any gifte examples.

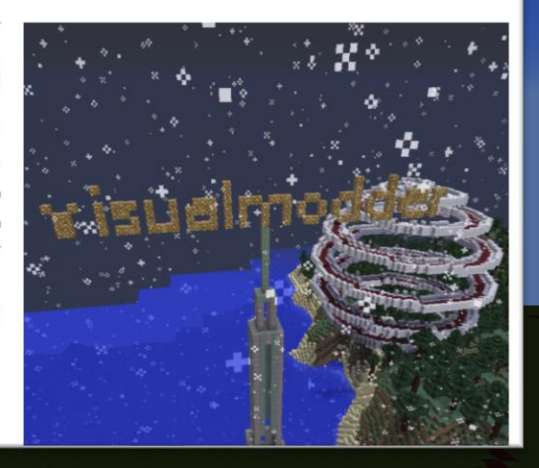

#### Editore Programmi WWW.VISUAlmodder.org

# L'editore si apre con questa pagina:

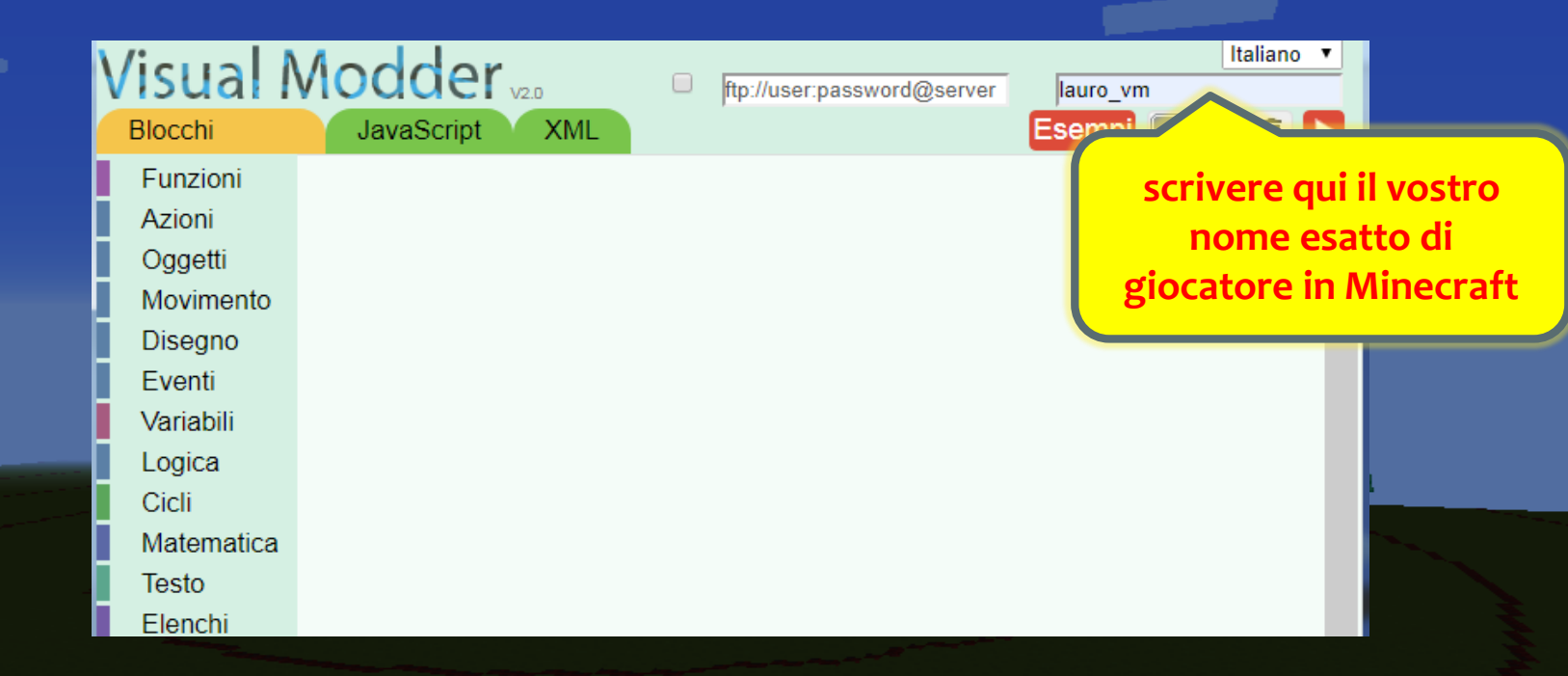

#### COME COLLEGARSI AL SERVER DI MINECRAFT

Editore Programmi www.visualmodder.org Minecraft server in Multiplayer visualmodder.mcpro.io

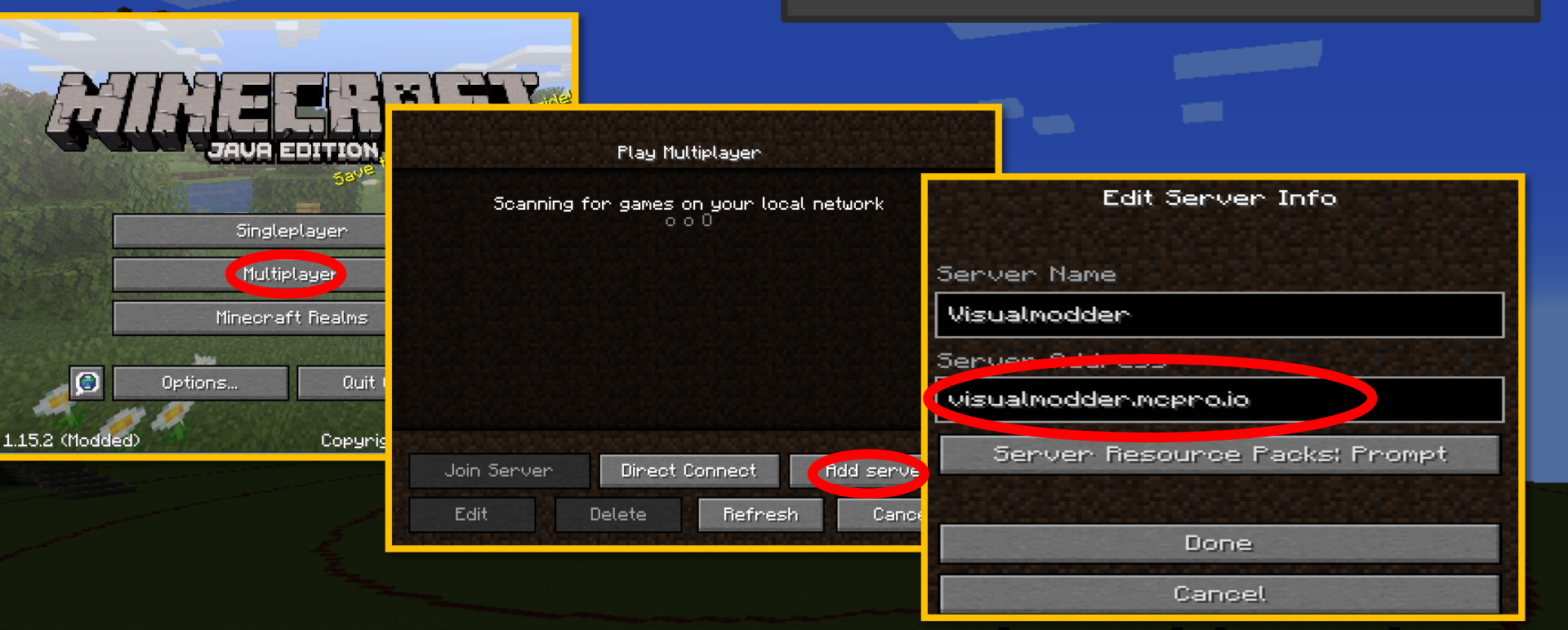

Editore Programmi www.visualmodder.org Minecraft server in Multiplayer visualmodder.mcpro.io

# MINECRAFT SU COMPUTER

wisue leased els

#### TASTI DI MOVIMENTO IN MINECRAFT

Editore Programmi www.visualmodder.org Minecraft server in Multiplayer visualmodder.mcpro.io

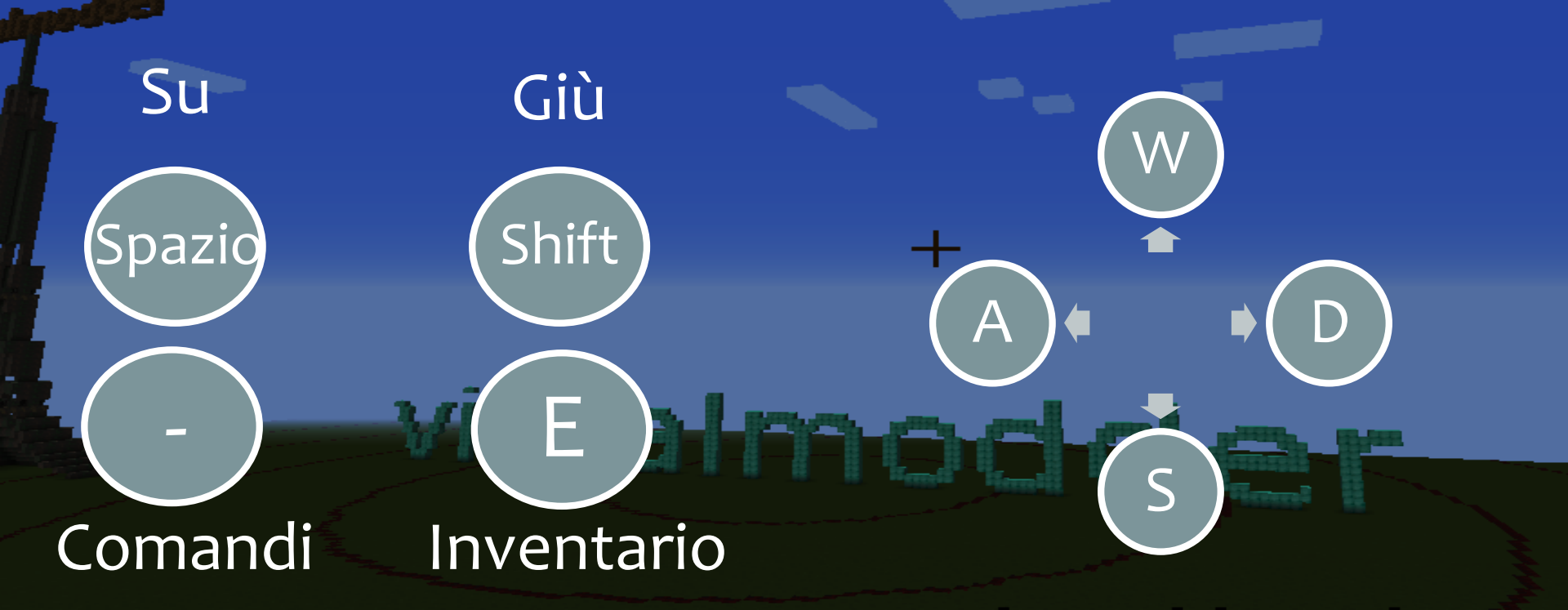

#### Esercizio: Torre rotonda

# **SOLUZIONE ESERCIZIO 1**

#### Primo passo: Costruiamo le mura

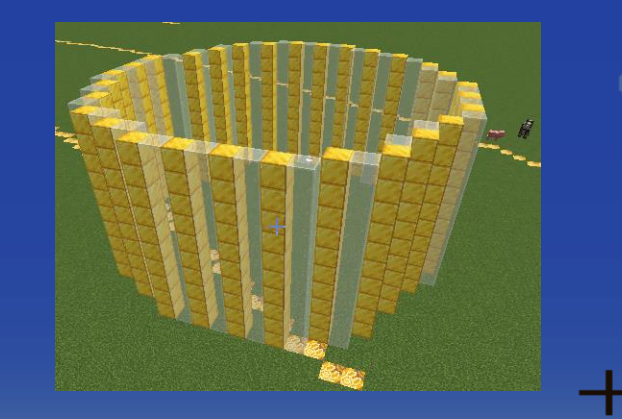

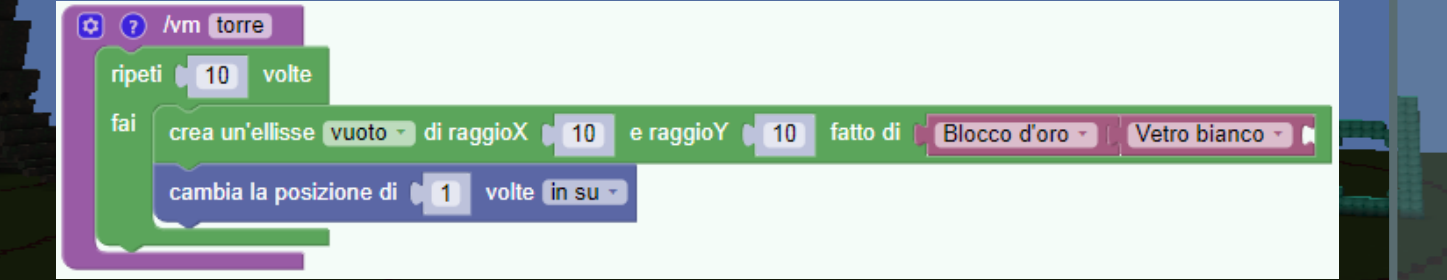

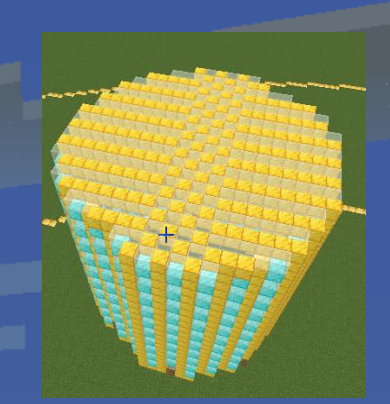

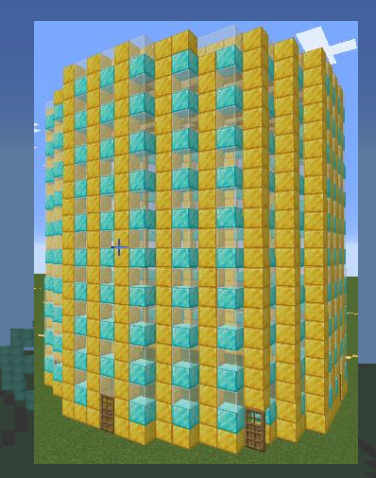

#### Esercizio: Torre rotonda

# **SOLUZIONE ESERCIZIO 1**

#### Secondo passo: Costruiamo le mura

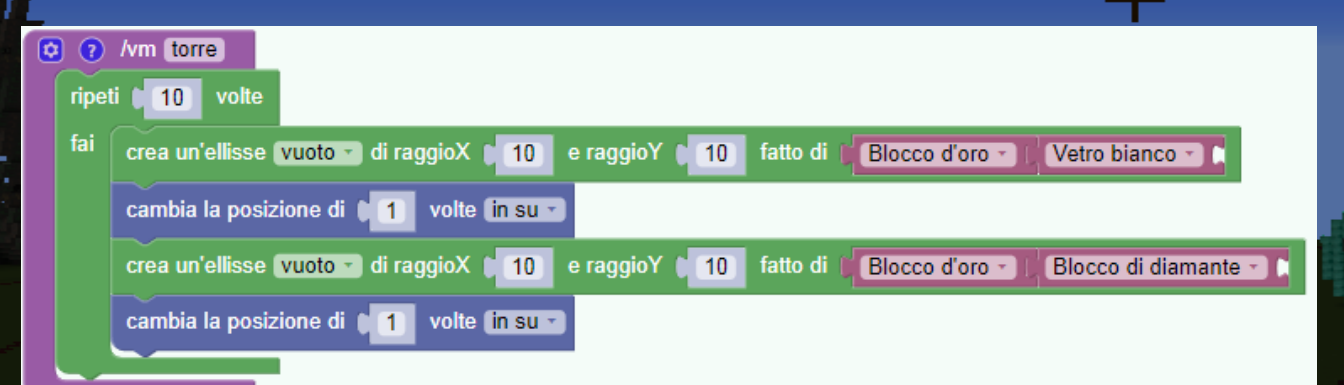

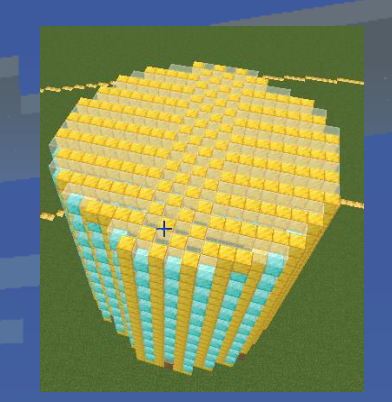

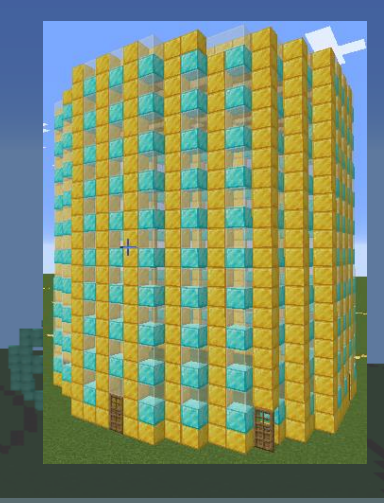

# **SOLUZIONE ESERCIZIO 1**

#### Terzo passo: Aggiungiamo il tetto

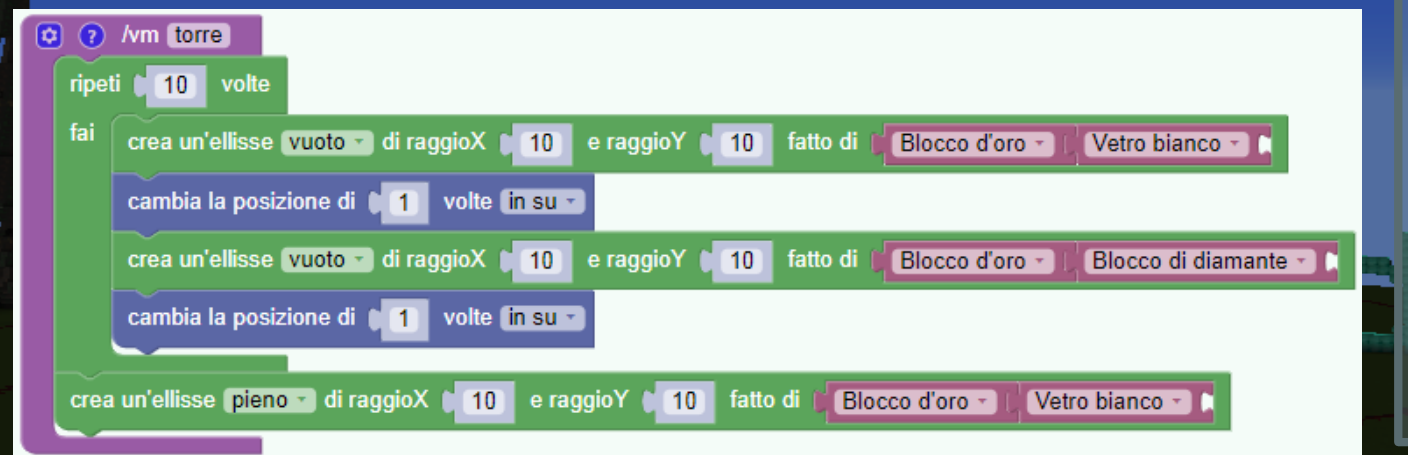

#### Esercizio: Torre rotonda

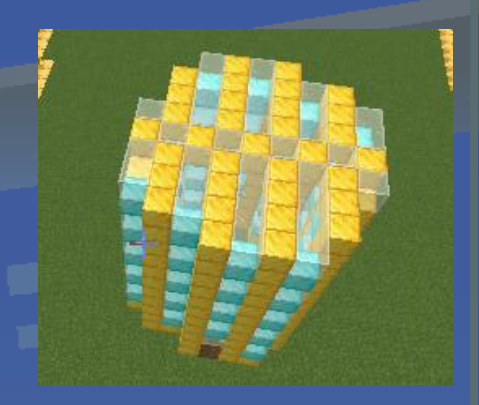

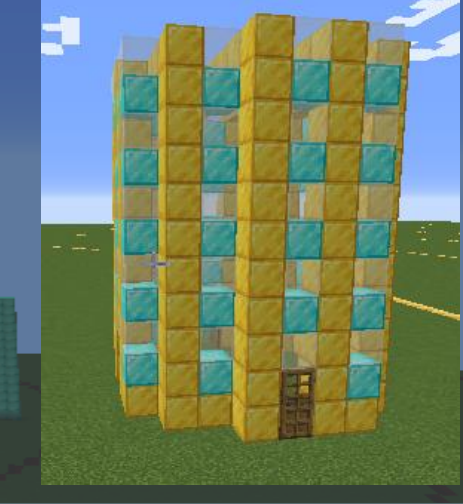

# **SOLUZIONE ESERCIZIO 1**

Ultimo passo: Aggiungiamo le porte

| ¢ | ?     | /vm_torre                                                                                                   |
|---|-------|----------------------------------------------------------------------------------------------------|
|   | ripet | ti 🚺 10 volte                                                                                               |
|   | fai   | crea un'ellisse vuoto 🕤 di raggioX 🚺 10 e raggioY 🏮 10 fatto di 📕 Blocco d'oro 🚽 Vetro bianco 🔪 🕻           |
|   |       | cambia la posizione di 🚺 1 volte in su 🔹                                                                    |
|   |       | crea un'ellisse vuoto 🔹 di raggioX 🔰 10 e raggioY 🏮 10 fatto di 💭 Blocco d'oro 📲 Blocco di diamante 🕤       |
|   |       | cambia la posizione di 🚺 volte in su 🔹                                                                      |
|   |       |                                                                                                    |
|   | crea  | a un'ellisse (pieno 🔹 di raggioX 🔰 10) e raggioY 🌓 10) fatto di 🔰 Blocco d'oro 🕤 🚺 Vetro bianco 🔹 🕻         |
|   | rico  | mincia (dalla posizione di partenza -)                                                                      |
|   | crea  | a un'ellisse 🔽uoto 🔹 di raggioX 🖡 10 e raggioY 🍋 10 🛛 fatto di 📢 🙆 di 🕴 Blocco d'oro 🔹 🕻 Porta di quercia 🖜 |
|   |       |                                                                                                    |

#### Esercizio: Torre rotonda

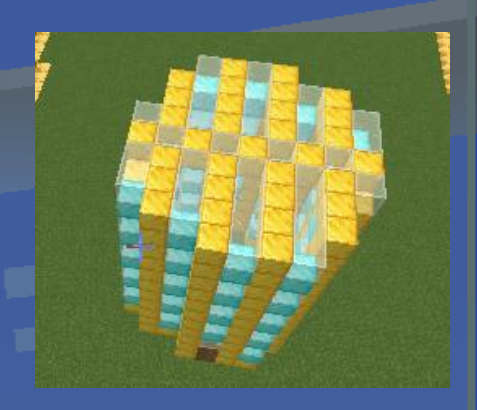

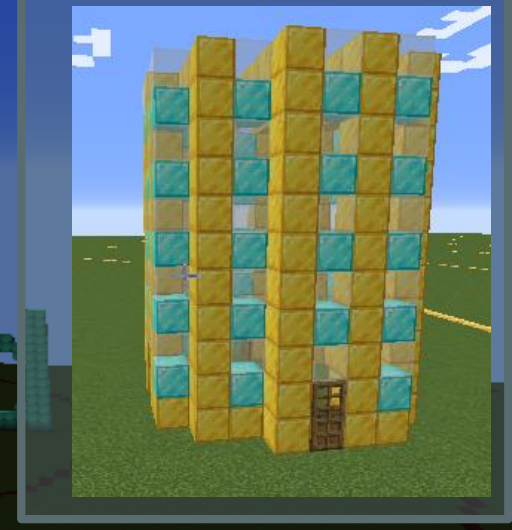

#### Esercizio: Torre rotonda

### **ESERCIZIO 2**

La torre a cono In questo caso ci serve un ciclo con una variabile

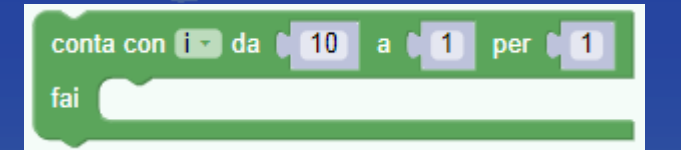

# **ESERCIZIO 2**

#### La torre a cono In questo caso ci serve un ciclo con una variabile

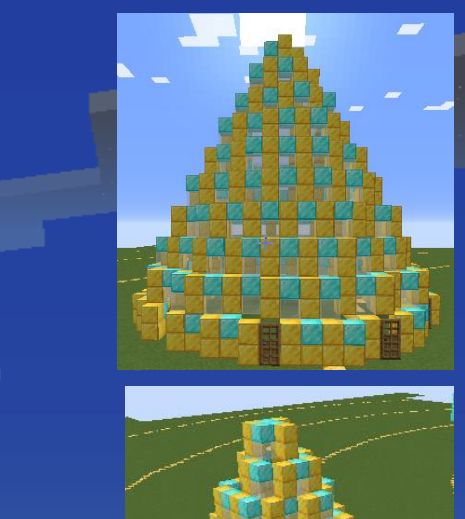

Esercizio: Torre rotonda

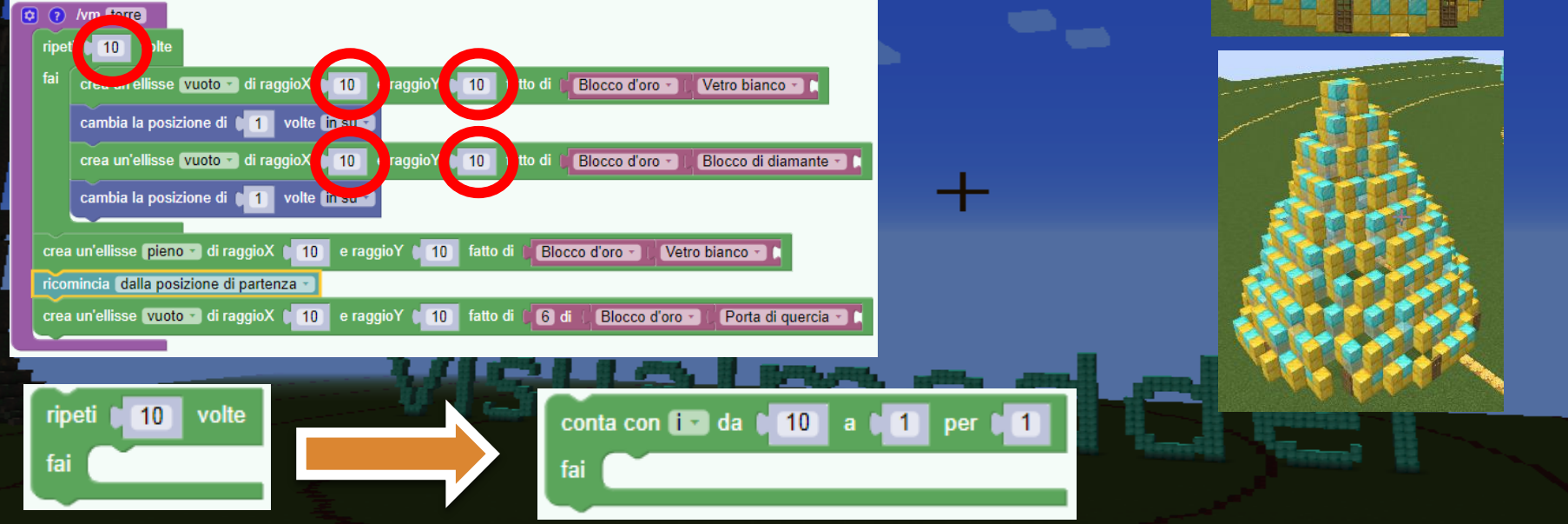

## **ESERCIZIO 2**

La torre a cono In questo caso ci serve un ciclo con una variabile

#### Esercizio: Torre rotonda

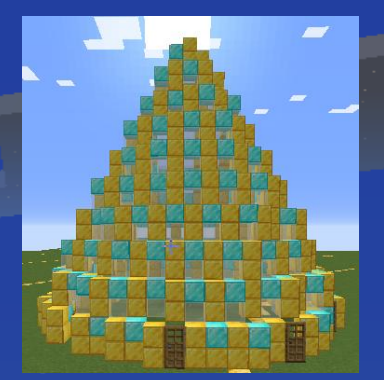

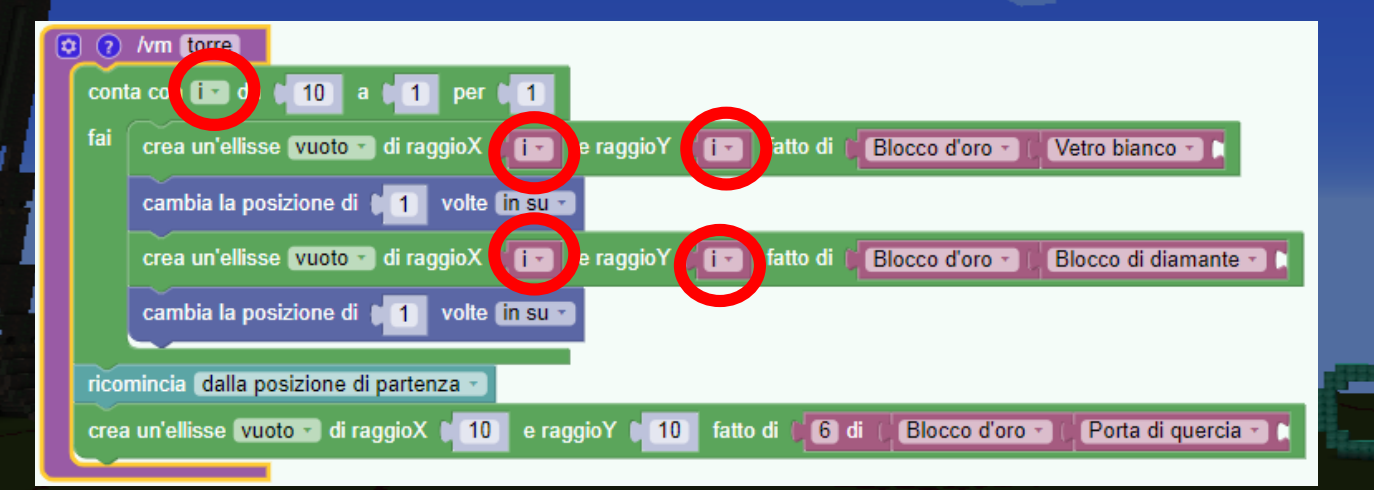

# EDITORE DI VISUALMODDER

+

wieue les els else

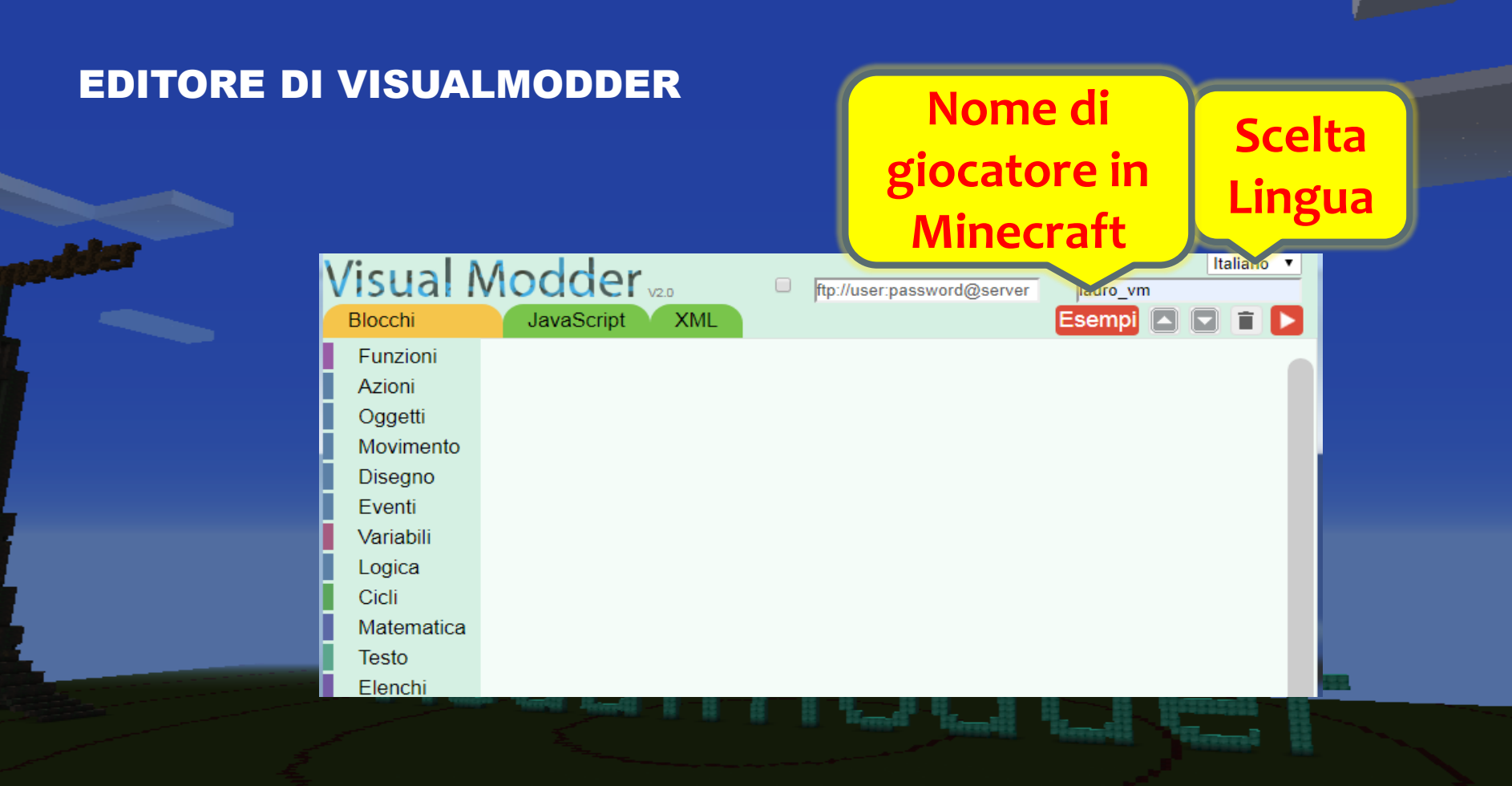

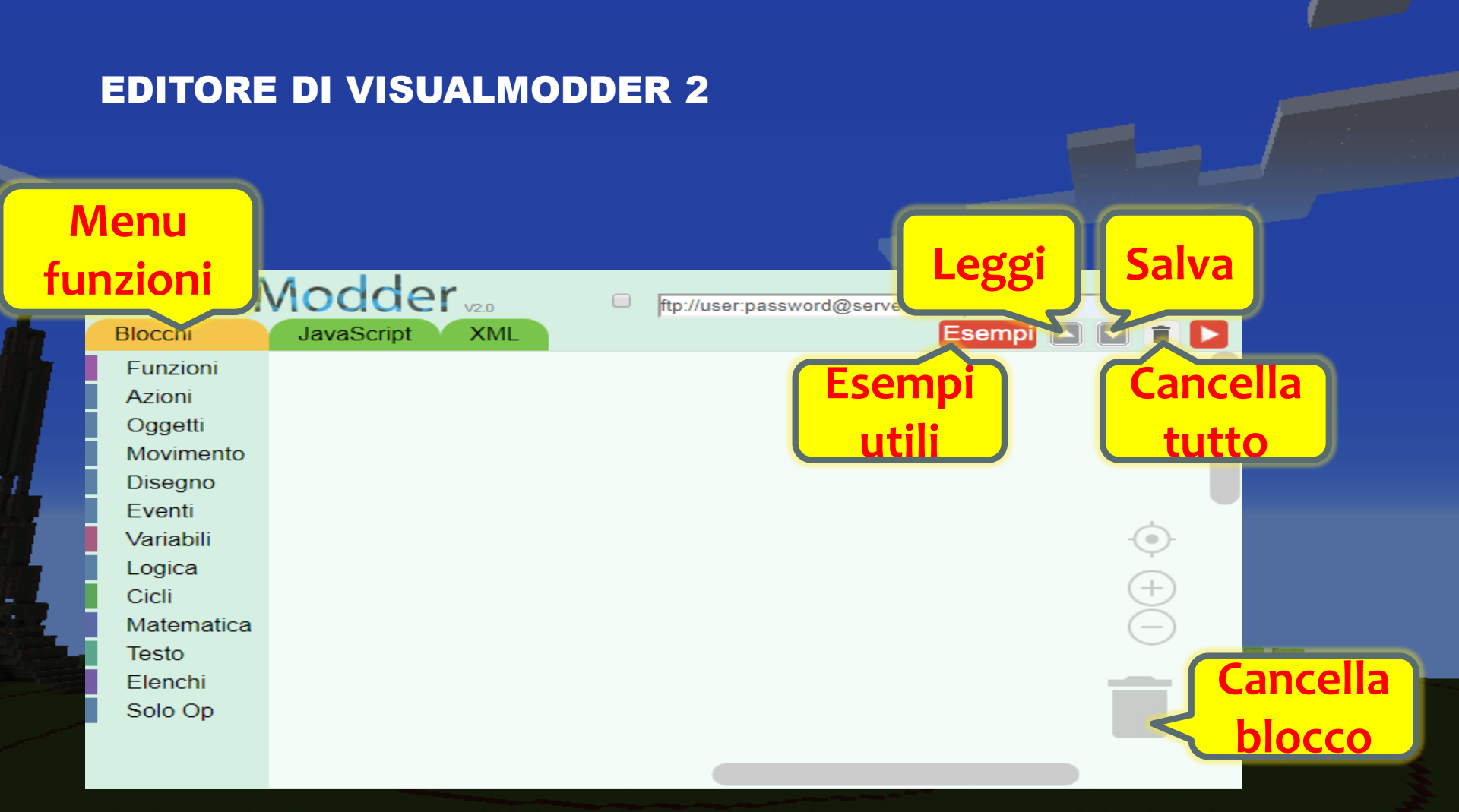

# DIMOSTRAZIONE EDITORE

wisus hose she

# COME ESEGUIRE PROGRAMM

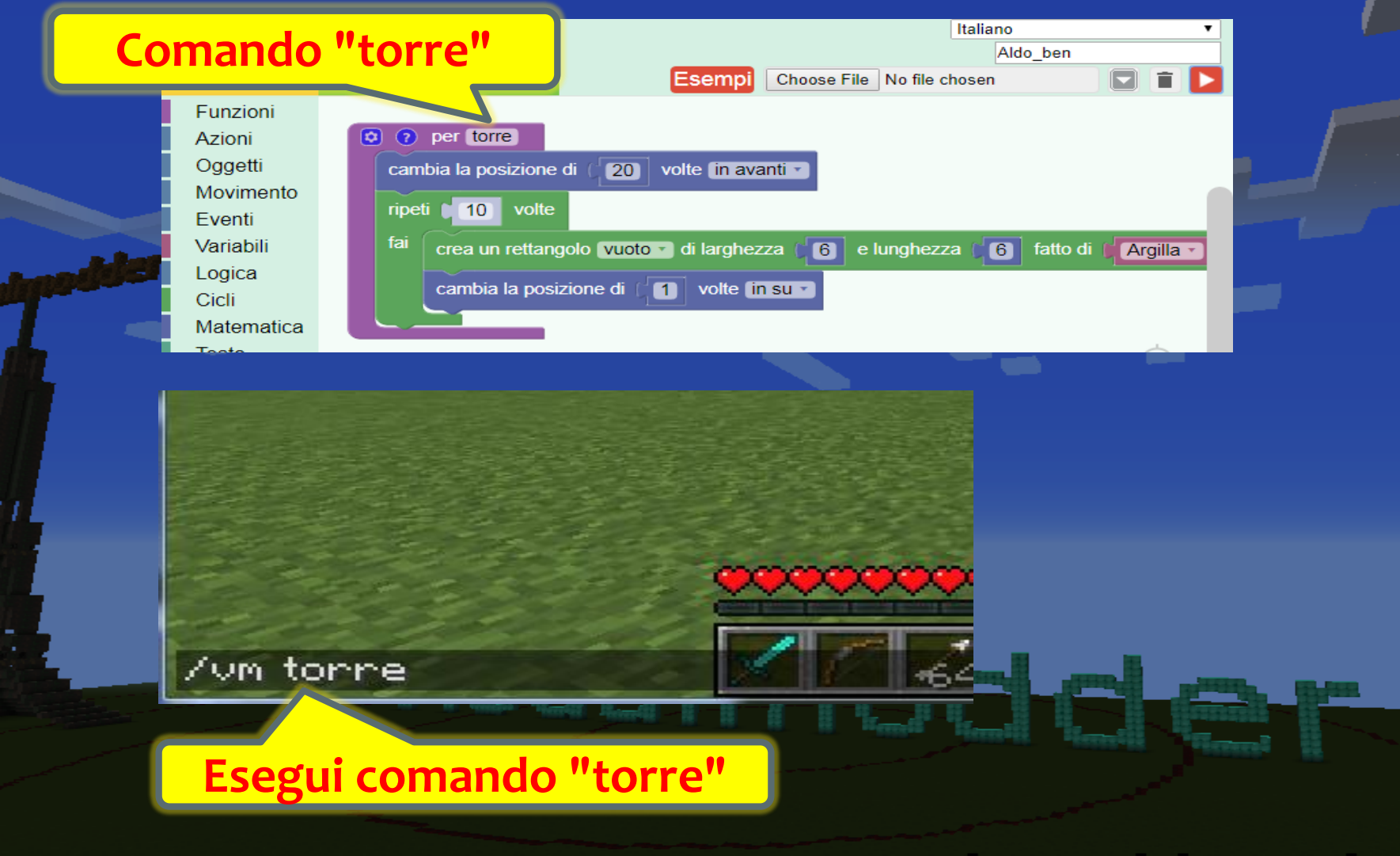

• Ogni programma ha bisogno di un nome. Selezionate il blocco dalle funzioni e date un nome. (Senza usare spazi)

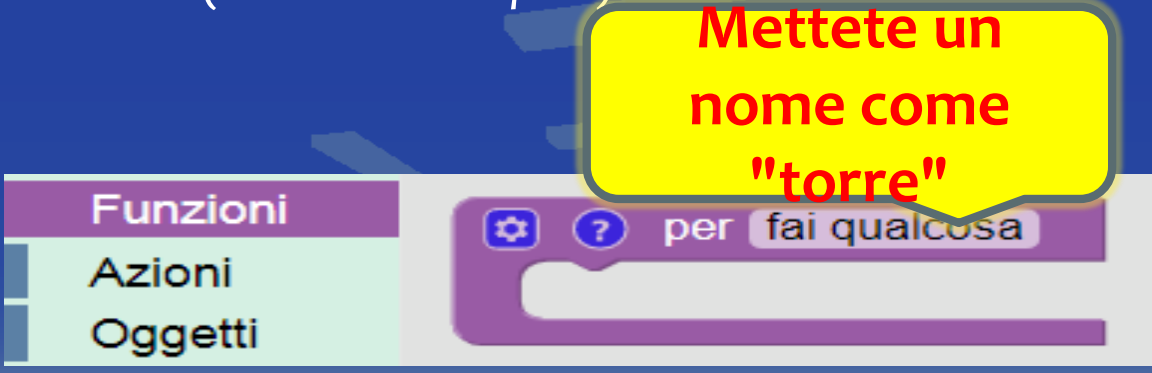

• Risultato:

 I programmi sono fatti da una serie di azioni.

| Funzioni             | crea un blocco fatto di 👔 Erba 🔹 🕻                                                |
|----------------------|-----------------------------------------------------------------------------------|
| Azioni               |                                                                                   |
| Oggetti<br>Movimento | crea una serie di blocchi ( 1 fatti di ( Erba - )                                 |
| Eventi               |                                                                                   |
| Variabili            | crea un rettangolo vuoto 🕤 di larghezza (4) e lunghezza (4) fatto di (6) Erba 🔨 🕻 |
| Logica               |                                                                                   |

 Inserite l'azione nel blocco di funzione che quoto creato Risultato:

4

😫 ? per torre

crea un rettangolo vuoto 🔹 di larghezza

e lunghezza

4

fatto di 📔 Blocco di diamante

La prima parte del programma è pronta!

Per eseguirlo: 1. Entra in Minecraft 2. Scrivi \**vm torre Risultato:** 

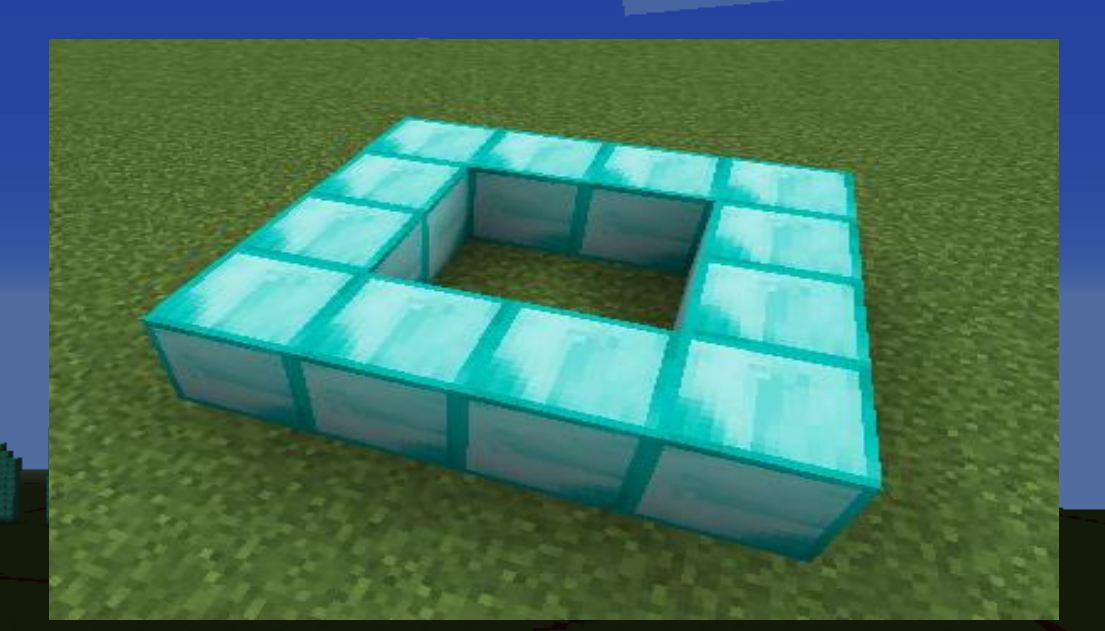

# Le azioni possono essere ripetute con un ciclo

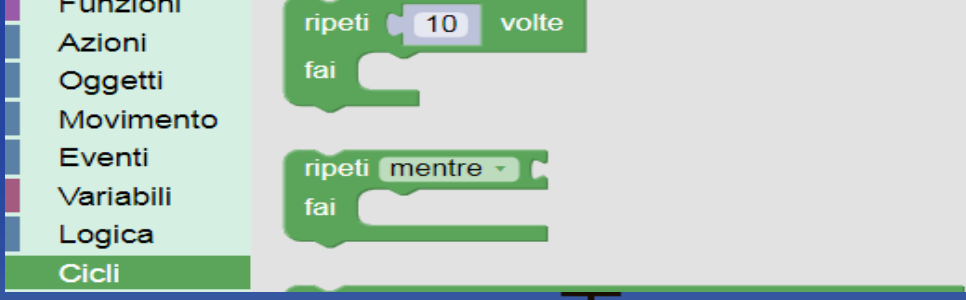

#### • Inserite il ciclo nel blocco di funzione

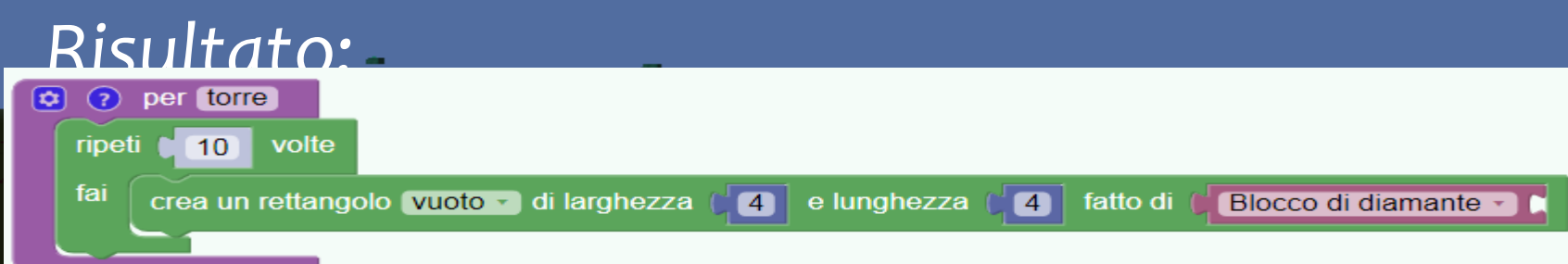

- Il programma ora crea 10 rettangoli ma tutti allo stesso posto !
- Bisogna spostare il punto dove stiamo costruendo.
- Dobbiamo usare un movimento.

| Funzioni<br>Azioni<br>Oggetti | metti la posizione a x= ( 0 y= ( 0 z= ( 0 dalla posizione di inizio                  |  |  |  |  |
|-------------------------------|--------------------------------------------------------------------------------------|--|--|--|--|
| Movimento                     | cambia la posizione di (1) volte (in su -                                            |  |  |  |  |
| Eventi                        |                                                                                      |  |  |  |  |
| Lvona                         |                                                                                      |  |  |  |  |
|                               |                                                                                      |  |  |  |  |
| 😒 🕐 per torre                 |                                                                                      |  |  |  |  |
| ripeti 🚺 10                   | volte                                                                                |  |  |  |  |
| fai crea u                    | in rettangolo 🔽uoto 🔹 di larghezza 🔰 e lunghezza 🚰 fatto di 🕅 Blocco di diamante 🗸 🕻 |  |  |  |  |
| cambi                         | a la posizione di 🚺 volte in su 🗸                                                    |  |  |  |  |
|                               |                                                                                      |  |  |  |  |

# Il programma è pronto! **Complimenti !**

### Risultato:

#### Esercizio: Torre rotonda

### **ESERCIZIO 2**

La torre a cono In questo caso ci serve un ciclo con una variabile

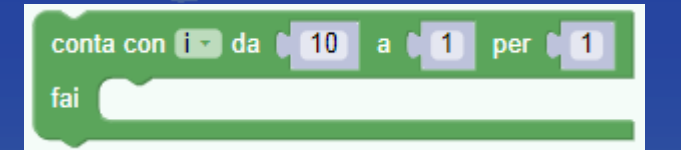

#### Esercizio: Torre rotonda

### **ESERCIZIO 2**

La torre a cono In questo caso ci serve un ciclo con una variabile

|           | conta con 🚺 da 🕽 10 a t 1 per t 1                                                                 |  |  |  |  |  |
|-----------|---------------------------------------------------------------------------------------------------|--|--|--|--|--|
| /vm torre |                                                                                                   |  |  |  |  |  |
| rip       | eti 0 5 volte                                                                                     |  |  |  |  |  |
| fai       | crea un'ellisse vuoto 🔹 di raggioX 🔰 e raggioY 🔰 fatto di 🖬 Blocco d'oro 🕤 🕽 Vetro bianco 🕤 🕻     |  |  |  |  |  |
|           | cambia la posizione di 📢 1 volte (in su 🔹                                                         |  |  |  |  |  |
|           | crea un'ellisse vuoto 🔹 di raggioX 📜 e raggioY 📜 fatto di 🖉 Blocco d'oro 🖓 Blocco di diamante 🔹 🕻 |  |  |  |  |  |
|           | cambia la posizione di 间 volte (in su 🔹                                                           |  |  |  |  |  |
| СГ        | ea un'ellisse pieno di raggioX 🔰 e raggioY 🚺 fatto di 🌗 Blocco d'oro 🕇 Vetro bianco 🕇             |  |  |  |  |  |
| ric       | omincia (dalla posizione di partenza -)                                                           |  |  |  |  |  |
| СГ        | ea un'ellisse 🔽uoto 🕤 di raggioX 🔰 e raggioY 🔰 fatto di 📁 🗗 Blocco d'oro 🕤 🕻 Porta di quercia 🖜   |  |  |  |  |  |

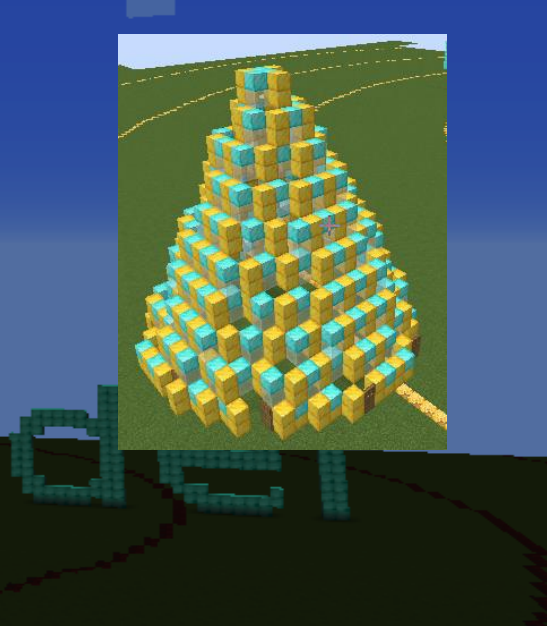

# IL MONDO CON-TLA MAPPA DELLA SVIZZERA

curle

### ENTRARE CON IL COMANDO SWISSCITY E IL NOME DELLA LOCALITÀ

CLICK HEF http://14 lauro\_vm\_jlugaggia lugano uilla luganese /swisscity lugano

### **USCIRE CON IL COMANDO SWISSOUT**

/swissout\_

## FINE LEZIONE 1

Compito per la prossima lezione:

Creare nuovi programmi.

ua baactel
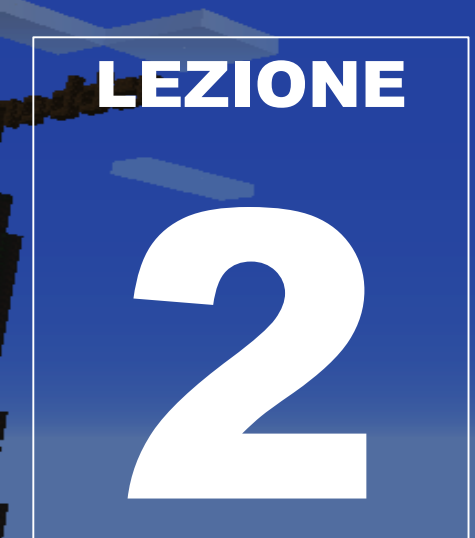

- Breve Ripetizione
- Le azioni
- Gli oggetti
- I movimenti
- Comandi
- La funzione di disegno

# LE AZIONI

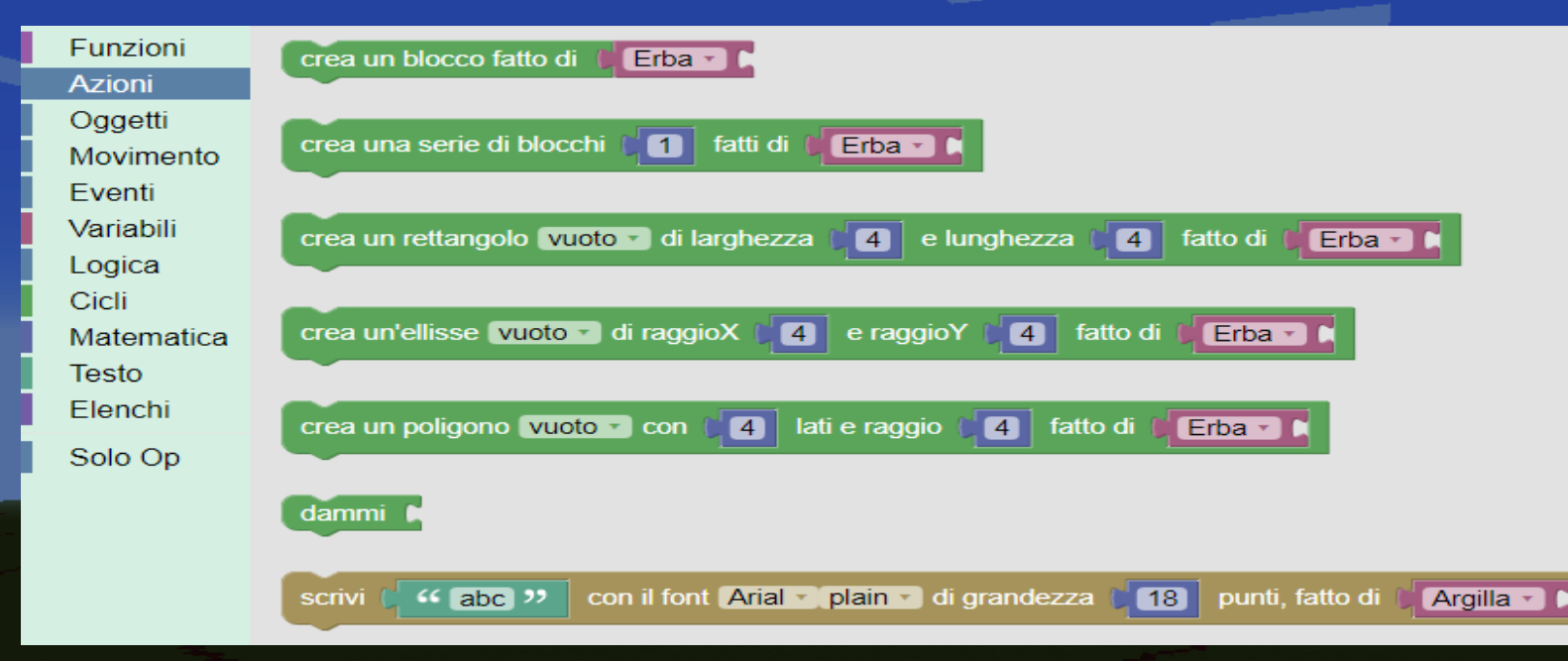

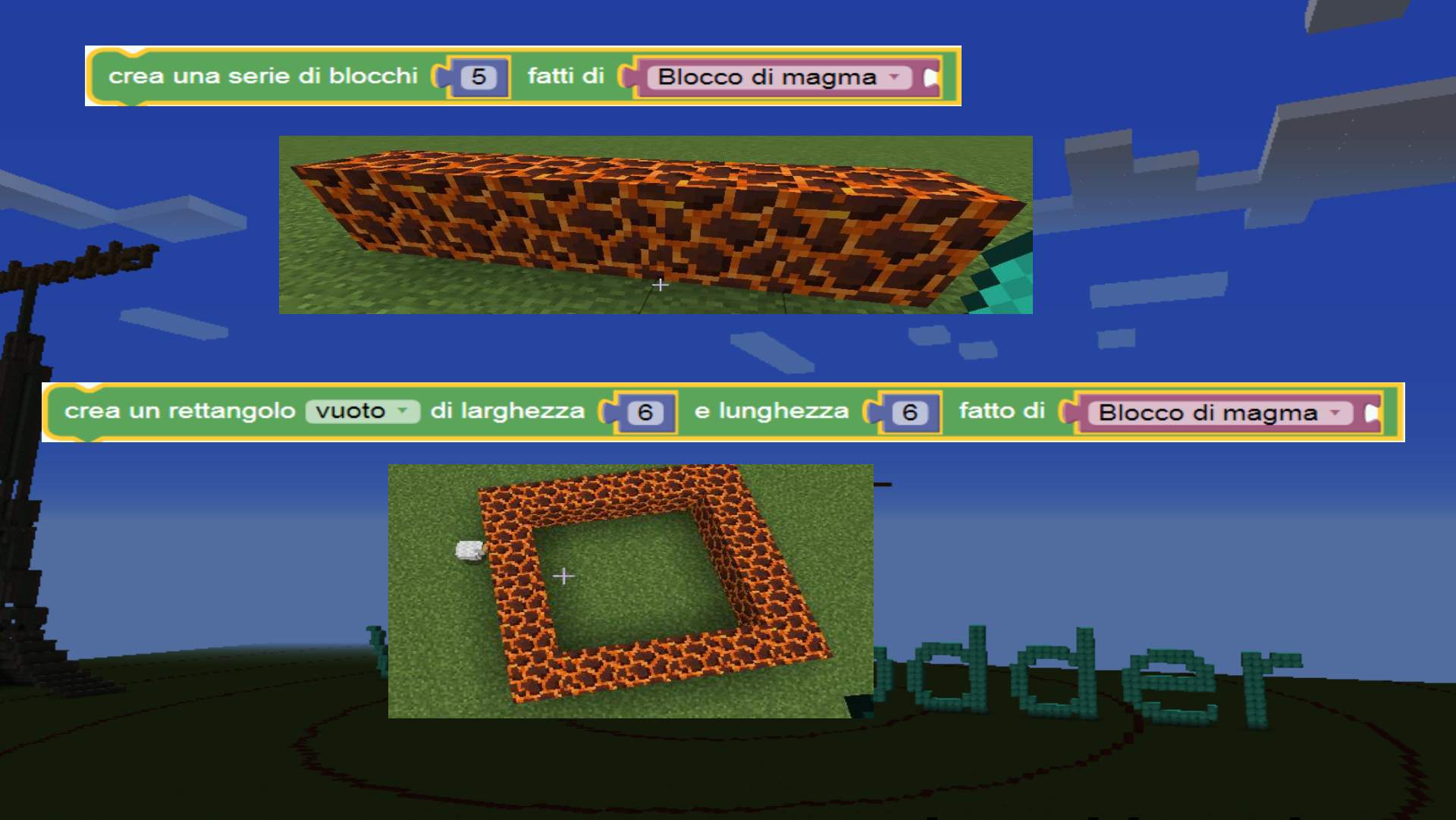

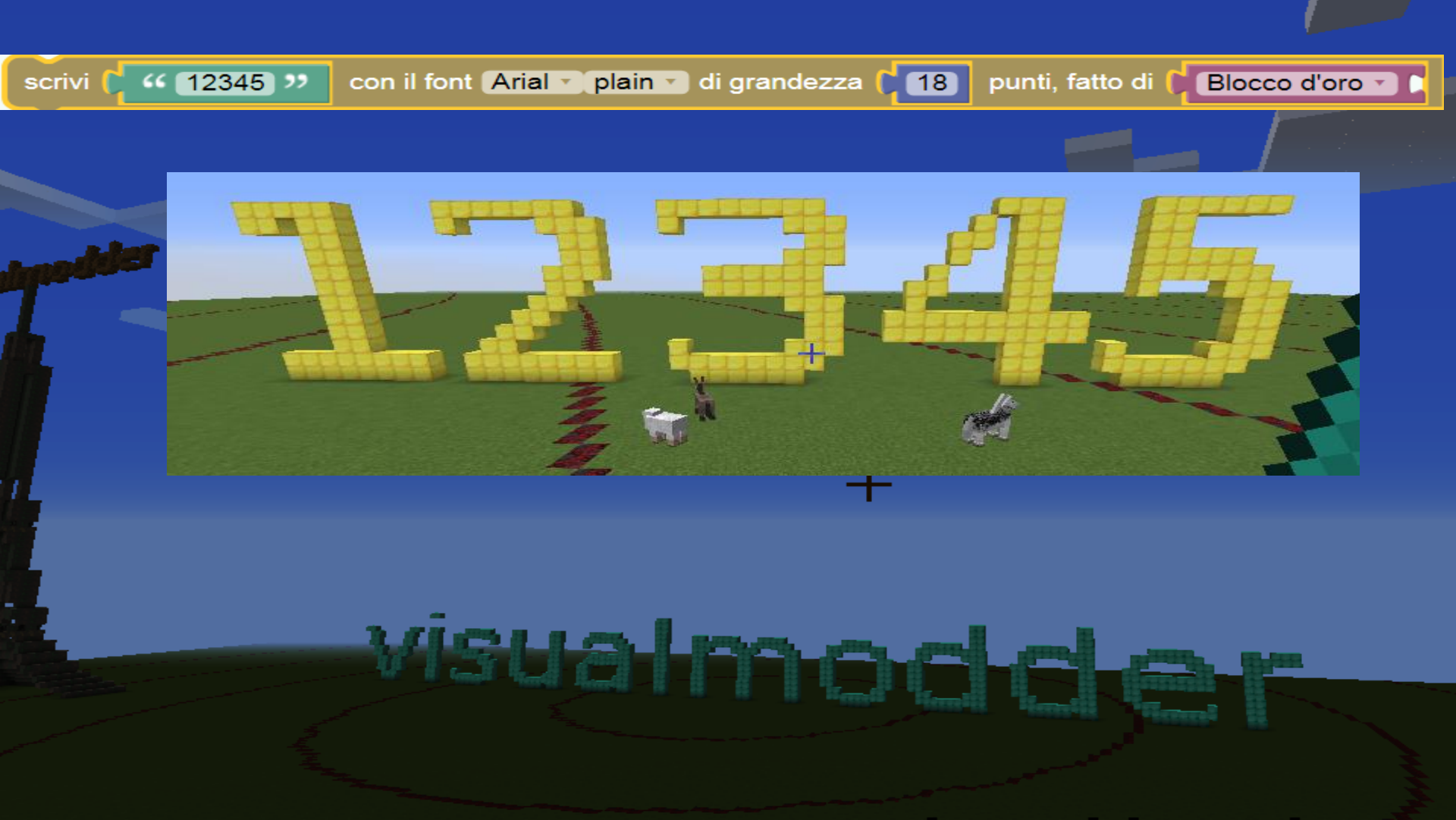

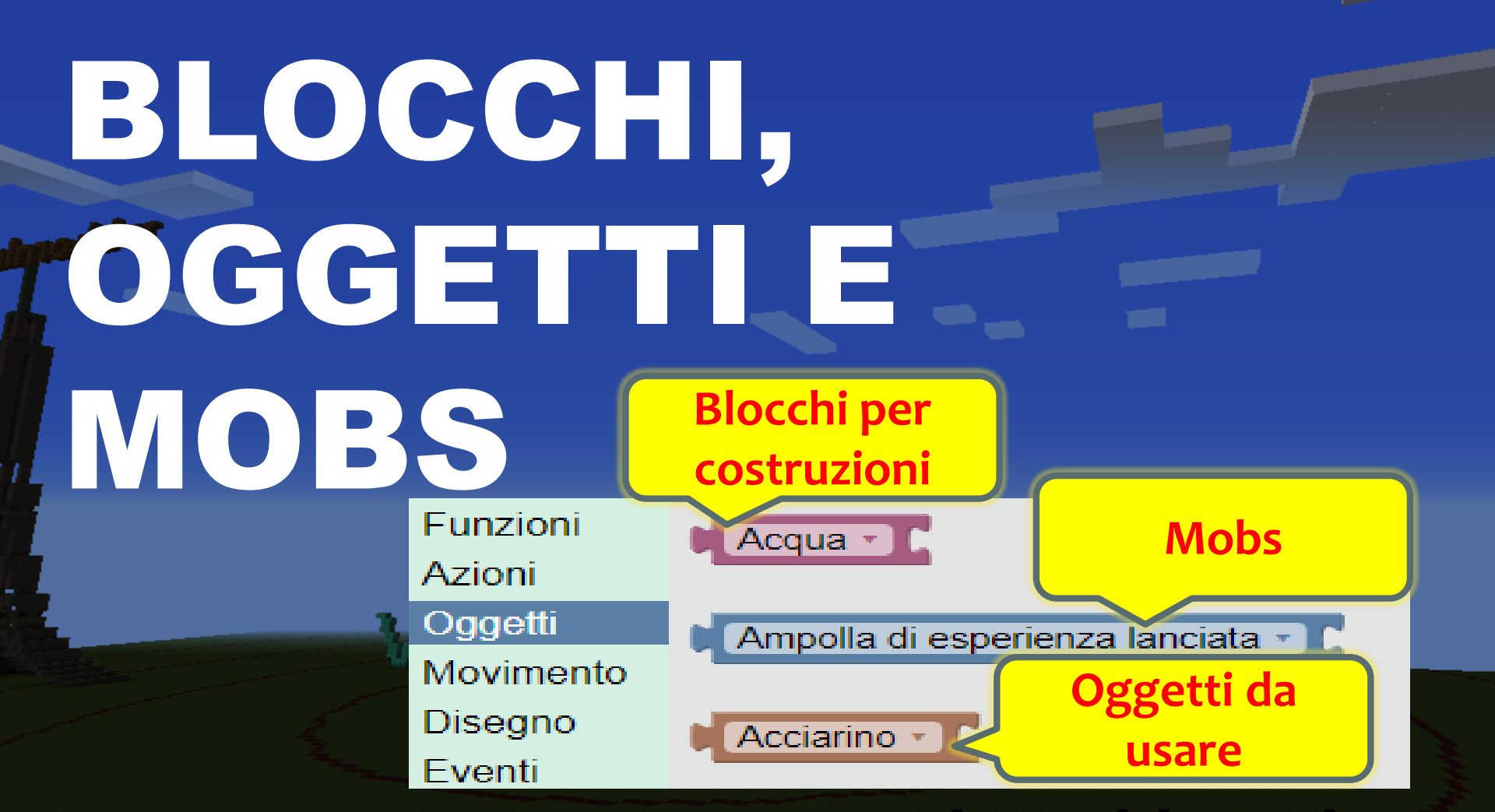

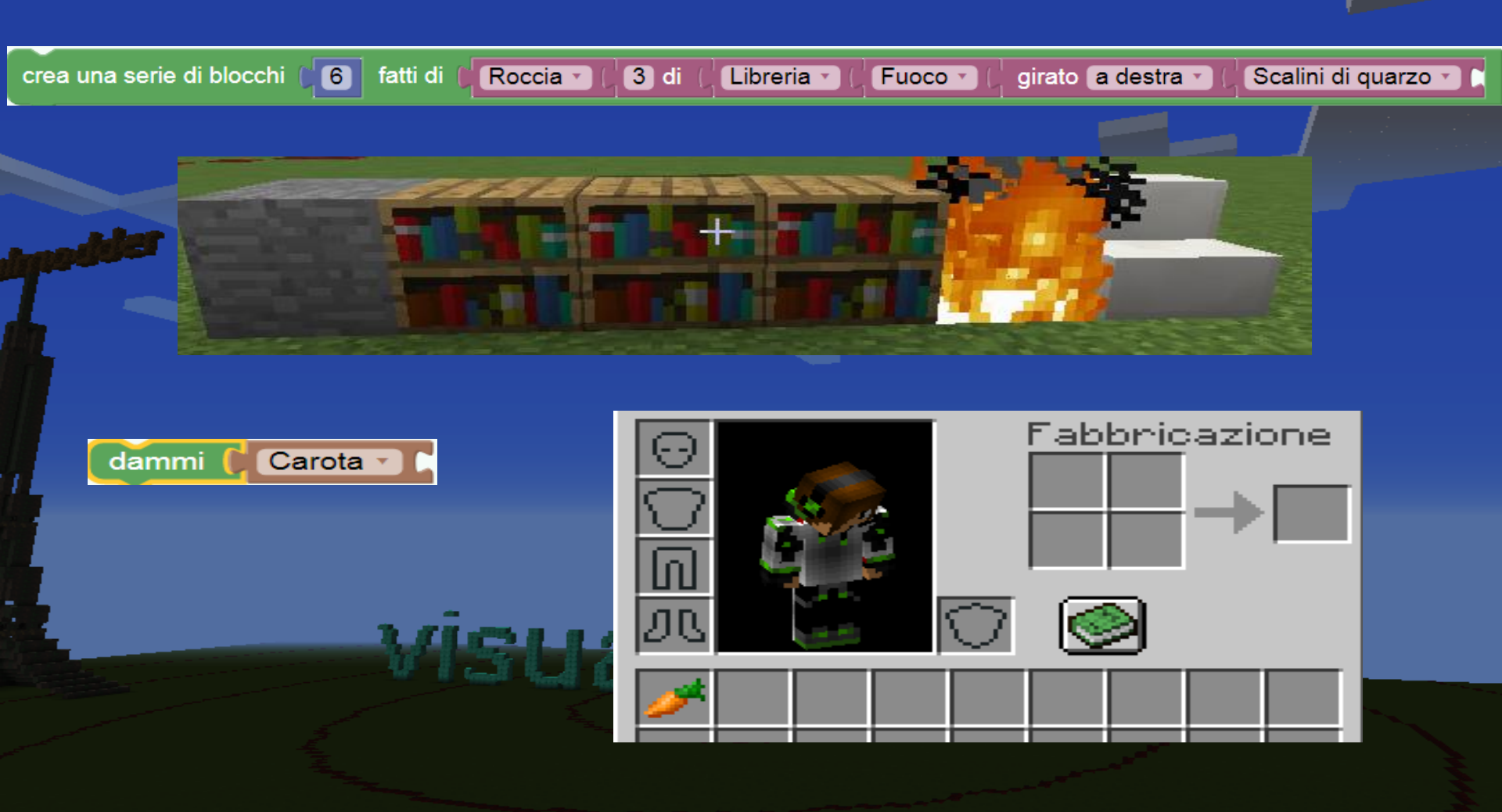

crea una serie di blocchi

#### Il numero di mobs è limitato.

6

crea una serie di blocchi

fatti di 🌘

6

amichevole 🕤 🌔

fatti di 🧲 Orso polare

🔹 Zombi 🔹 🗋

Un mob amichevole non ci fa del male ma attacca chiunque noi attacchiamo. Team fildo\_ben Team fildo\_ben Team fildo\_ben Team fildo\_ben

# NOOVINIEPOSIZIONEPOSIZIONEDIREZIONENCLINAZIONEViniabiliLogicaCiti

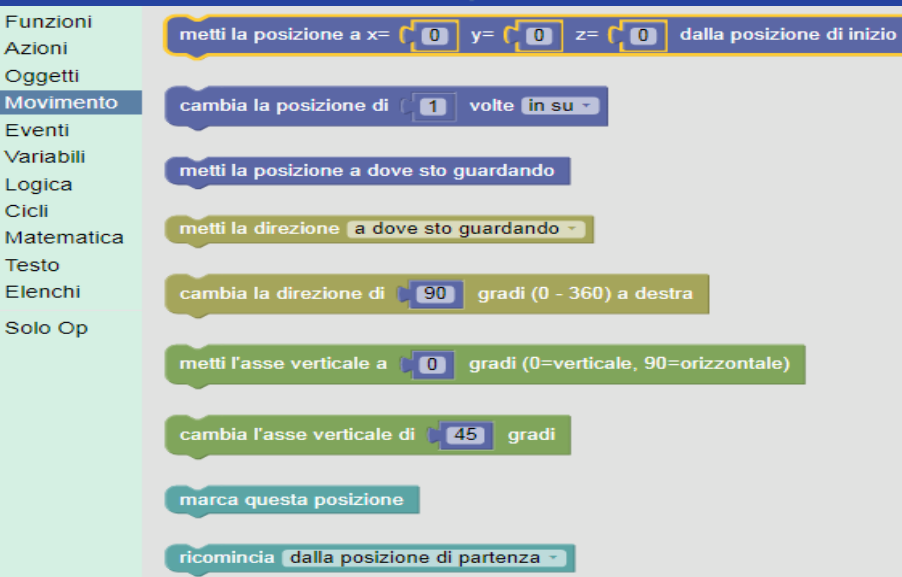

## LA POSIZIONE

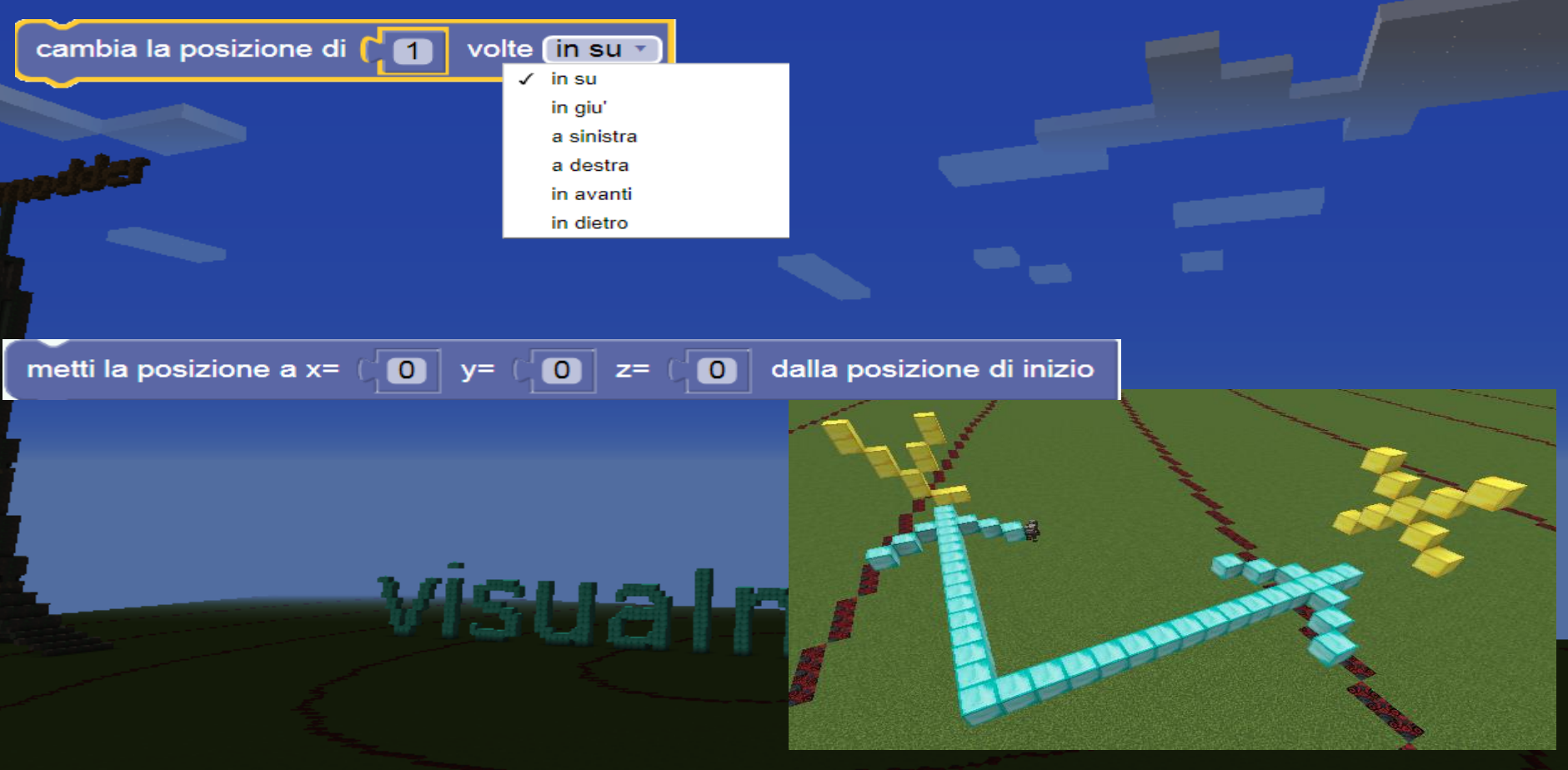

# LA DIREZIONE

cambia la direzione di 90 gradi (0 - 360) a destra

180 270

# **L'INCLINAZIONE**

metti l'asse verticale a **[45]** gradi (0=verticale, 90=orizzontale)

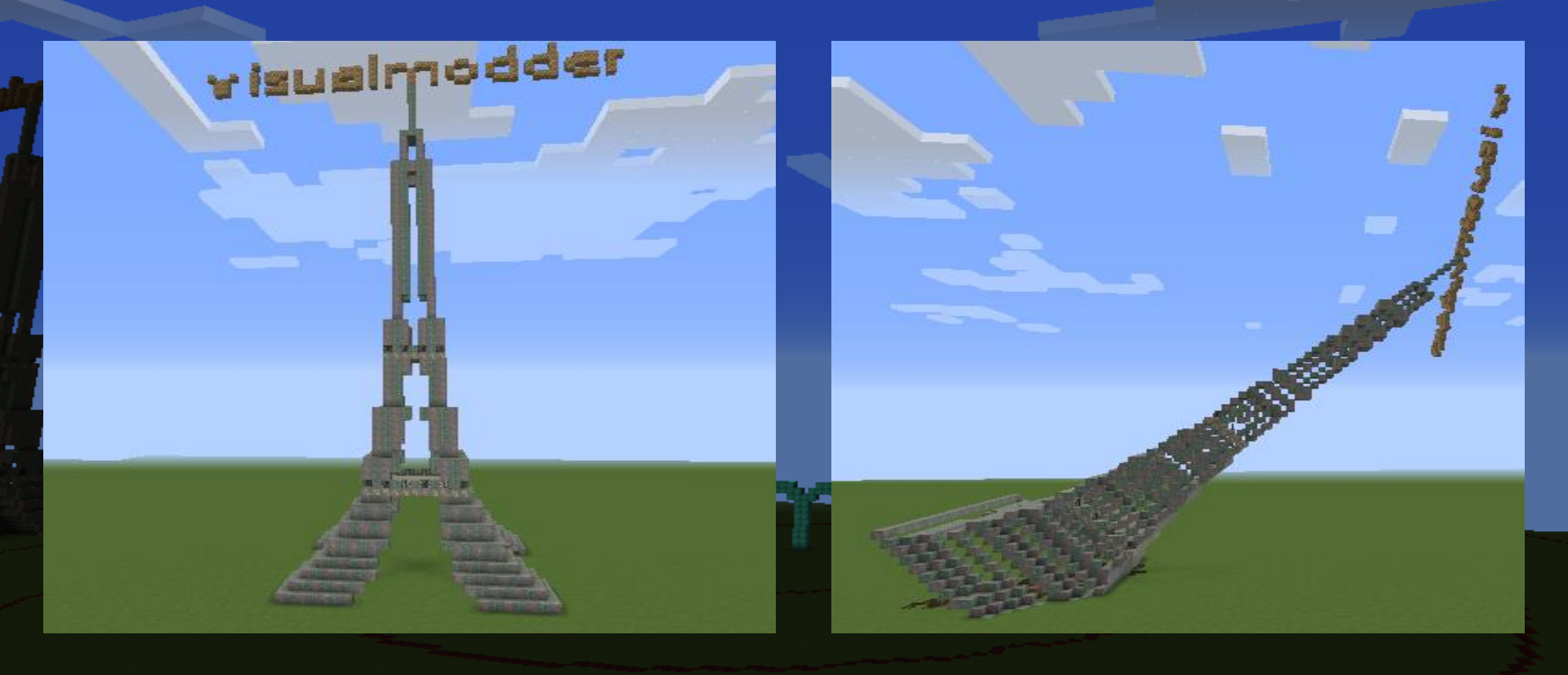

#### **COMANDI:**

# • \vmu

Elimina I risultati del programma eseguito precedentemente. (=undo)

 Vmtp x y
 Teleporta il giocatore alla posizione con coordinate x,y
 Per avere le propie coordinate premere F3.

#### ESERCIZIO: TRAPEZIO INCLINATO

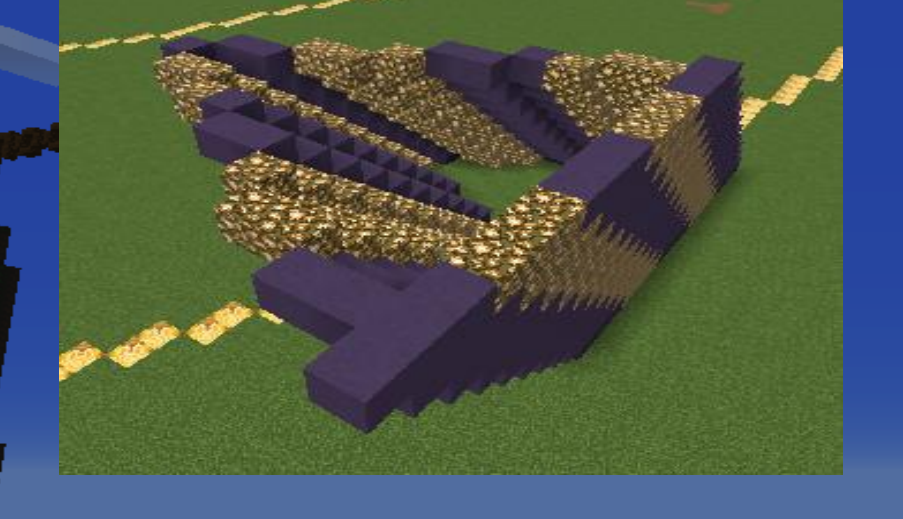

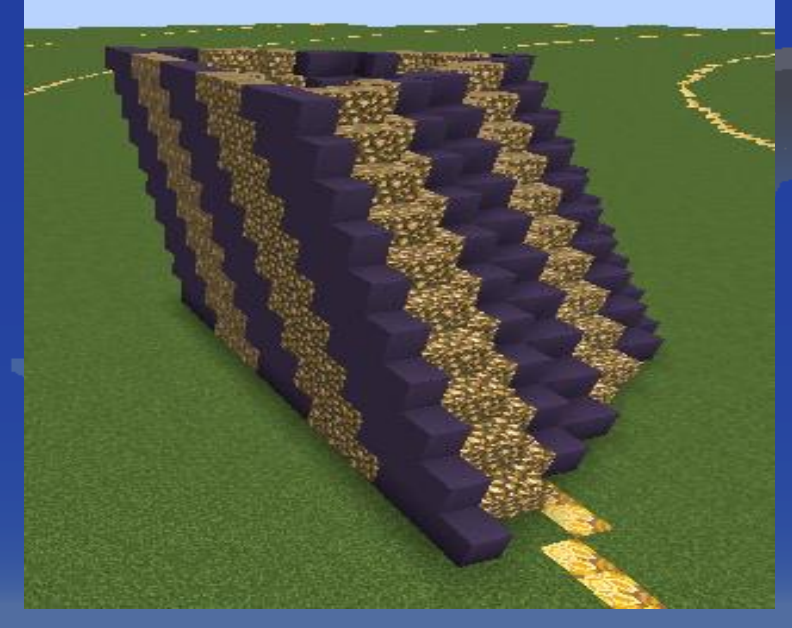

visual pagel al al

#### ESERCIZIO: TRAPEZIO INCLINATO

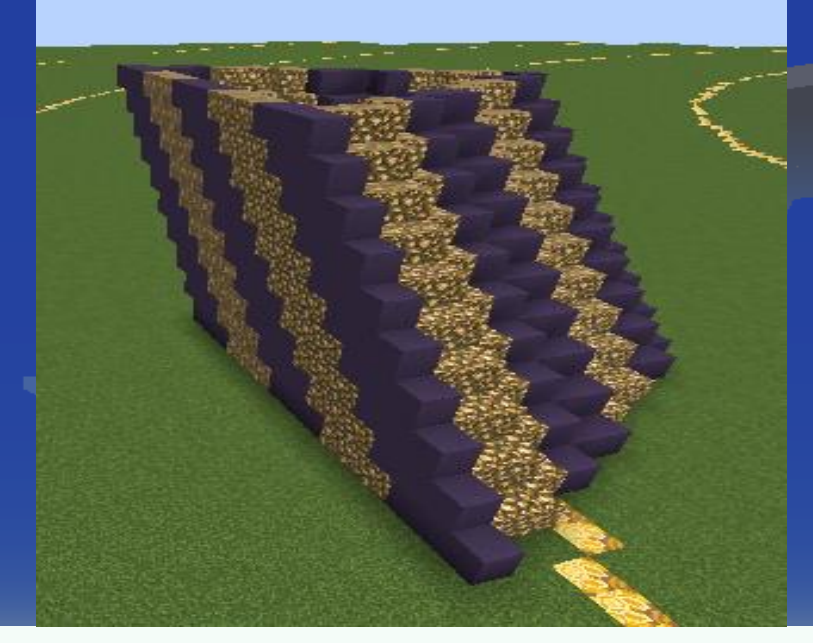

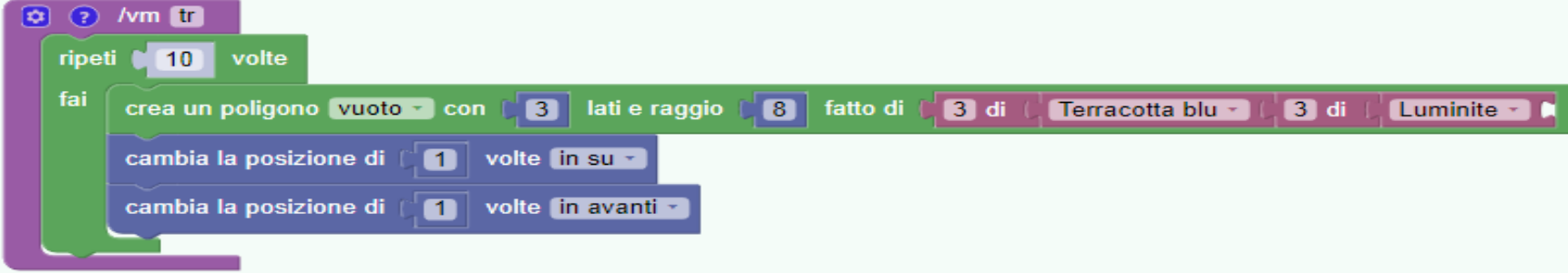

#### **ESERCIZIO: I CASTELLI**

#### SEMPLICE

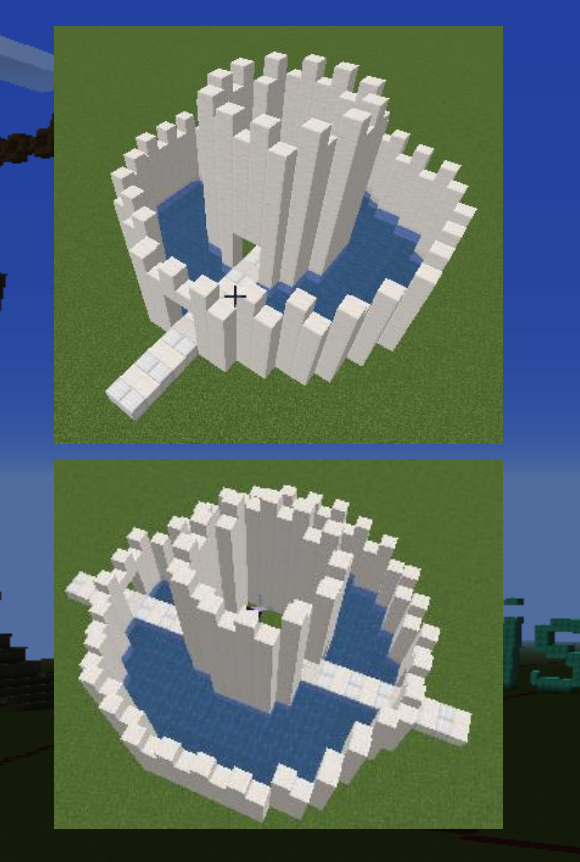

#### DIFFICILE

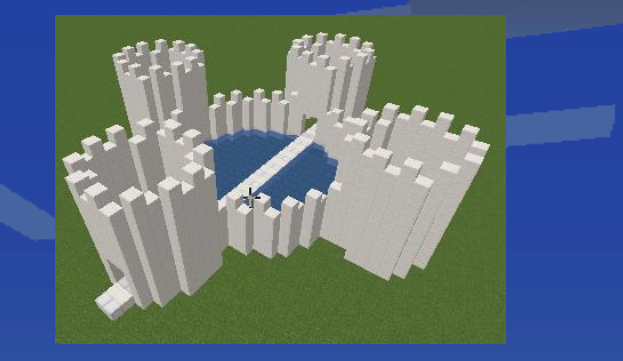

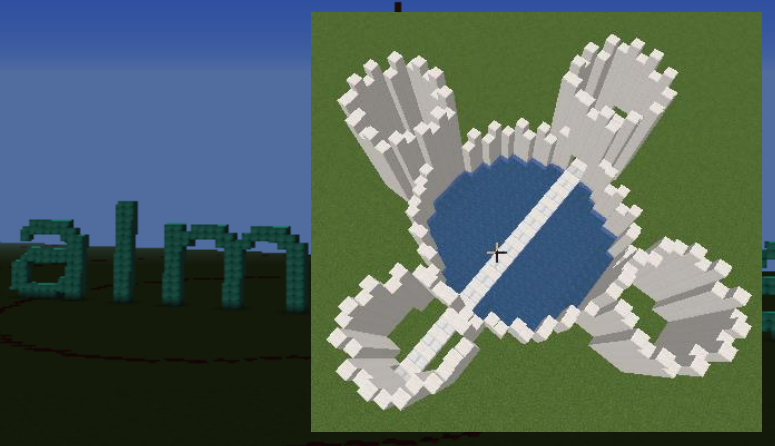

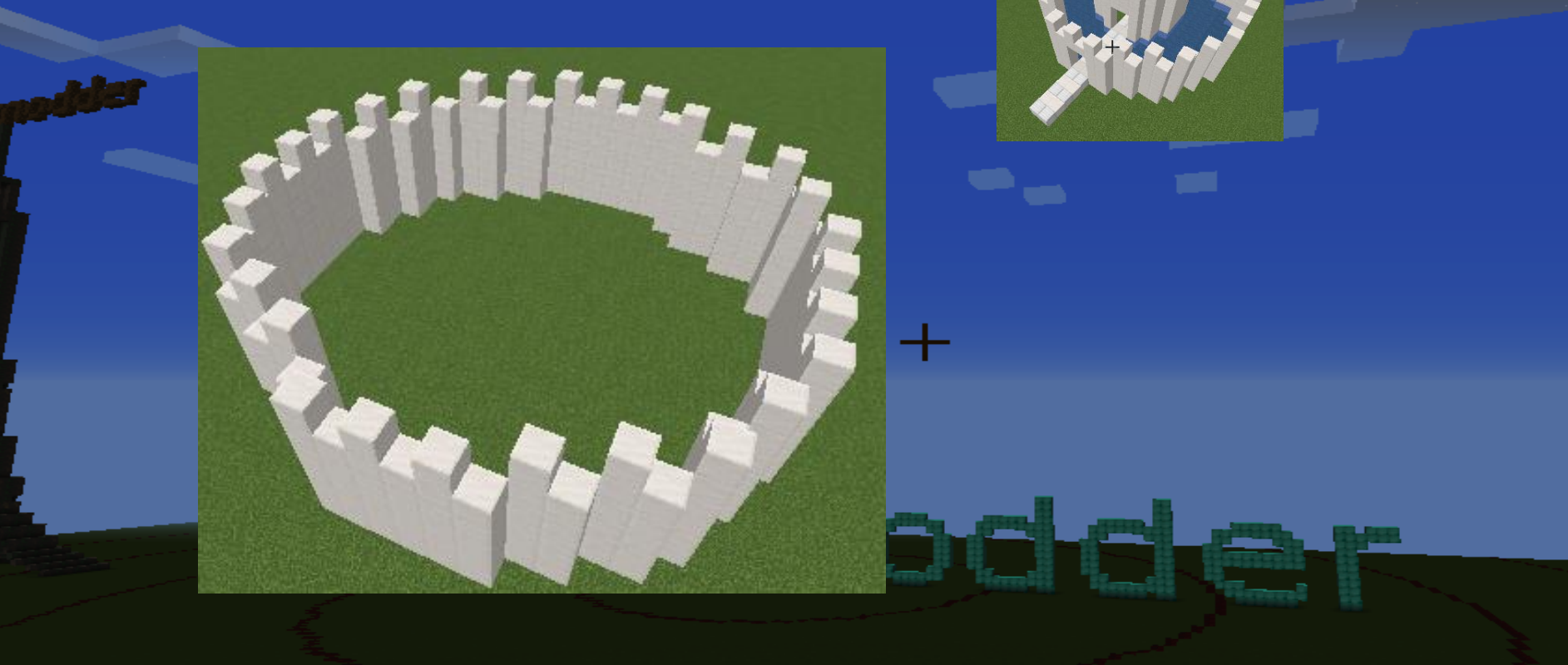

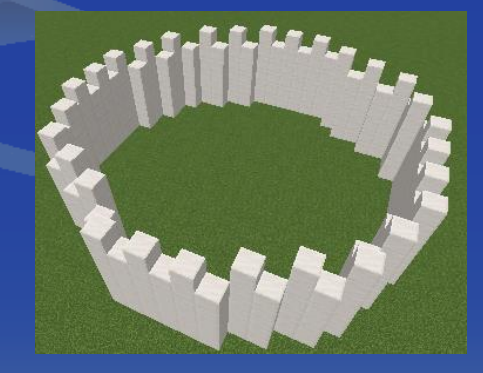

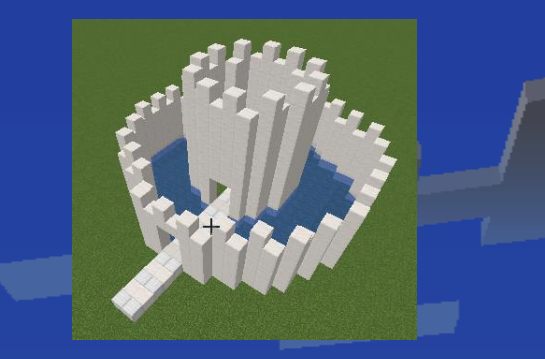

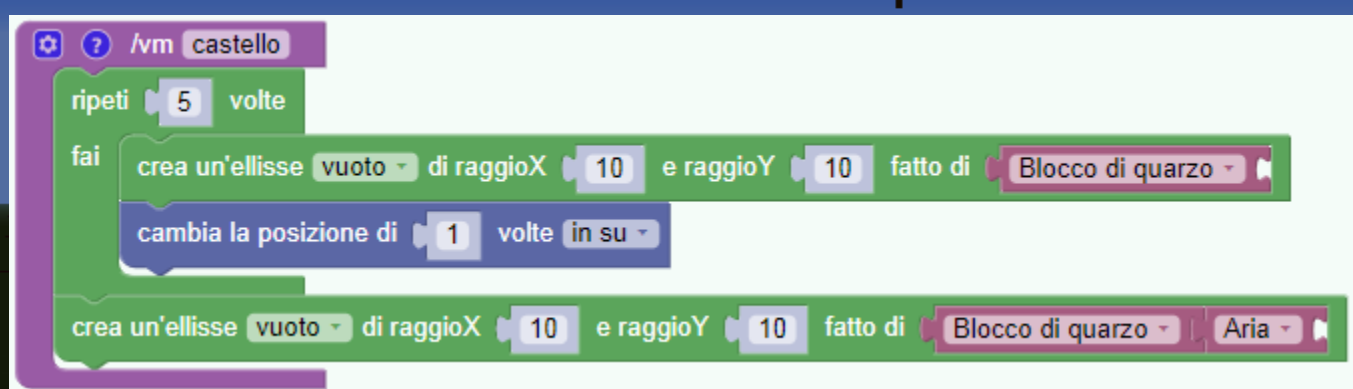

╋

name -

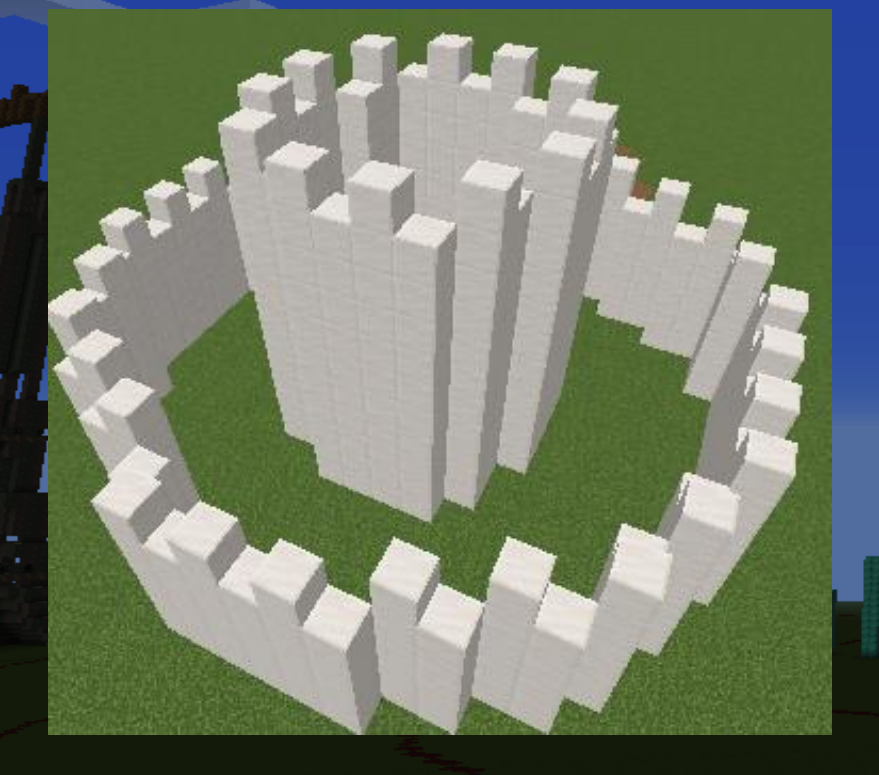

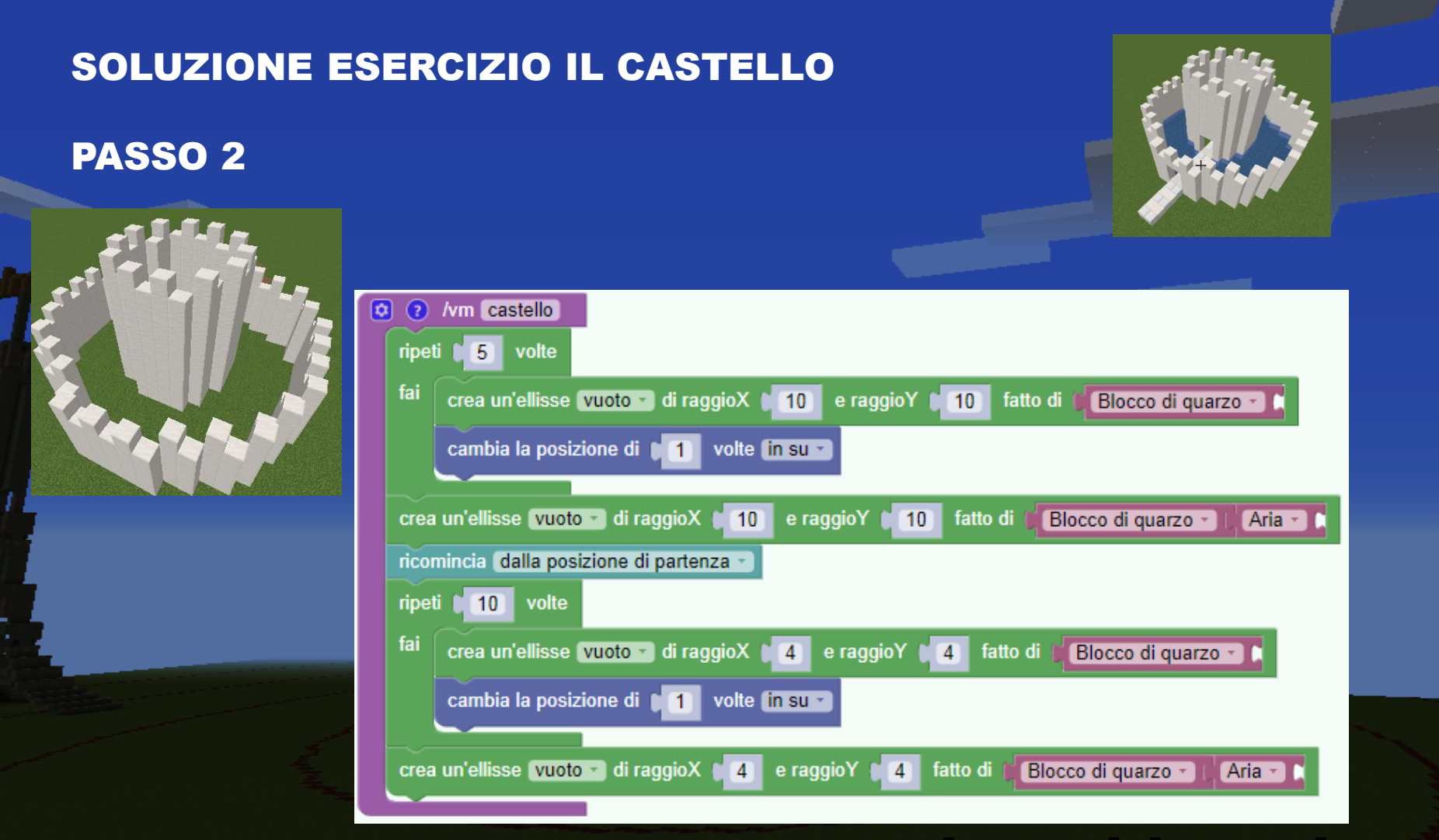

+

prod. prod.

......

BOL COL

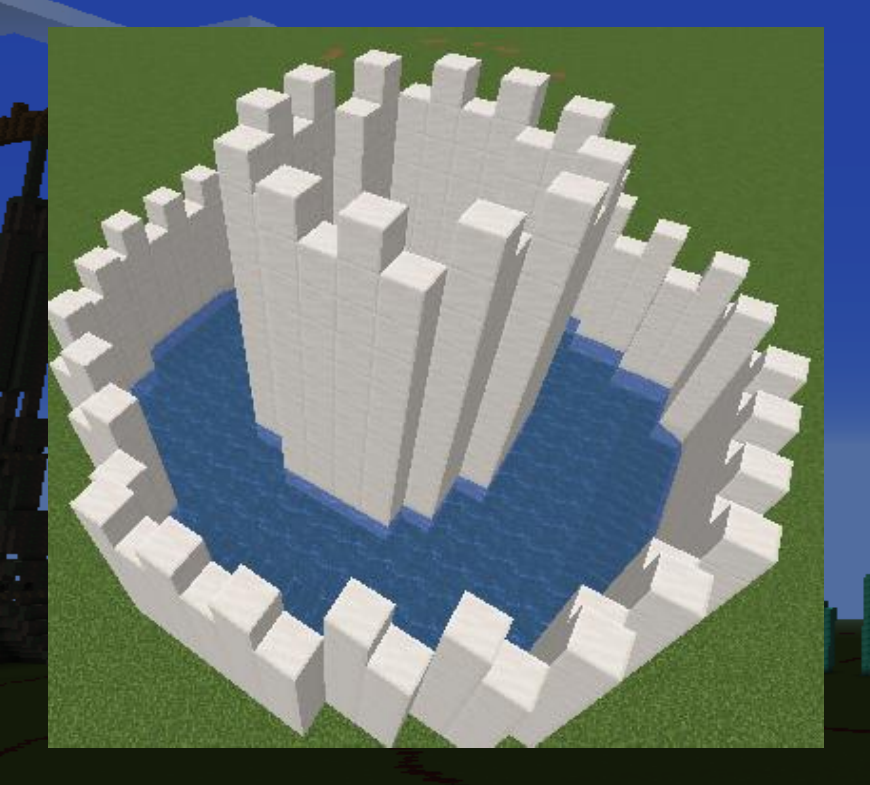

â

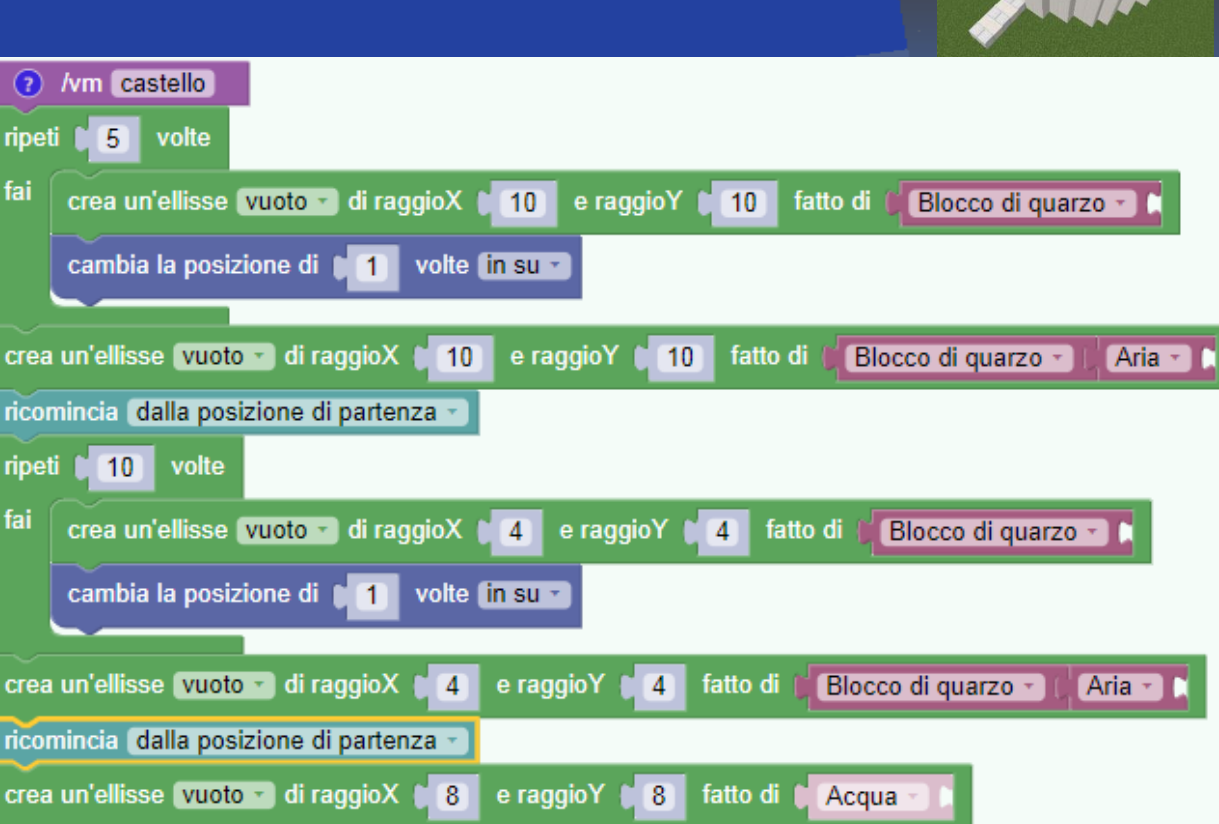

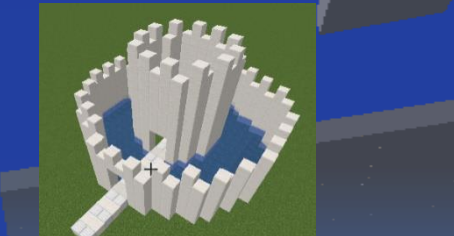

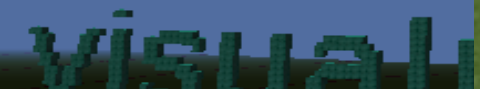

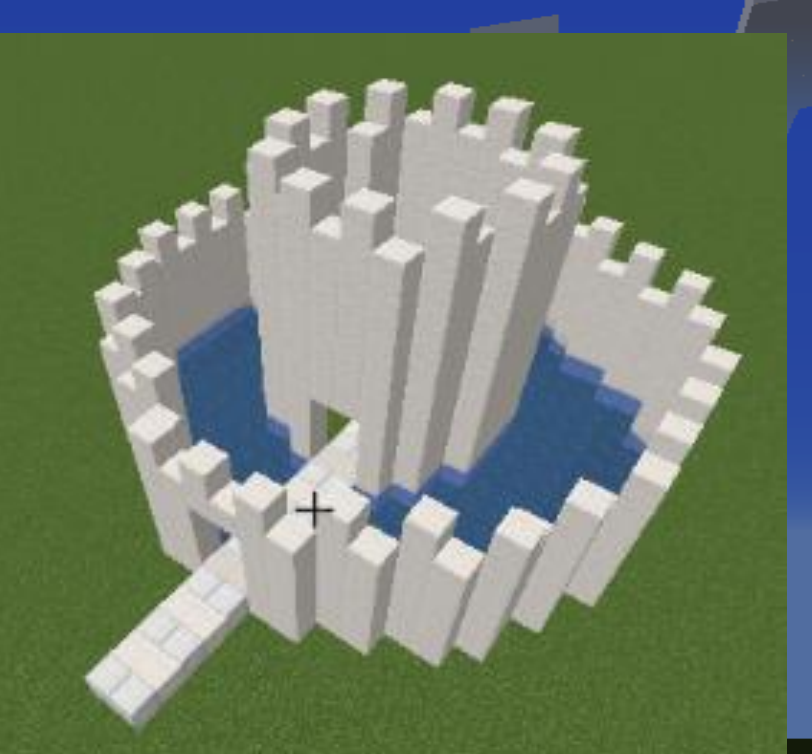

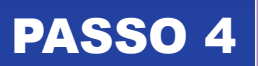

| (vm castello                                                                                                    |
|----------------------------------------------------------------------------------------------------|
| ripeti 15 volte                                                                                                    |
| fai crea un'ellisse vuoto 🗸 di raggioX 🚺 10 e raggioY 📜 10 fatto di 📢 Blocco di quarzo 📲                           |
| cambia la posizione di 📔 volte (in su 🔹                                                                            |
| crea un'ellisse vuoto 🗸 di raggioX 🔰 10 e raggioY 🌓 10 fatto di 🖉 Blocco di quarzo 🔹 🕻 Aria 🔹 🕻                    |
| ricomincia (dalla posizione di partenza -                                                                          |
| ripeti 10 volte                                                                                                    |
| fai crea un'ellisse vuoto 🗸 di raggioX 🔰 e raggioY 🔰 fatto di 🖉 Blocco di quarzo 🔹 🛌                               |
| cambia la posizione di 📔 🚺 volte (in su 🕤                                                                          |
|                                                                                                    |
| crea un'ellisse vuoto 🗸 di raggioX 🔰 e raggioY 🔰 fatto di 🔰 Blocco di quarzo 🕤 🕻 Aria 🔪                            |
| ricomincia (dalla posizione di partenza -                                                                          |
| crea un'ellisse vuoto 🕤 di raggioX 🔰 💈 e raggioY 🌓 8 🛛 fatto di 🗘 Acqua 👘 💈                                        |
| ricomincia (dalla posizione di partenza -)                                                                         |
| crea un rettangolo pieno 🕤 di larghezza 🔰 2 e lunghezza 🔰 40 🛛 fatto di 💭 Blocco di quarzo 🖓 🖉 Blocco di ferro 🔹 🕻 |
| ripeti 3 volte                                                                                                    |
| fai cambia la posizione di 1 volte (in su -                                                                        |
| crea un rettangolo (pieno ) di larghezza (2) e lunghezza (40) fatto di (Aria )                                     |
|                                                                                                    |

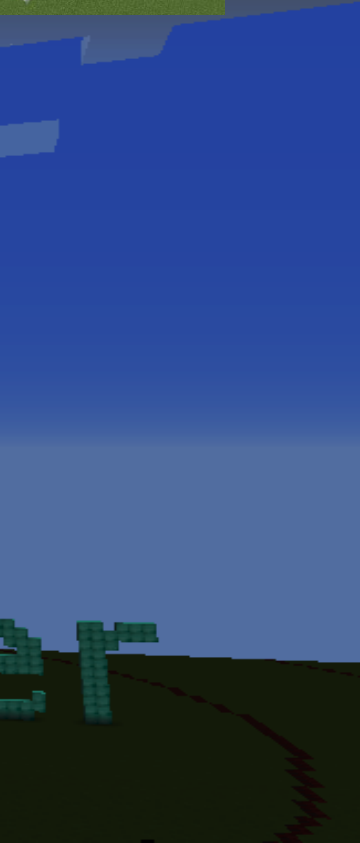

#### SOLUZIONE ESERCIZIO IL CASTELLO DIFFICILE

| ripe                                 | ti (15) volte                                                                                                    |
|--------------------------------------|----------------------------------------------------------------------------------------------------|
| fai                                  | crea un'ellisse vuoto - di raggioX 1 10 e raggioY 1 10 fatto di (Blocco di quarzo - )                                                                                                    |
|                                      | cambia la posizione di 🔰 volte (in su 🔹                                                                                                    |
|                                      |                                                                                                    |
| сгеа                                 | a un'ellisse vuoto 🔹 di raggioX 🕻 10 e raggioY 🖡 10 fatto di 🔰 Blocco di quarzo 🔹 🕅 Aria 🔹 🖡                                                                                                    |
| гісо                                 | mincia (dalla posizione di partenza -                                                                                                    |
| ripe                                 | ti (14) volte                                                                                                    |
| fai                                  | cambia la direzione di 90 gradi (0 - 360) a destra                                                                                                    |
|                                      | cambia la posizione di 🔰 14 volte (in avanti 🔹                                                                                                    |
|                                      | ripeti 10 volte                                                                                                    |
|                                      |                                                                                                    |
|                                      | crea un'ellisse vuoto - di raggioX 🛛 4 e raggioY 🖗 4 fatto di 💭 Blocco di quarzo - 🗋                                                                                                    |
|                                      | cambia la posizione di 11 volte in su -                                                                                                    |
|                                      |                                                                                                    |
|                                      | crea un'ellisse vuoto 🕤 di raggioX 🔰 4 e raggioY 🔰 4 fatto di 🕌 Blocco di quarzo 🕇 🙀 Aria 🕇 📜                                                                                                    |
|                                      | ricomincia (dalla posizione di partenza 🕤                                                                                                    |
|                                      |                                                                                                    |
|                                      |                                                                                                    |
| сгеа                                 | a un'ellisse vuoto 🖕 di raggioX 🔰 👸 e raggioY 🔰 👸 fatto di 📮 Acqua                                                                                                    |
| crea<br>rico                         | a un'ellisse vuoto oli raggioX (8) e raggioY (8) fatto di (Acqua )<br>mincia (dalla posizione di partenza o                                                                                                    |
| crea<br>ricol<br>crea                | a un'ellisse vuoto 🔹 di raggioX 🕻 8 e raggioY 🕻 8 fatto di 🕻 Acqua 🚺<br>mincia (dalla posizione di partenza 🔹<br>un rettangolo (pieno 🔹 di larghezza 🕻 2) e lunghezza (140) fatto di (18locco di quarzo - ) (18locco di ferro - )                                                                                                    |
| crea<br>ricol<br>crea<br>ripe        | a un'ellisse vuoto • di raggioX (8) e raggioY (8) fatto di (Acqua • )<br>mincia dalla posizione di partenza •<br>a un rettangolo (pieno • di larghezza (2) e lunghezza (40) fatto di (Blocco di quarzo • ) Blocco di ferro • )<br>ti (3) volte                                                                                        |
| crea<br>ricol<br>crea<br>ripe<br>fai | a un'ellisse vuoto di raggioX (8) e raggioY (8) fatto di (Acqua)<br>mincia dalla posizione di partenza<br>a un rettangolo pieno di larghezza (2) e lunghezza (40) fatto di (Blocco di quarzo ) Blocco di ferro )<br>ti (3) volte<br>cambia la posizione di (1) volte in su -                                                          |
| crea<br>ricol<br>crea<br>ripe<br>fai | a un'ellisse vuoto di raggioX 8 e raggioY 8 fatto di Acqua<br>mincia dalla posizione di partenza<br>a un rettangolo pieno di larghezza 2 e lunghezza 40 fatto di Blocco di quarzo Blocco di ferro 1<br>ti 3 volte<br>cambia la posizione di 1 volte in su<br>crea un rettangolo pieno di larghezza 2 e lunghezza 40 fatto di Aria 1   |
| crea<br>ricol<br>crea<br>ripe<br>fai | a un'ellisse vuoto di raggioX 18 e raggioY 18 fatto di Acqua<br>mincia dalla posizione di partenza<br>a un rettangolo pieno di larghezza 2 e lunghezza 40 fatto di Blocco di quarzo Blocco di ferro 1<br>ti 3 volte<br>cambia la posizione di 1 volte in su<br>crea un rettangolo pieno di larghezza 2 e lunghezza 40 fatto di Aria 1 |

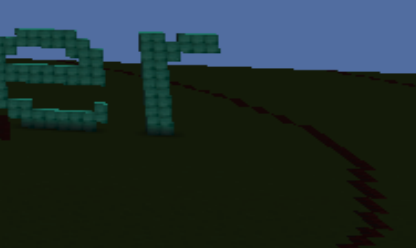

# LA FUNZIONE DI DISEGNO

wisue leased class

#### LA FUNZIONE DI DISEGNO

Serve per le forme difficili

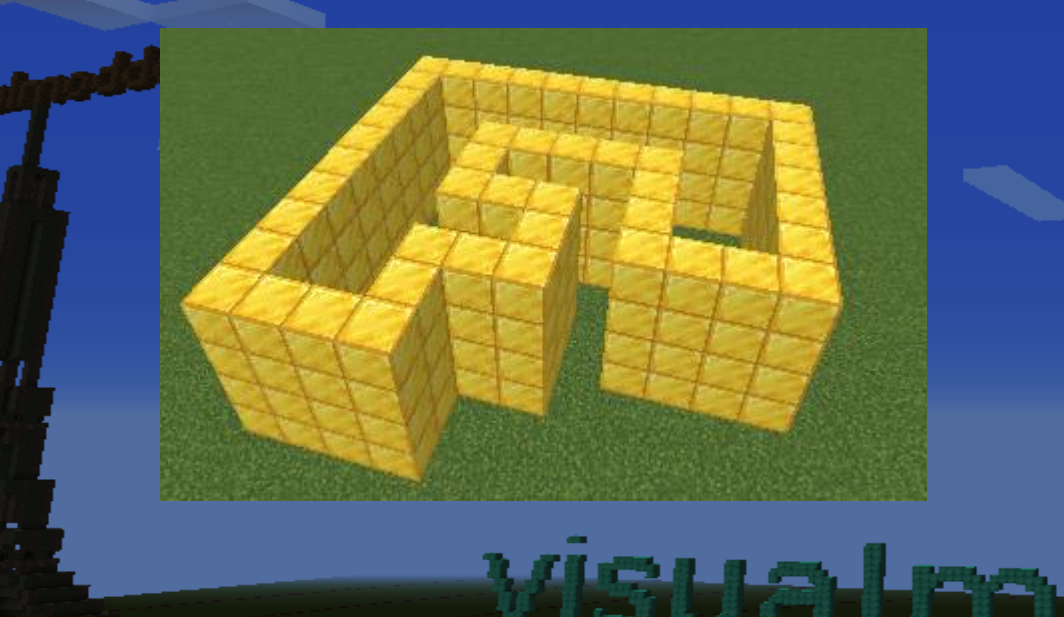

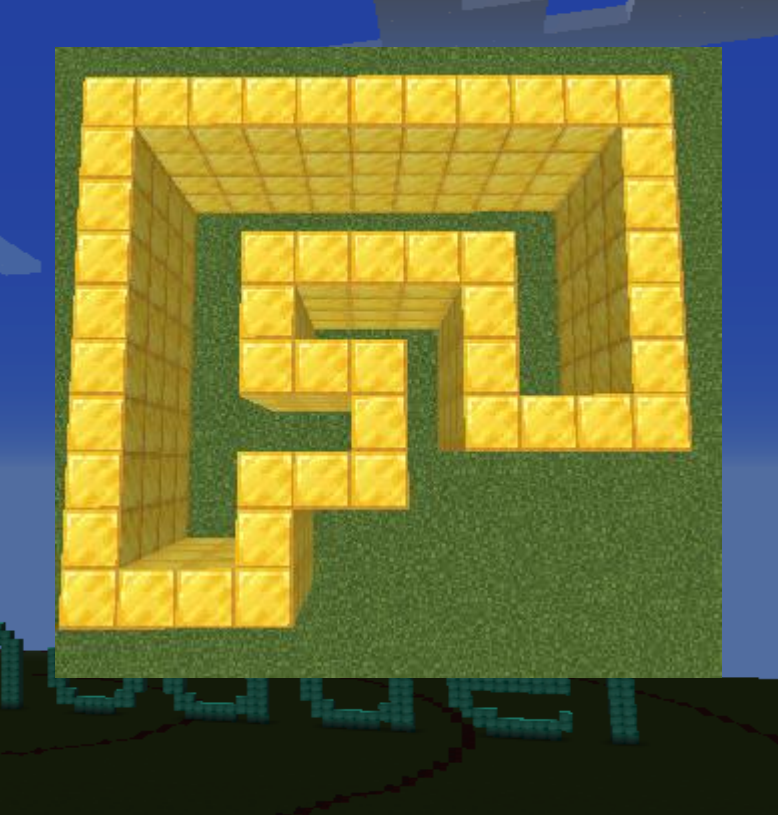

#### LA FUNZIONE DI DISEGNO

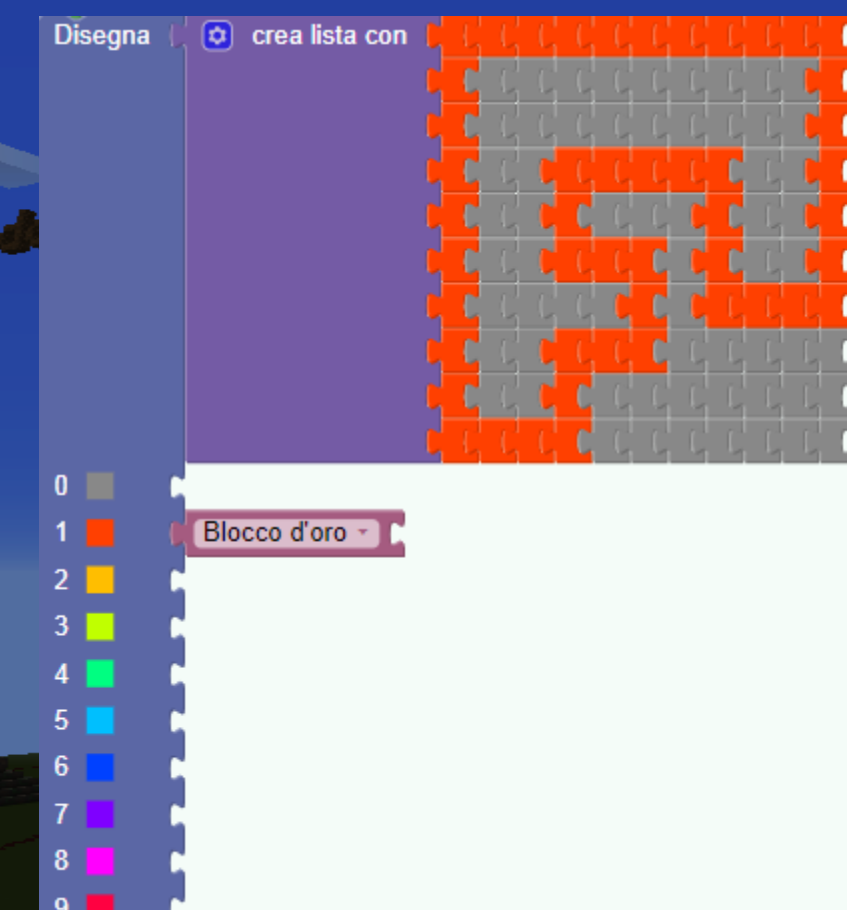

i = inserisci colonna d = cancella colonna 0 - 9 = scelta coloreI = linea r = rettangolo c = cerchiof = rettangolo pieno 🖻 = inserisci righe

#### LA FUNZIONE DI DISEGNO: DIMOSTRAZIONE

| Visual Modder v20 |                              |  |  |
|-------------------|------------------------------|--|--|
| Blocchi           | JavaScript XML Log           |  |  |
| Funzioni          | HC .                         |  |  |
| Azioni            | -                            |  |  |
| Oggetti           | Disegna 🕻 💿 crea lista con 👘 |  |  |
| Tempo             |                              |  |  |
| Movimento         |                              |  |  |
| Disegno           |                              |  |  |
| Eventi            |                              |  |  |
| Variabili         |                              |  |  |
| Logica            |                              |  |  |
| Cicli             |                              |  |  |
| Matematica        |                              |  |  |
| Testo             |                              |  |  |
| Elenchi           | 0                            |  |  |
| Solo Op           |                              |  |  |
| -                 |                              |  |  |
|                   | 2                            |  |  |
|                   |                              |  |  |
|                   | 4                            |  |  |
|                   |                              |  |  |
|                   | b                            |  |  |
|                   |                              |  |  |
|                   | 8                            |  |  |
|                   | 9                            |  |  |

i = inserisci colonna d = cancella colonna 0 - 9 = scelta colorel = linea r = rettangolo c = cerchiof = rettangolo pieno = inserisci righe

#### **ESERCIZIO LO ZOO**

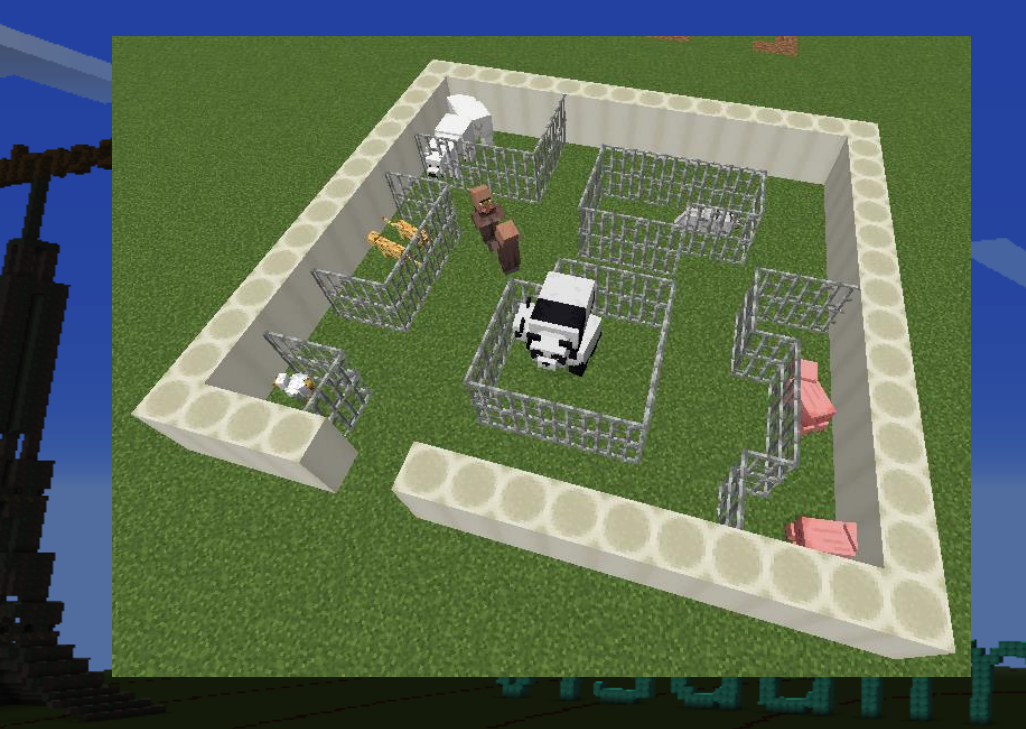

i = inserisci colonna
d = cancella colonna
o - 9 = scelta colore
l = linea
r = rettangolo
c = cerchio
f = rettangolo pieno
= inserisci righe

#### ESERCIZIO: LO ZOO

- i = inserisci colonna
- d = cancella colonna
- o 9 = scelta colore
- l = linea
- r = rettangolo
- c = cerchio
- f = rettangolo pieno
- 👩 = inserisci righe

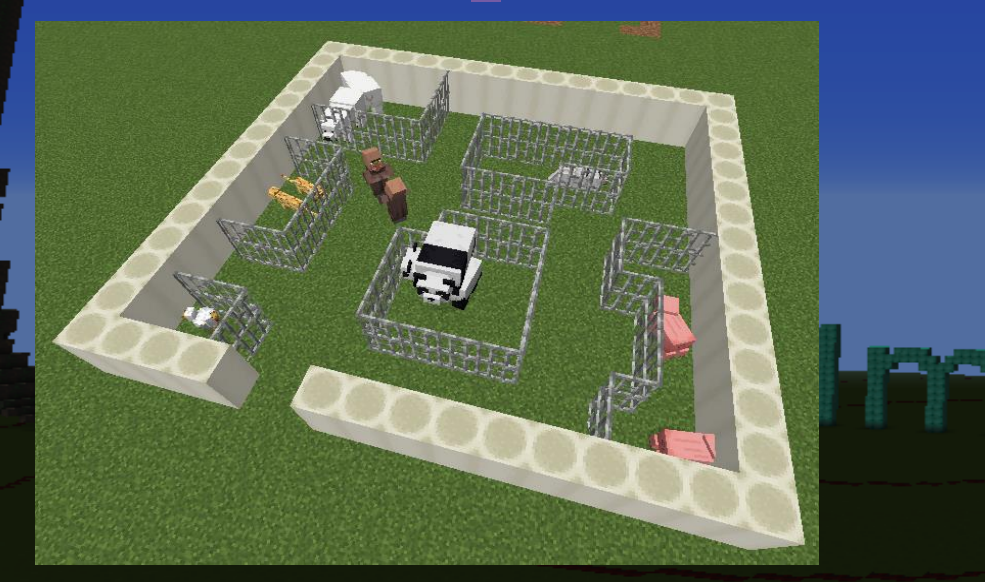

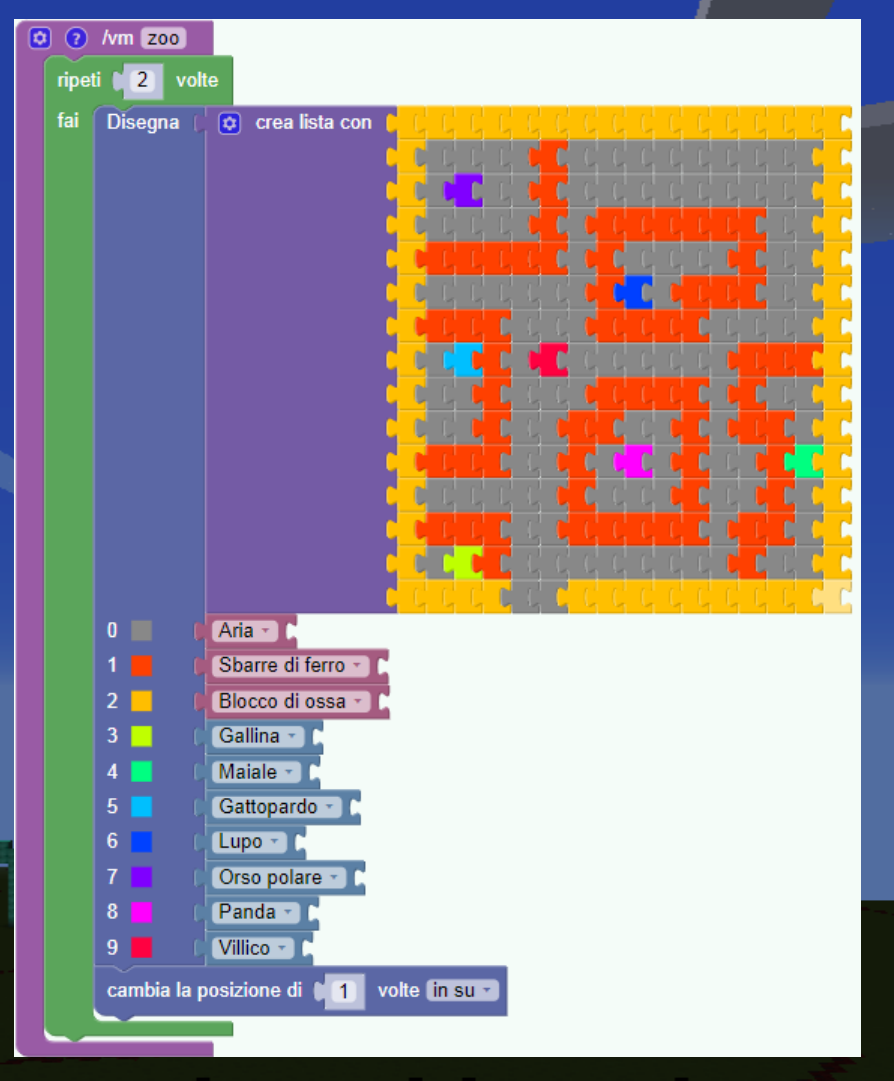

### FINE LEZIONE 2

Compito per la prossima lezione:

Creare nuovi programmi usando le variabili

La baara ala

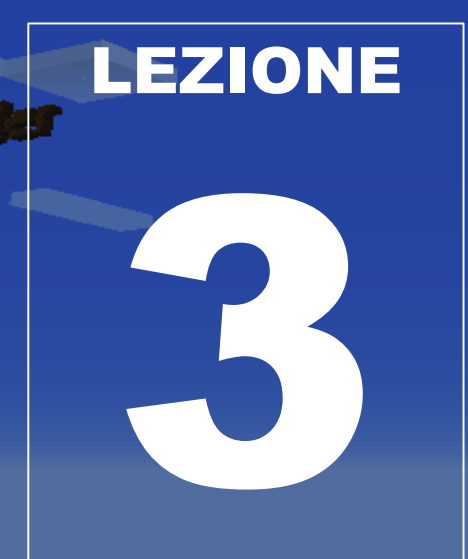

- Esercizi di ripetizione
- Le variabili
- Il ciclo con le variabili

ales\_e\_e

#### **ESERCIZIO DI RIPETIZIONE**

## Costruiamo un plazzo di 5 piani

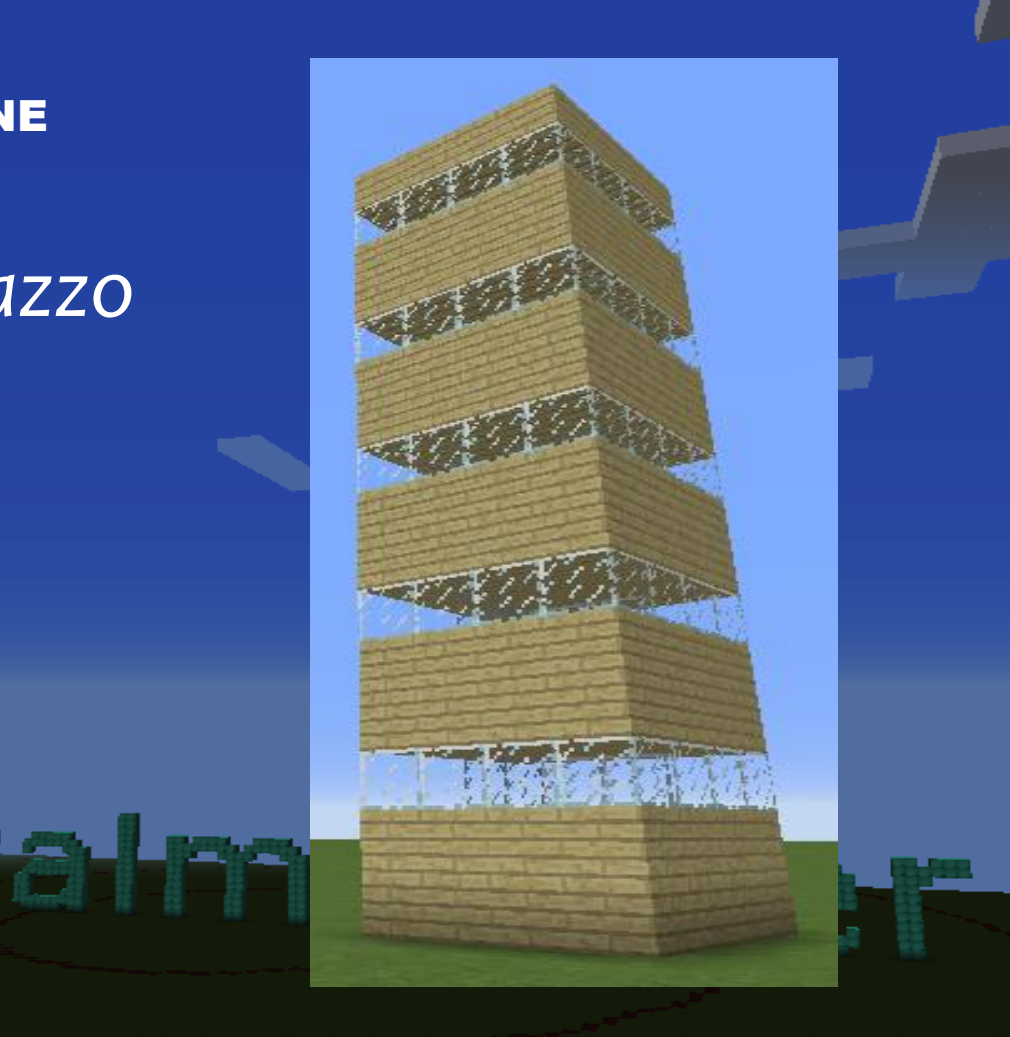

#### UTILITÀ DELLE VARIABILI

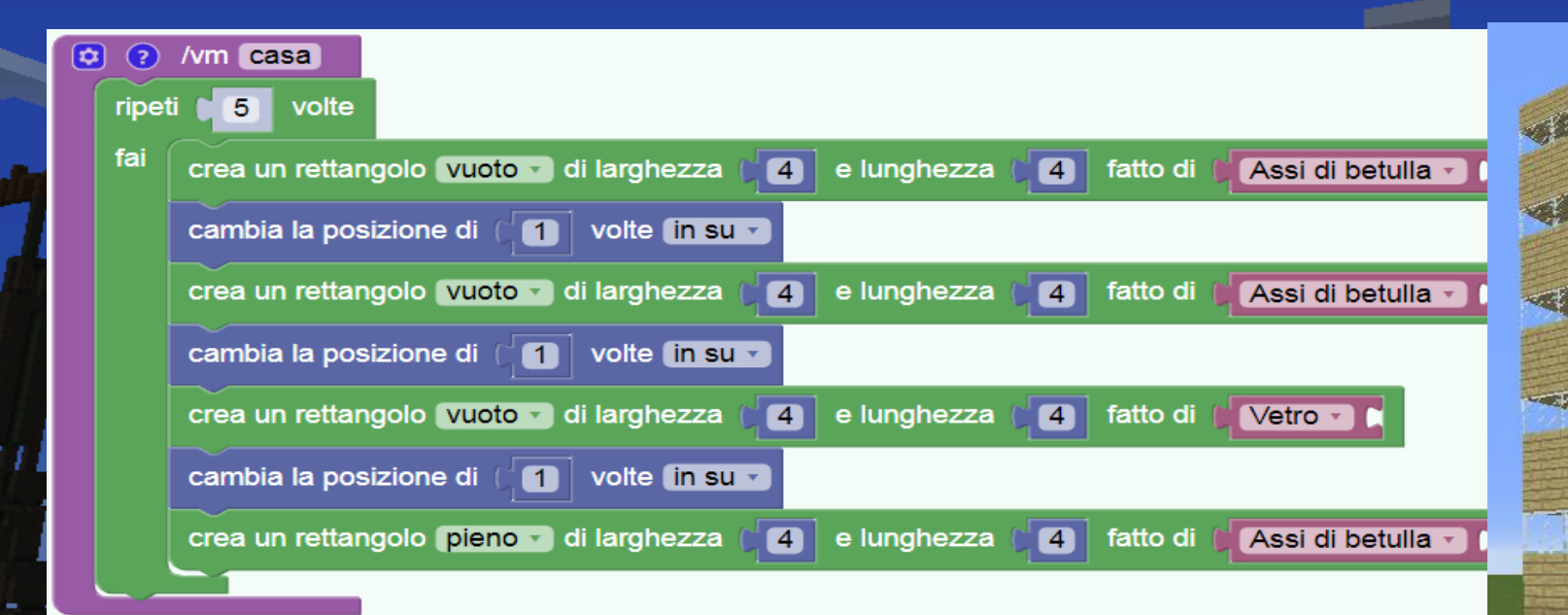

Cosa faccio se voglio una casa più grande? Devo cambiare il "4" in otto posti diversi !

# LE VARIABILI

visual paralal alla

#### **LE VARIABILI**

Una variabile è un contenitore per ricordarsi di qualcosa.
 Ogni variabile si chiama in modo diverso

Io mi chiamo A e non contengo nulla

lo mi chiamo B e contengo un 8
### LE VARIABILI

| Funzioni  | Crea variabile    |  |
|-----------|-------------------|--|
| Azioni    |                   |  |
| Oggetti   | Imposta B • a p   |  |
| Tempo     | cambia 🖪 🔹 di 🚺 1 |  |
| Movimento |                   |  |
| Diseano   |                   |  |
|           |                   |  |

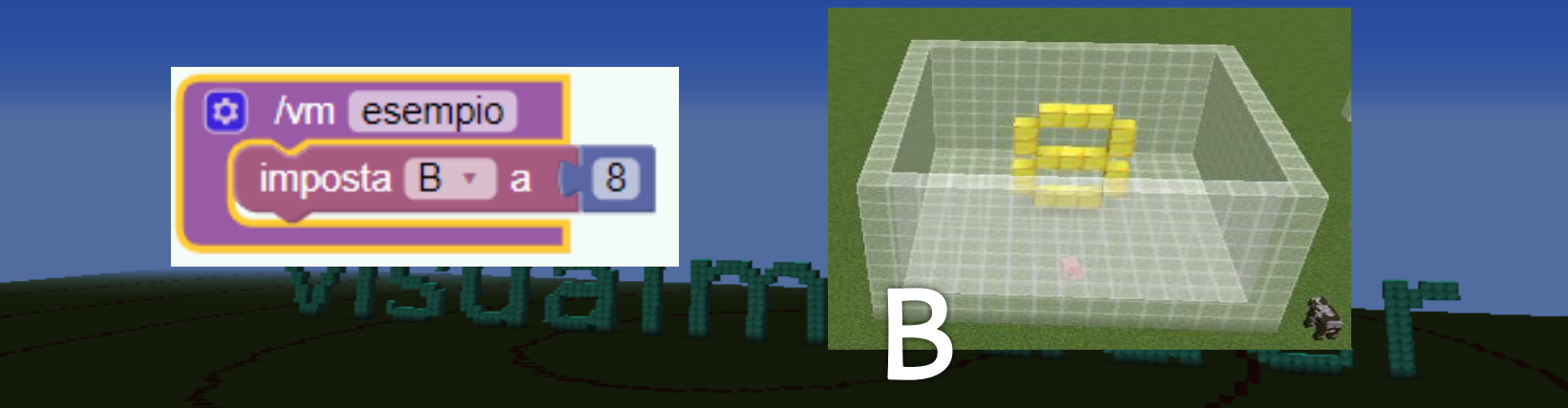

#### Funzioni **LE VARIABILI** Crea variabile... Azioni imposta 🖪 🔹 a 👔 Oggetti cambia 🖪 🔹 di 📋 1 Tempo Movimento Br Diseano /vm esempio imposta 🖪 🔽 a 🔰 🛽 🕄 crea una serie di blocchi lunga fatta di 📋 Blocco d'oro В× sua r

#### UTILITÀ DELLE VARIABILI

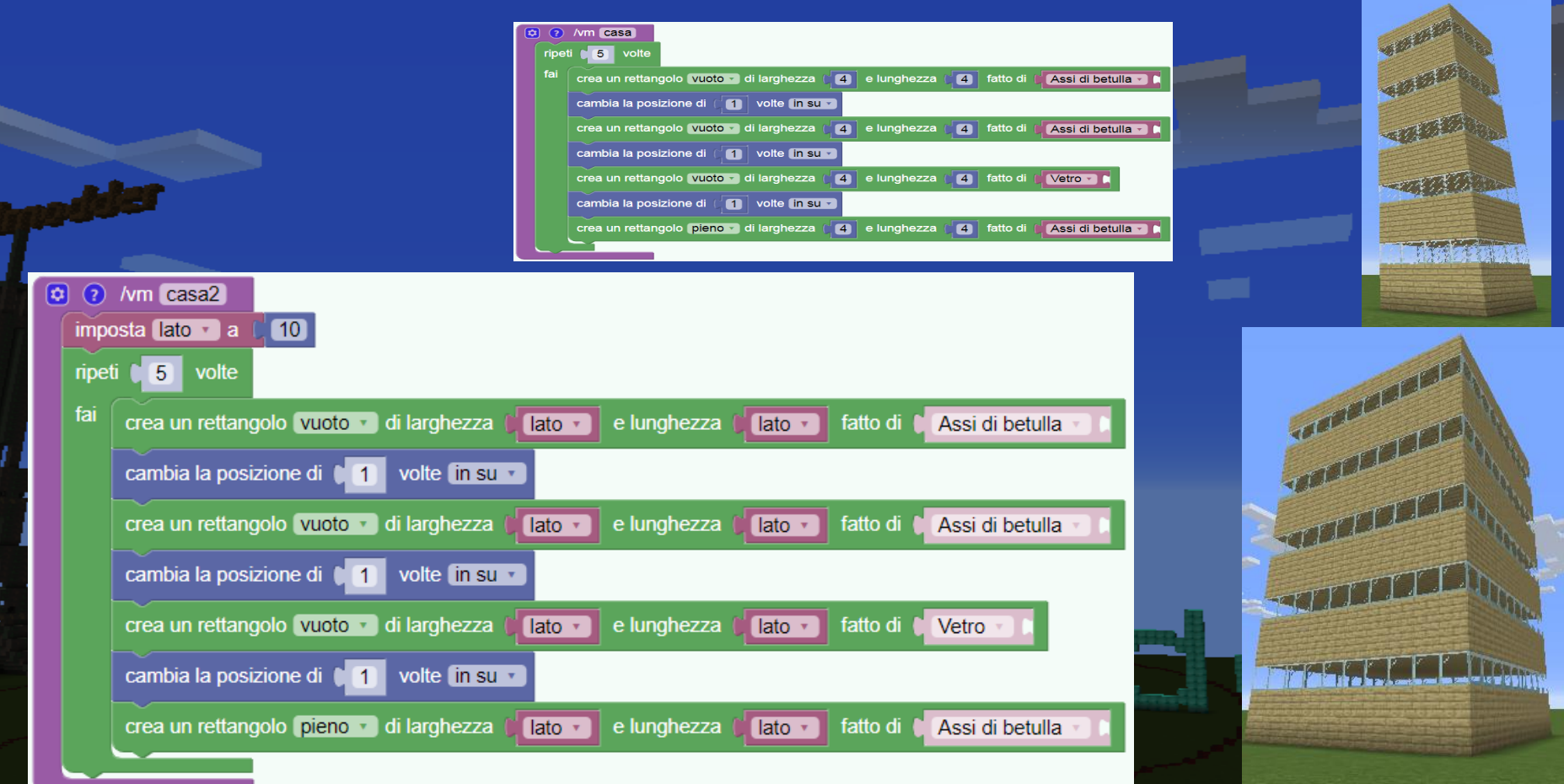

#### ESERCIZIO: USARE LE VARIABILI PER FARE PALAZZI DI GRANDEZZA DIVERSA

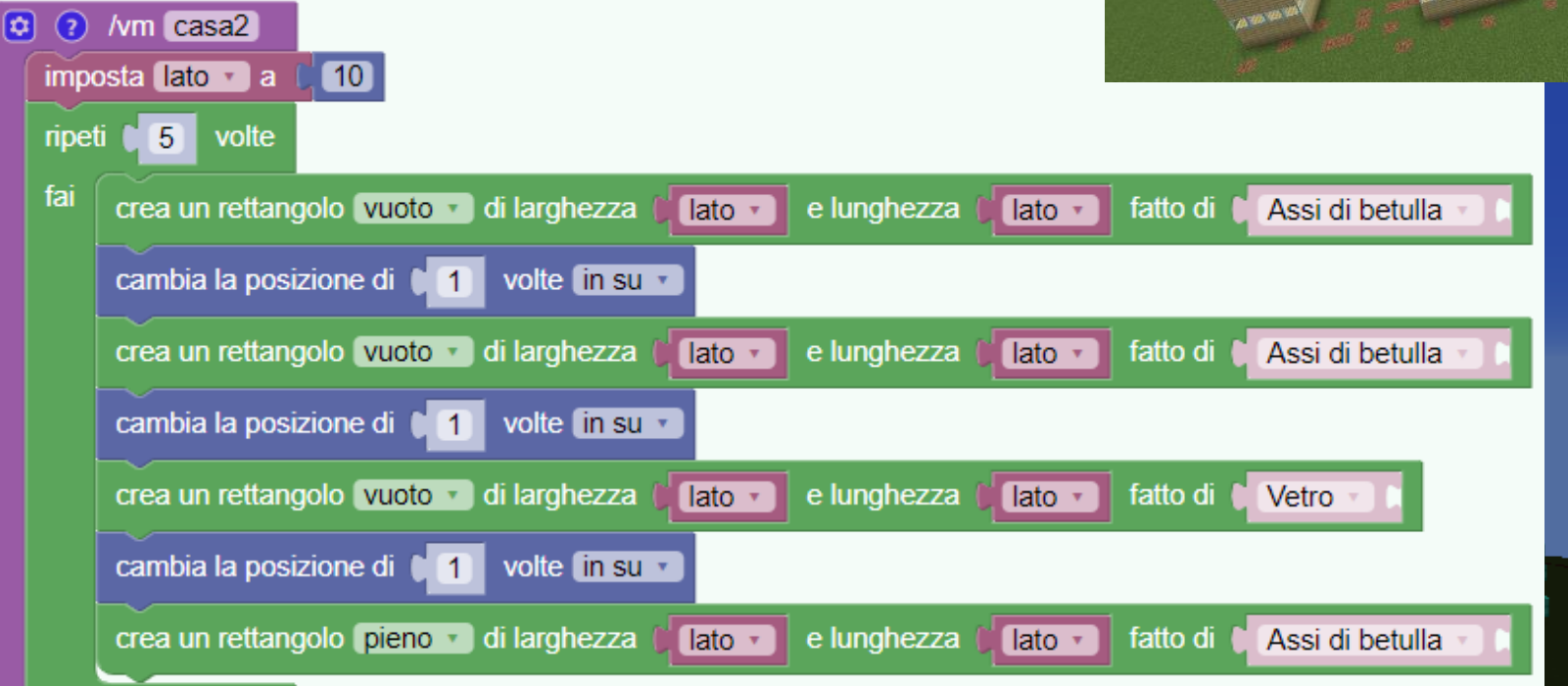

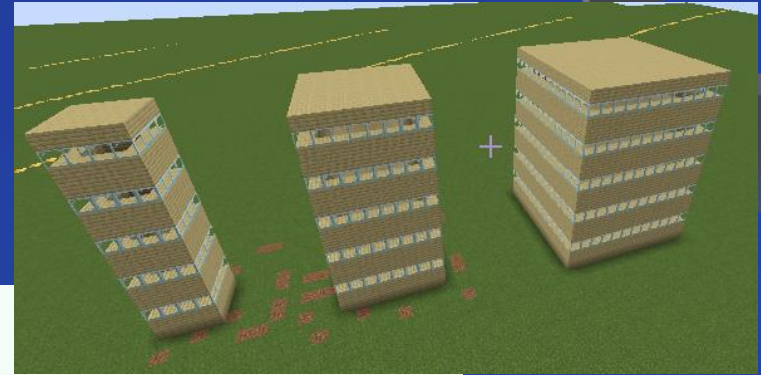

#### UTILITÀ DELLE VARIABILI PER LE FUNZIONI

|            |            |                                                                                        | ambia la posizione di 🌘 |
|------------|------------|----------------------------------------------------------------------------------------|-------------------------|
| nome input | : <b>X</b> | input                                                                                  | rea un rettangolo vuoto |
|            |            | nome input: lato                                                                       | ambia la posizione di 🚺 |
|            |            |                                                                                        | rea un rettangolo pieno |
|            | ~          |                                                                                        |                         |
|            | 0          | /vm casa2 con: lato                                                                    |                         |
|            | Ň.         |                                                                                        |                         |
|            | npet       | ti 5 voite                                                                             |                         |
|            | fai        | crea un rettangolo vuoto 🔹 di larghezza 🔰 🚺 lato 🔹 e lunghezza 🎾 lato 🔹 fatto di 🕻 Ass | i di betulla 🕥 🕽        |
|            |            | cambia la posizione di 🚺 volte (in su 🔹                                                |                         |
|            |            | crea un rettangolo vuoto 🔹 di larghezza 🔰 lato 🔹 e lunghezza 🎾 lato 🔹 fatto di 🕻 Ass   | i di betulla 🕥 🕽        |
|            |            | cambia la posizione di 🚺 volte (in su 🔹                                                |                         |
|            |            | crea un rettangolo vuoto 🔹 di larghezza 🔰 lato 🕶 e lunghezza 💭 lato 🔹 fatto di 🕻 Vetr  |                         |
|            |            | cambia la posizione di 1 volte (in su v                                                |                         |
|            |            | crea un rettangolo pieno 🔹 di larghezza 🕅 🚺 lato 🔪 e lunghezza 🎾 lato 🔪 fatto di 🕻 Ass | i di betulla 🔹 🗅        |
|            |            |                                                                                        |                         |

| ?    | /vm casa2                                                                                               |
|------|----------------------------------------------------------------------------------------------------|
| mp   | osta (lato 👻 a 🔘 10)                                                                                    |
| ripe | ti <b>5</b> volte                                                                                       |
| fai  | crea un rettangolo vuoto 🔹 di larghezza 🗊 lato 🔹 e lunghezza 🎾 lato 🔹 fatto di 📜 Assi di betulla 👘 t    |
|      | cambia la posizione di 1 volte în su 🔹                                                                  |
|      | crea un rettangolo vuoto 🔹 di larghezza 🖉 🚺 e lunghezza 🕼 🚺 tato 🔹 fatto di 🕻 Assi di betulla 👘 t       |
|      | cambia la posizione di ti volte in su v                                                                 |
|      | crea un rettangolo vuoto 🔹 di larghezza 🕼 🚺 e lunghezza 🕼 🚺 tato 🔹 fatto di 🕻 Vetro 👘 t                 |
|      | cambia la posizione di ti volte in su v                                                                 |
|      | crea un rettangolo (pieno 🔹 di larghezza ) 🚺 tato 🔹 e lunghezza 🕼 tato 🔹 fatto di 🕻 Assi di betulla 👘 t |
|      |                                                                                                    |

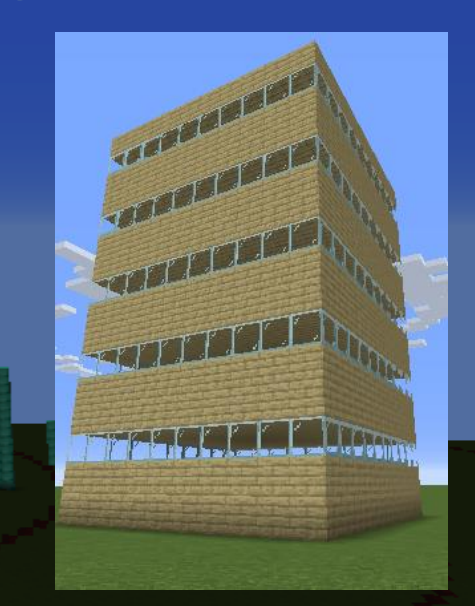

/vm casa2 15\_

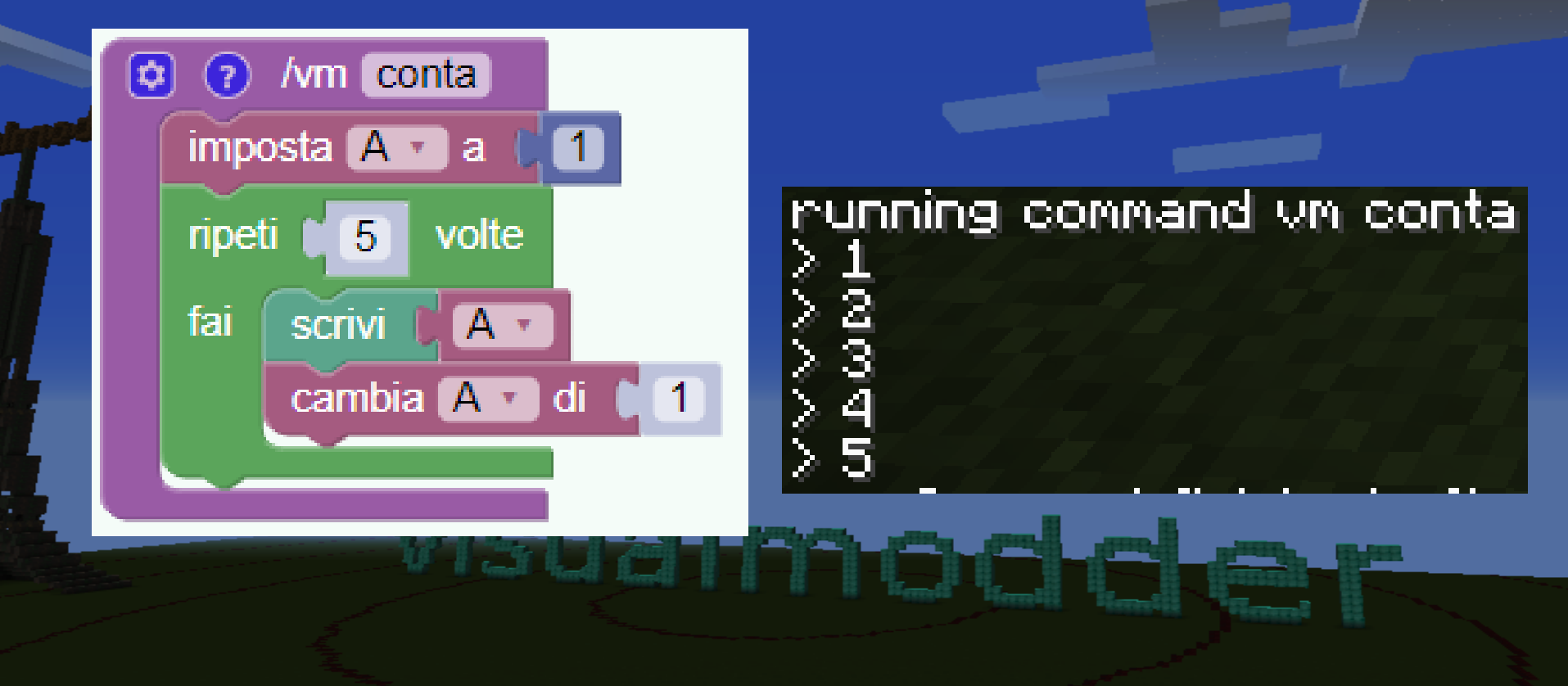

#### IL PROBLEMA DELLA PIRAMIDE

#### COME LA PROGRAMMO?

#### **METODO 1:**

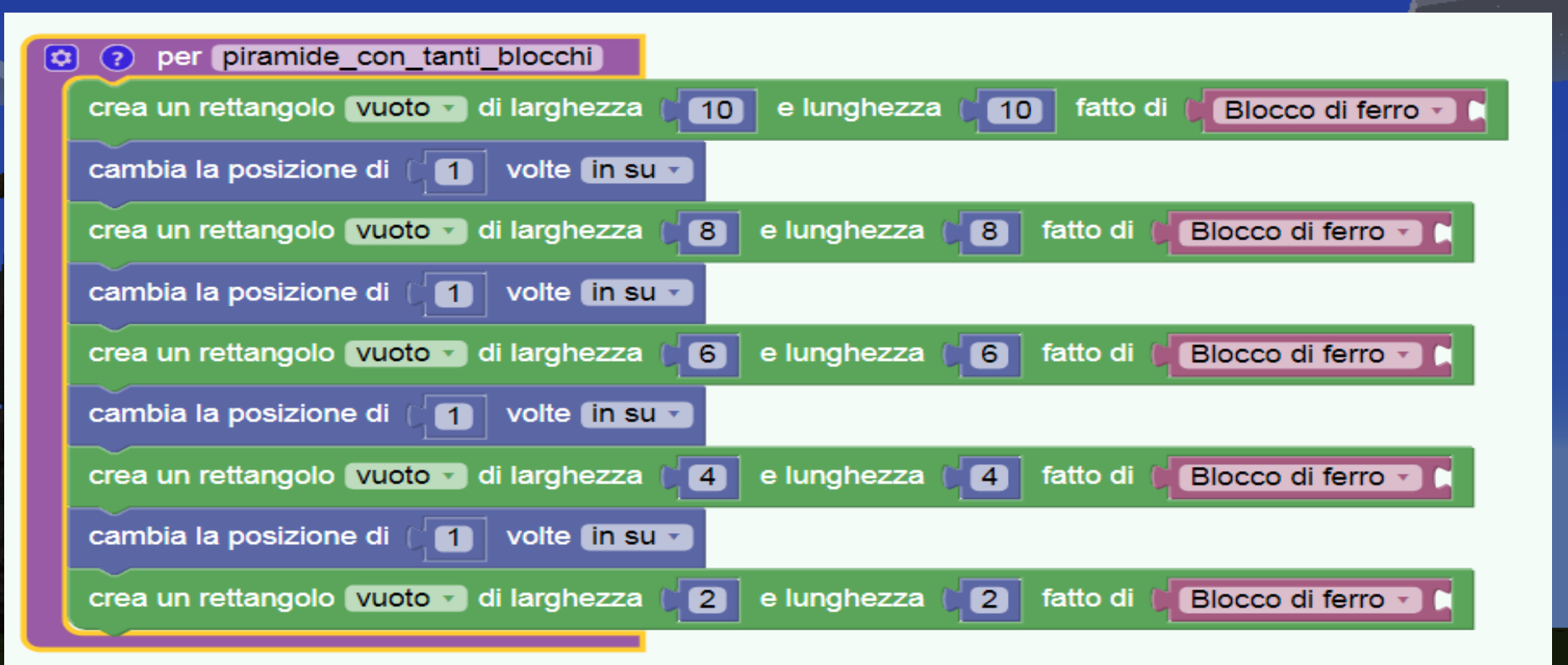

#### PROBLEMA: COSA FACCIO SE LA PIRAMIDE È ALTA 100 BLOCCHI?

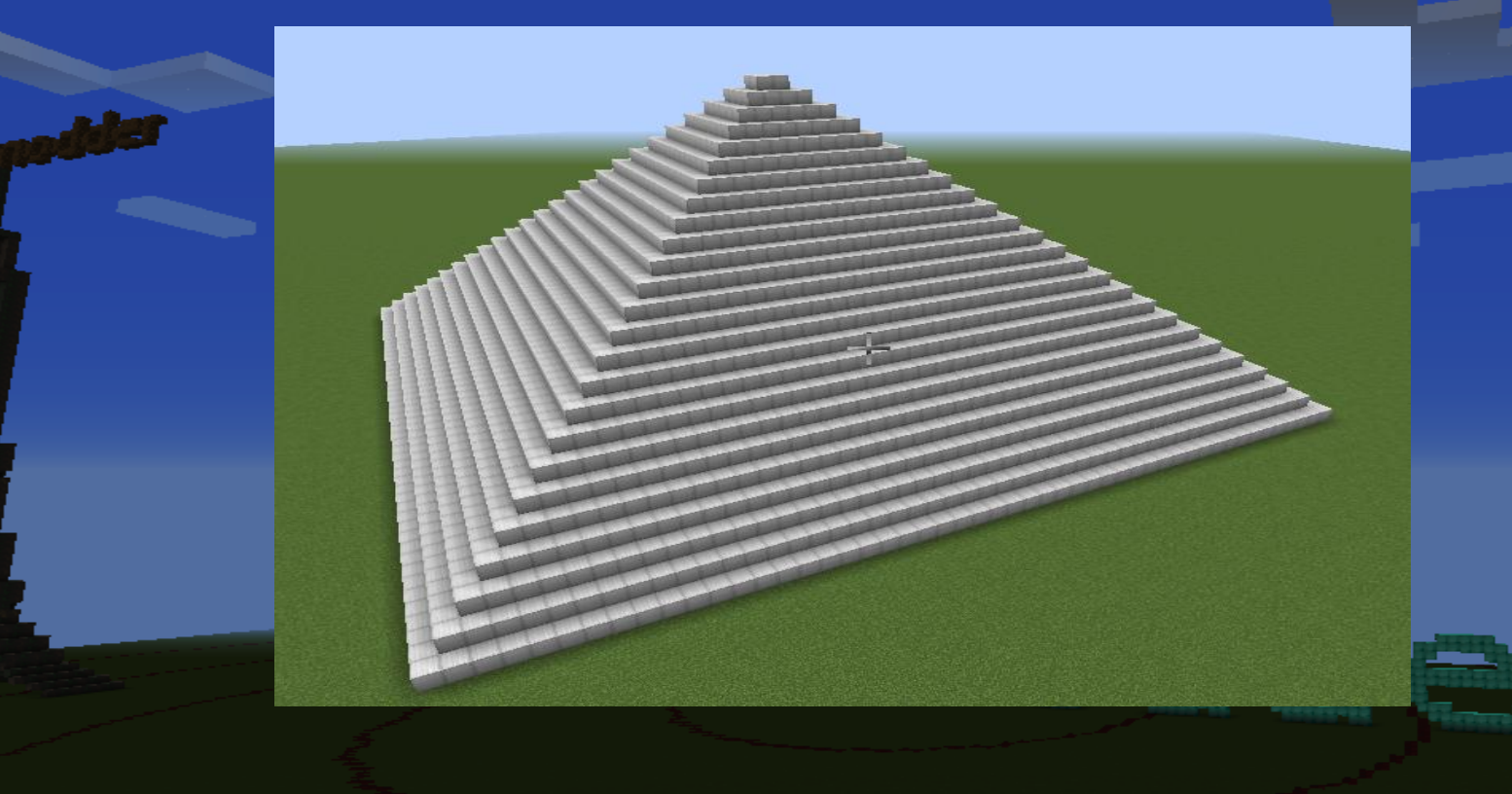

#### **PIRAMIDE SBAGLIATA**

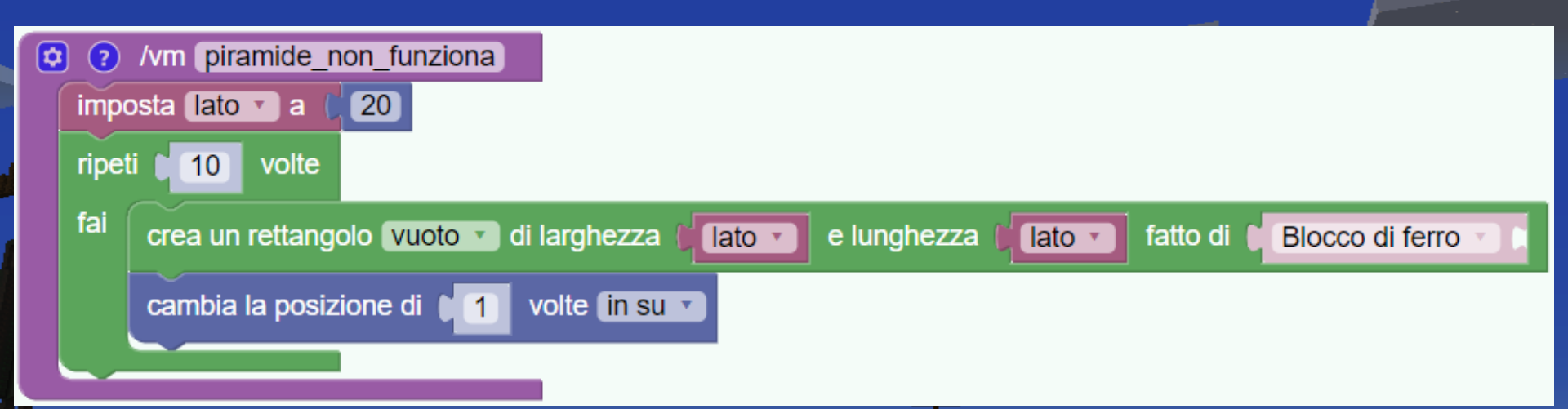

#### PROBLEMA: COME FACCIO A CAMBIARE LA LUNGHEZZA DEI LATI?

#### PIRAMIDE

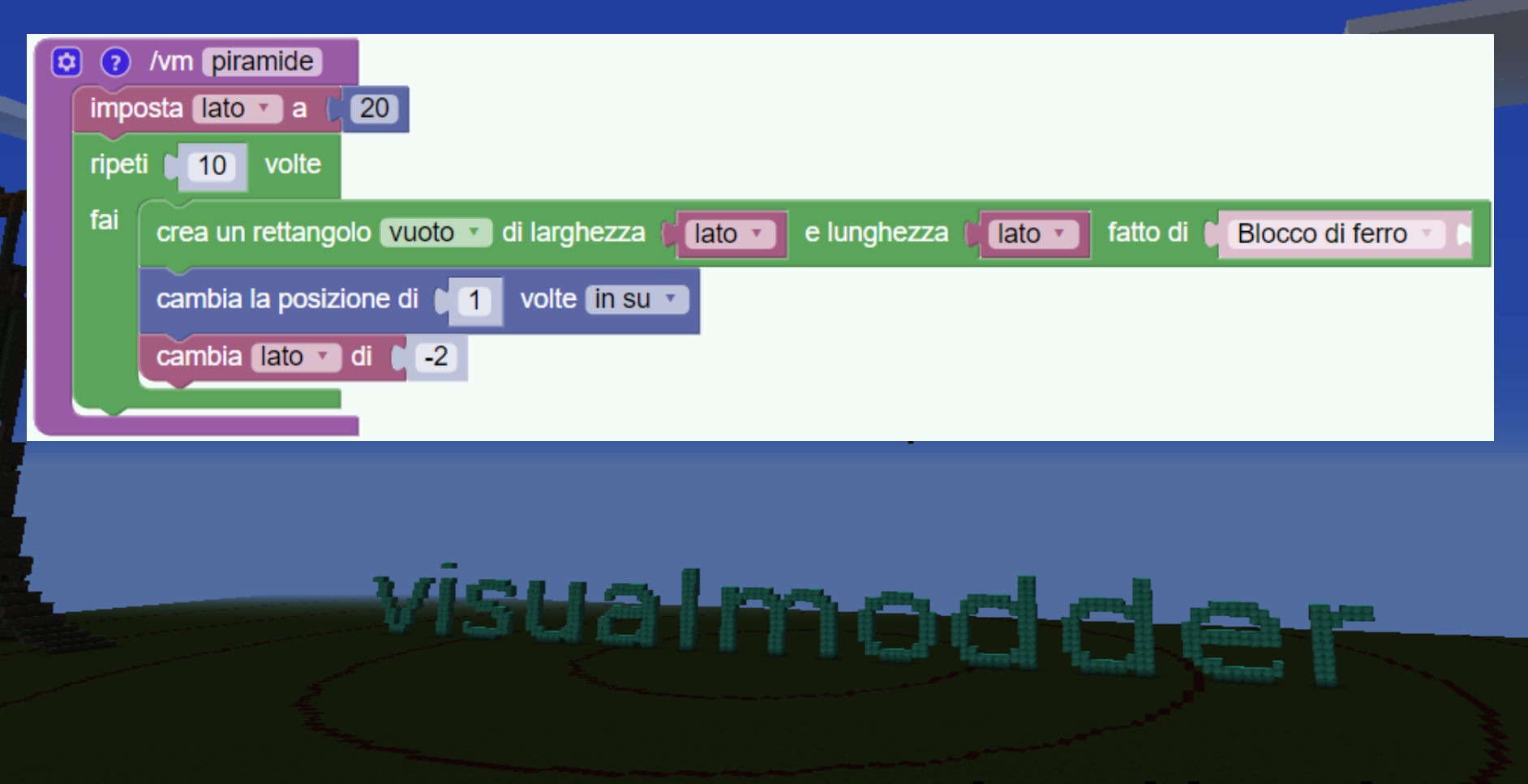

a land

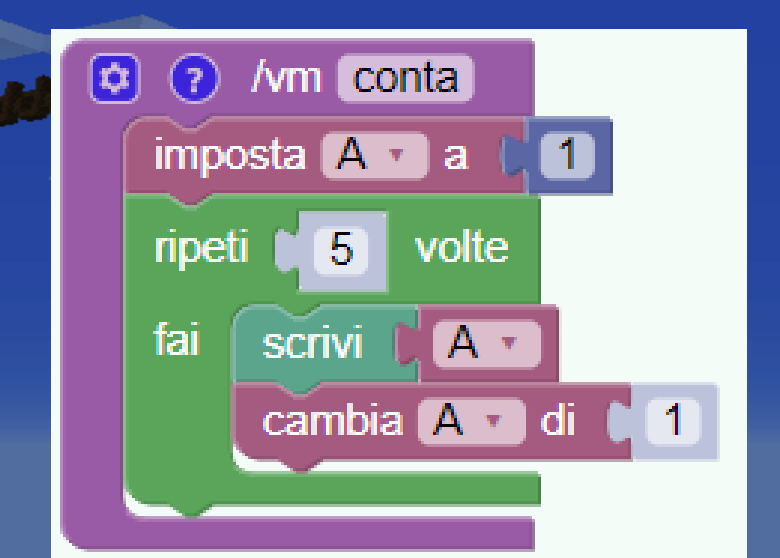

#### running command vm conta > 1 > 2 > 3 > 4 > 5

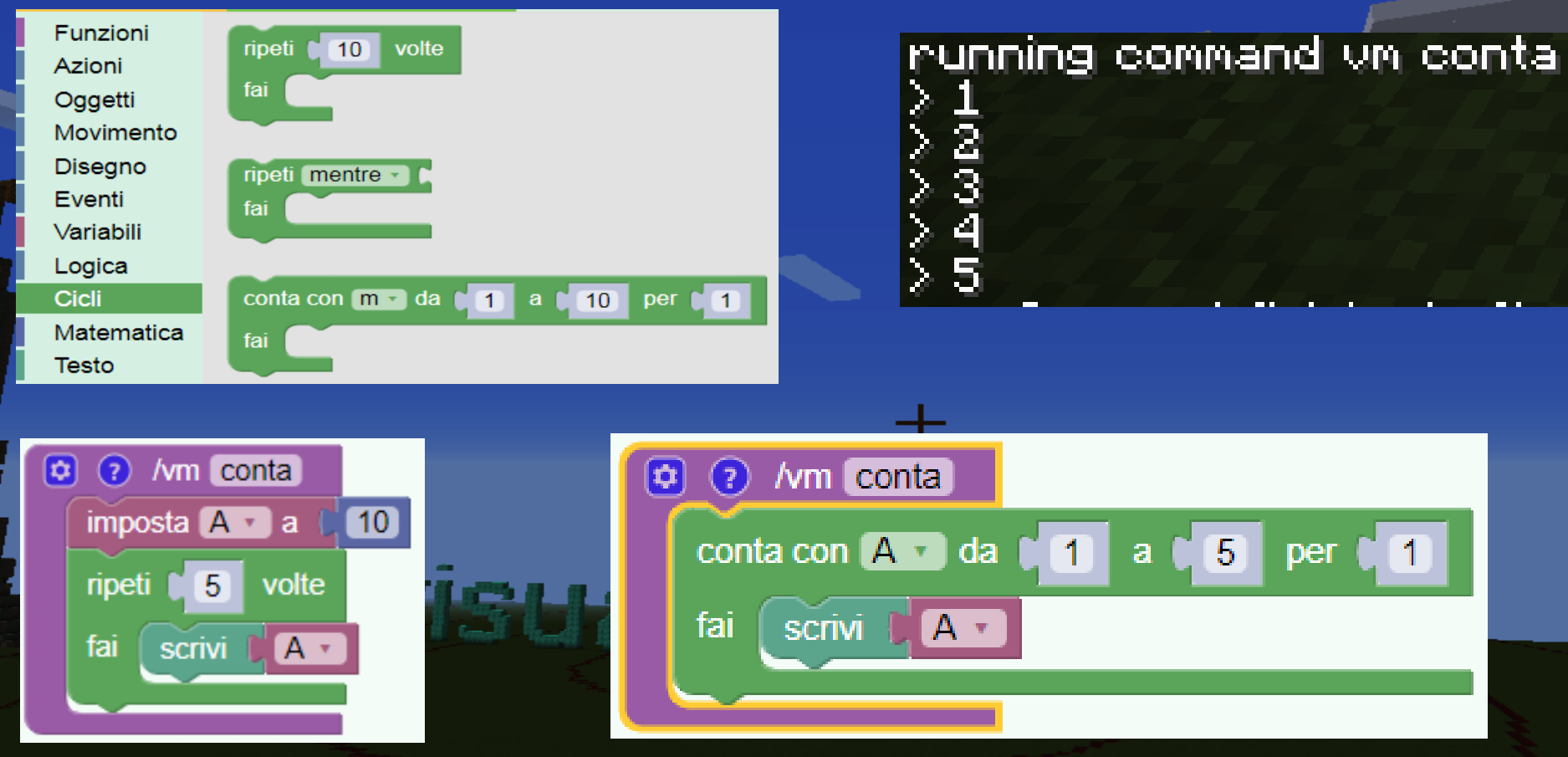

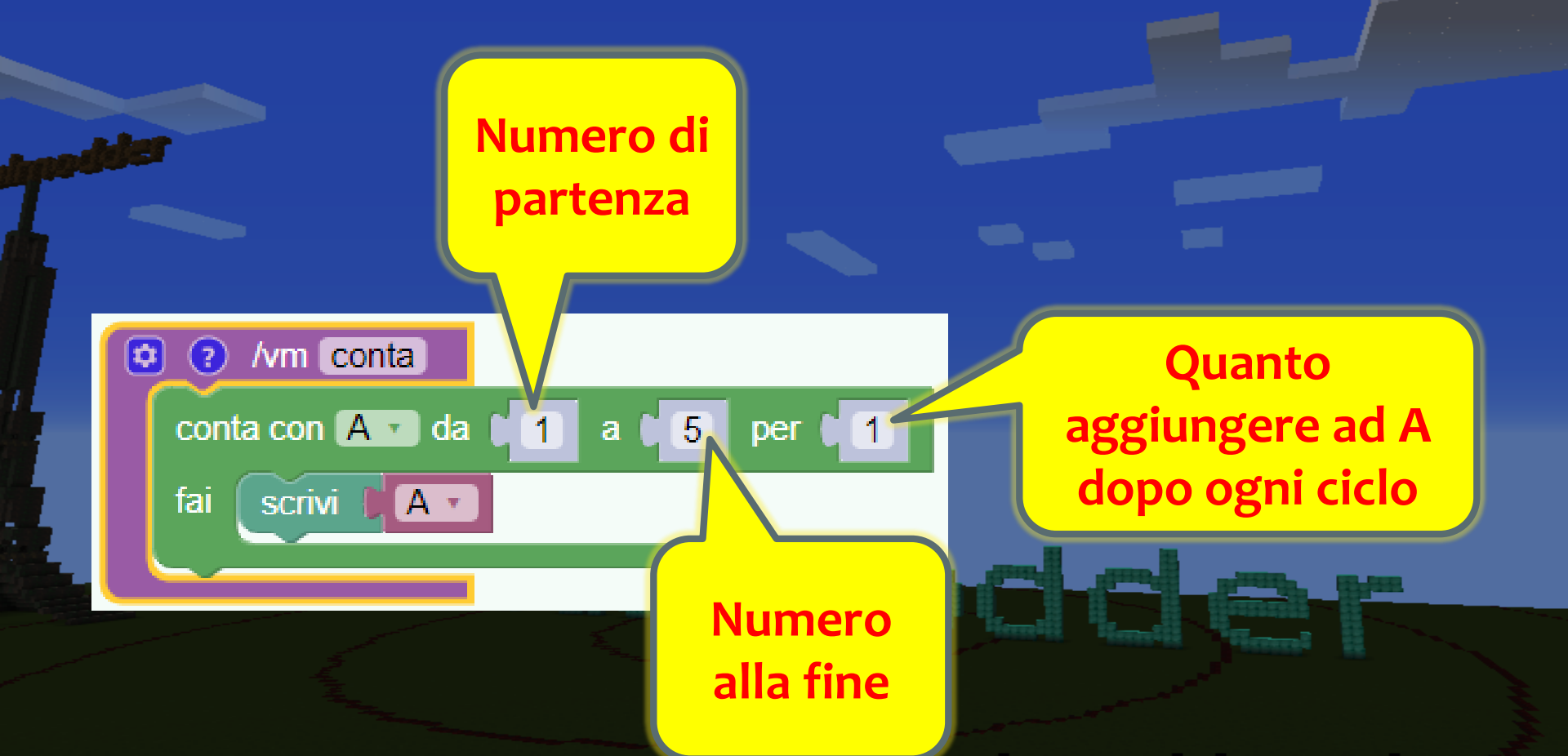

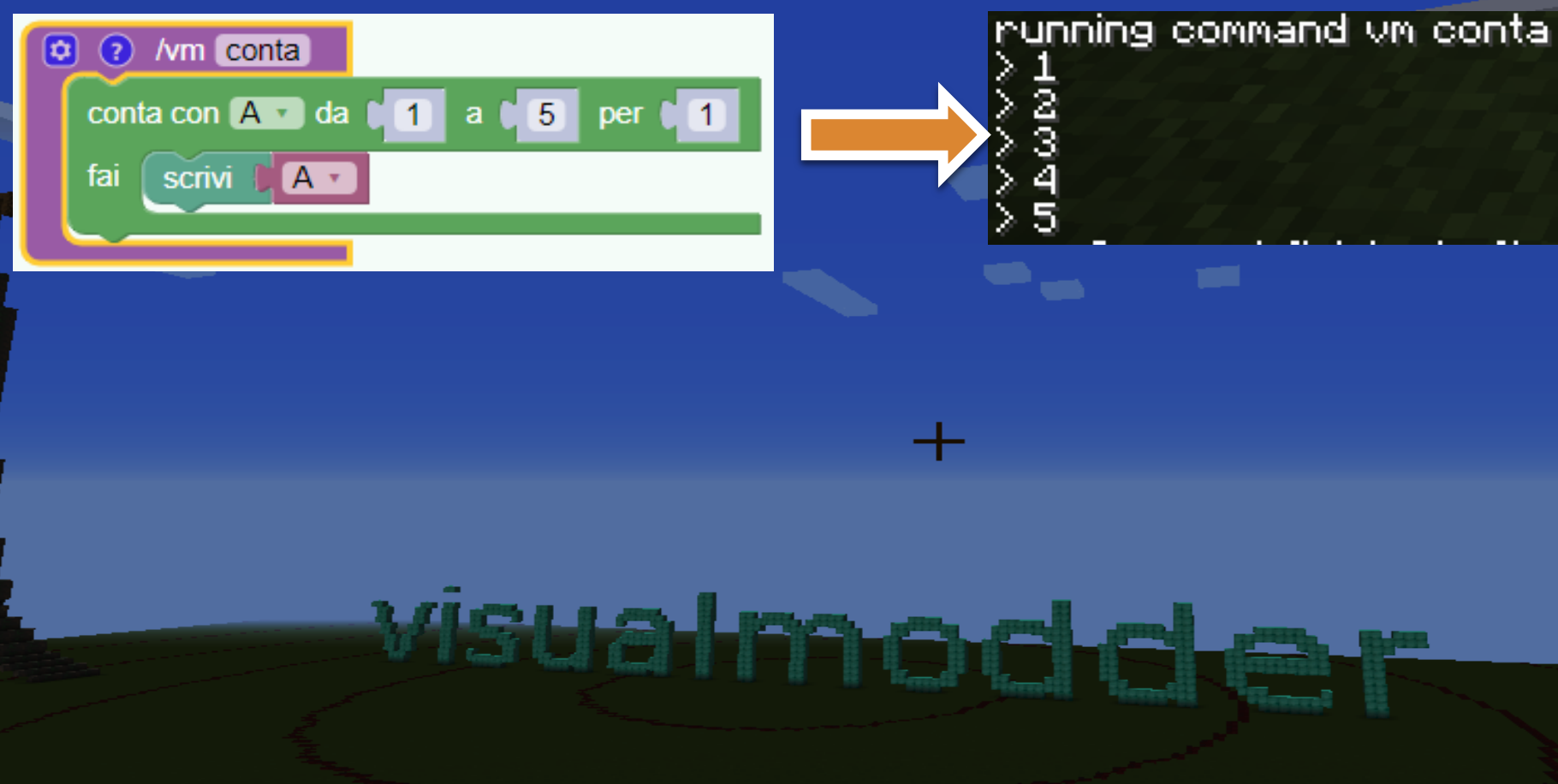

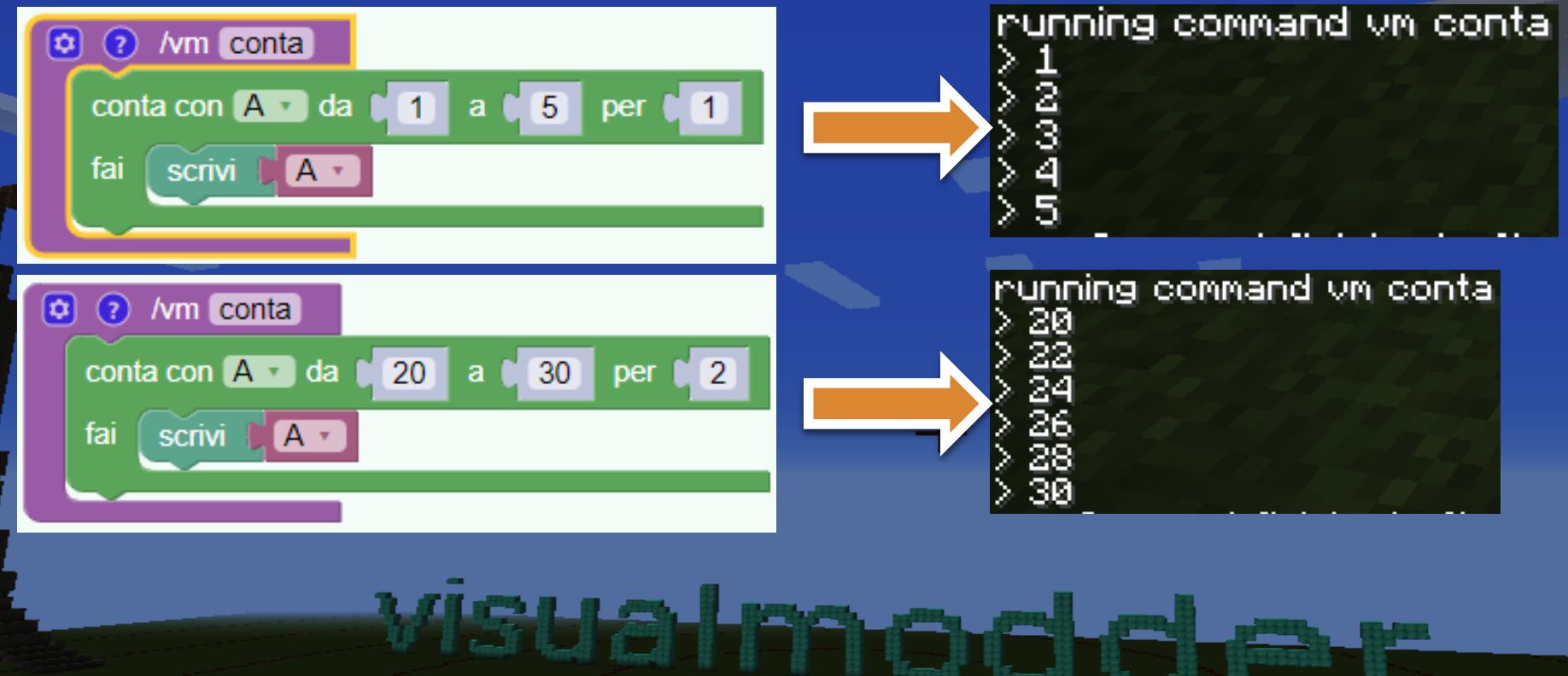

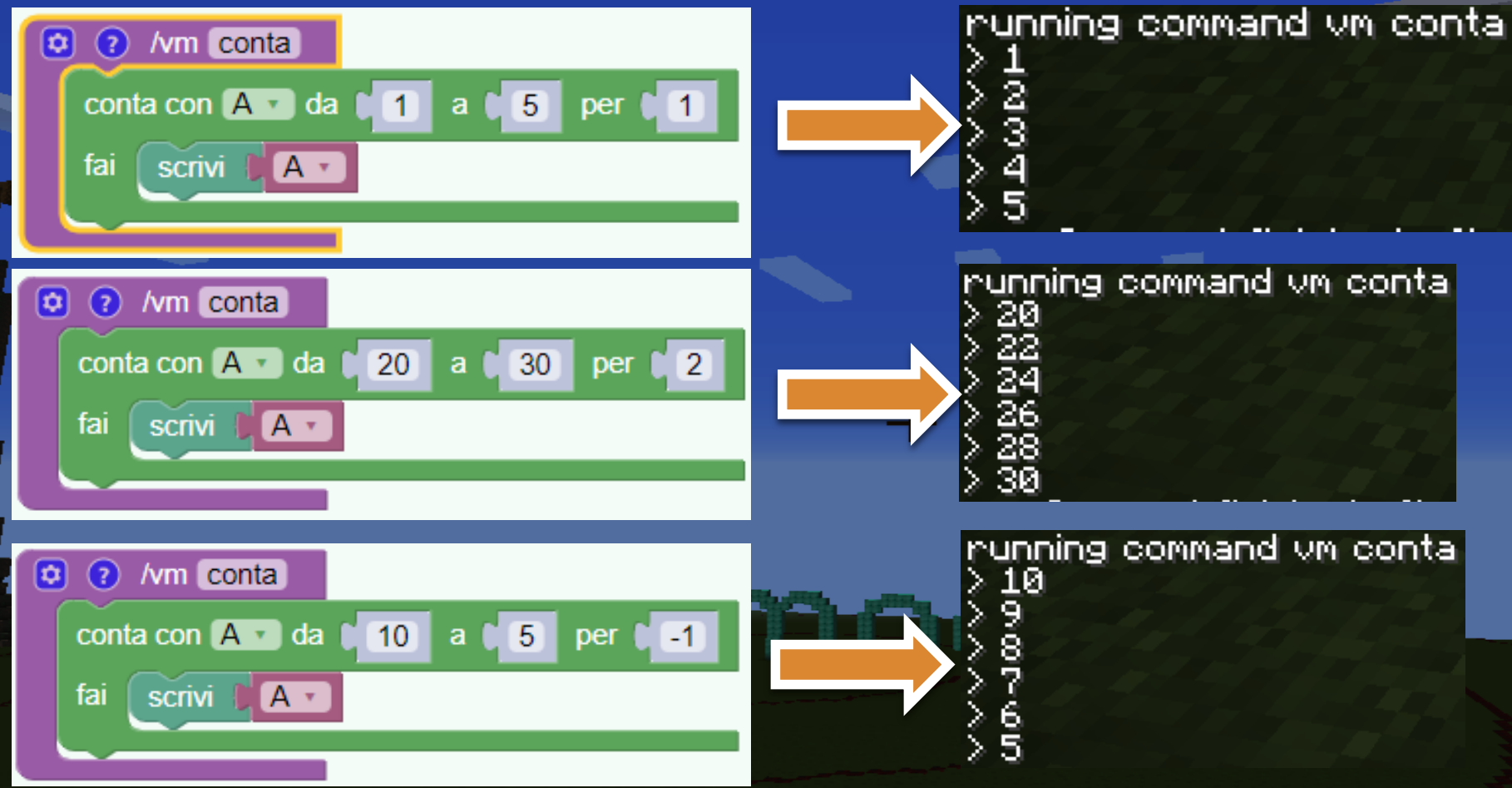

#### **PIRAMIDE IN 2 VERSIONI**

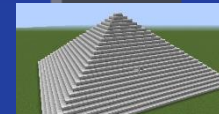

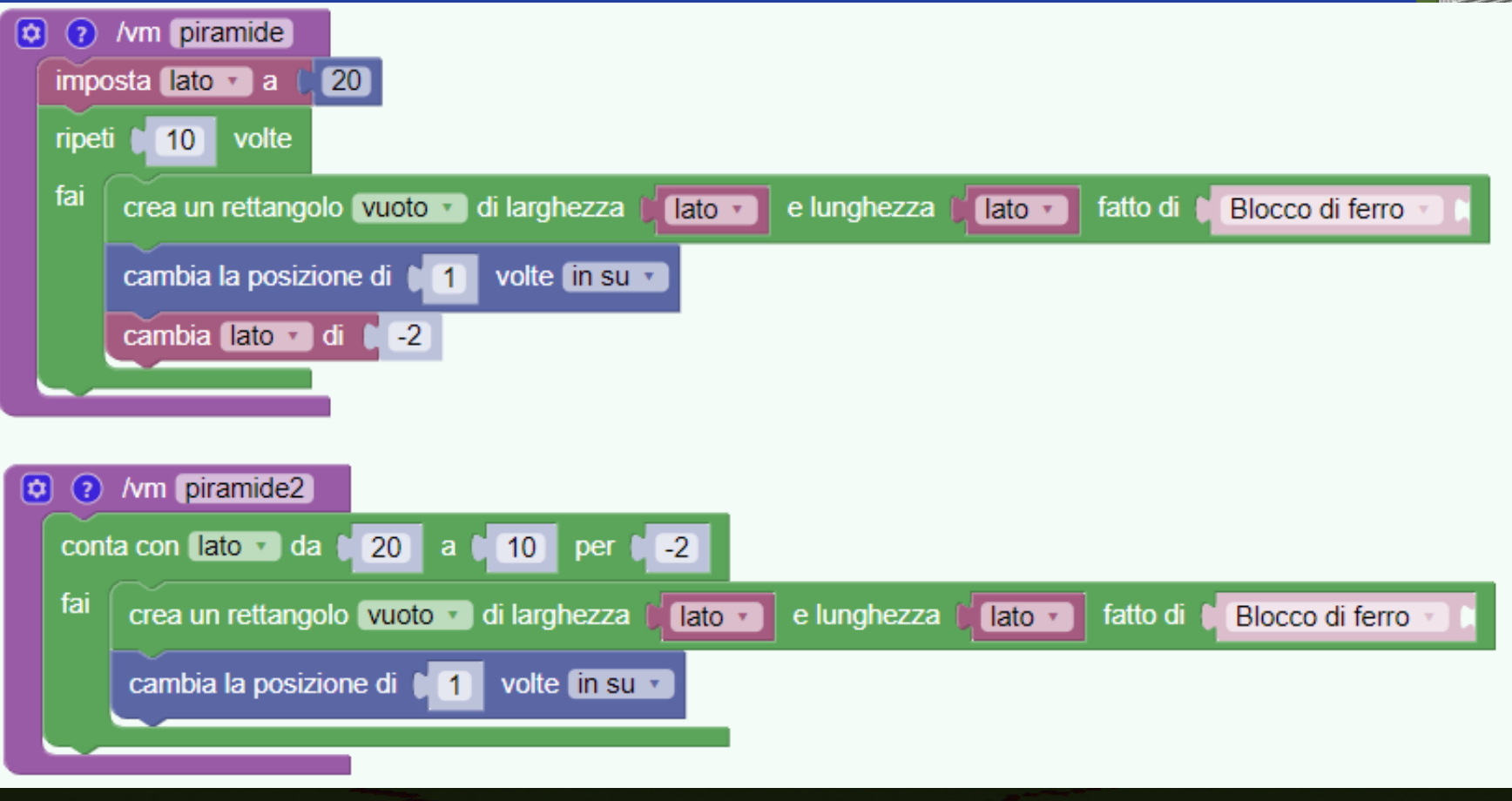

#### ESERCIZIO: LA CLESSIDRA

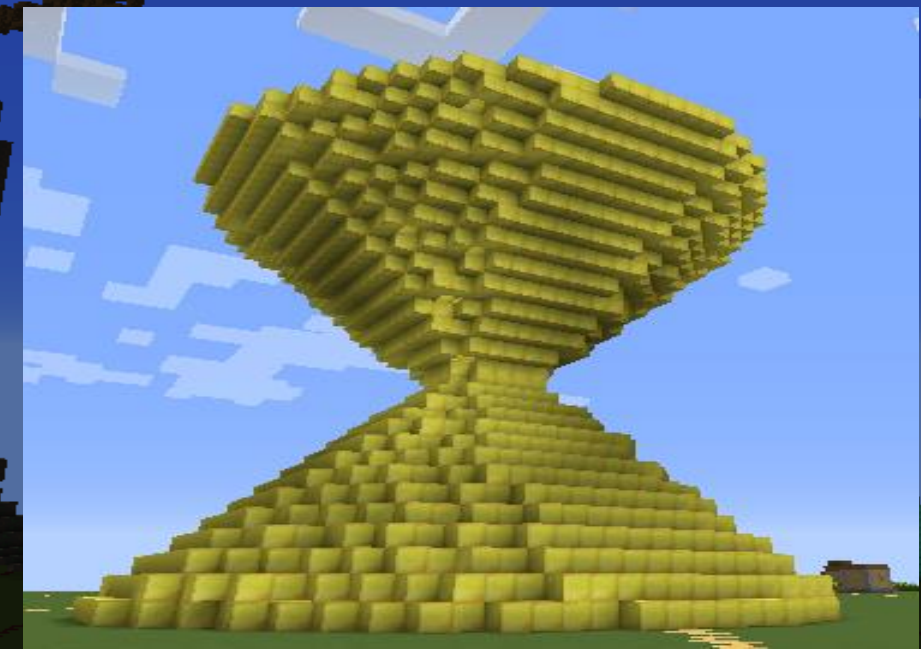

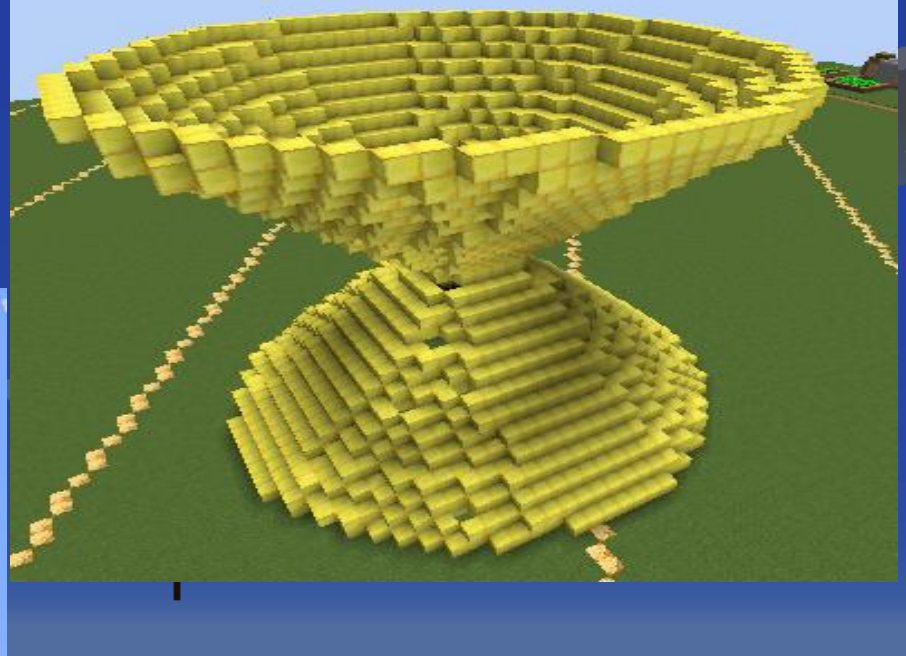

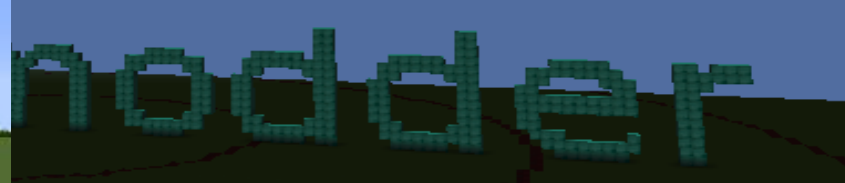

#### SOLUZIONE ESERCIZIO: LA CLESSIDRA

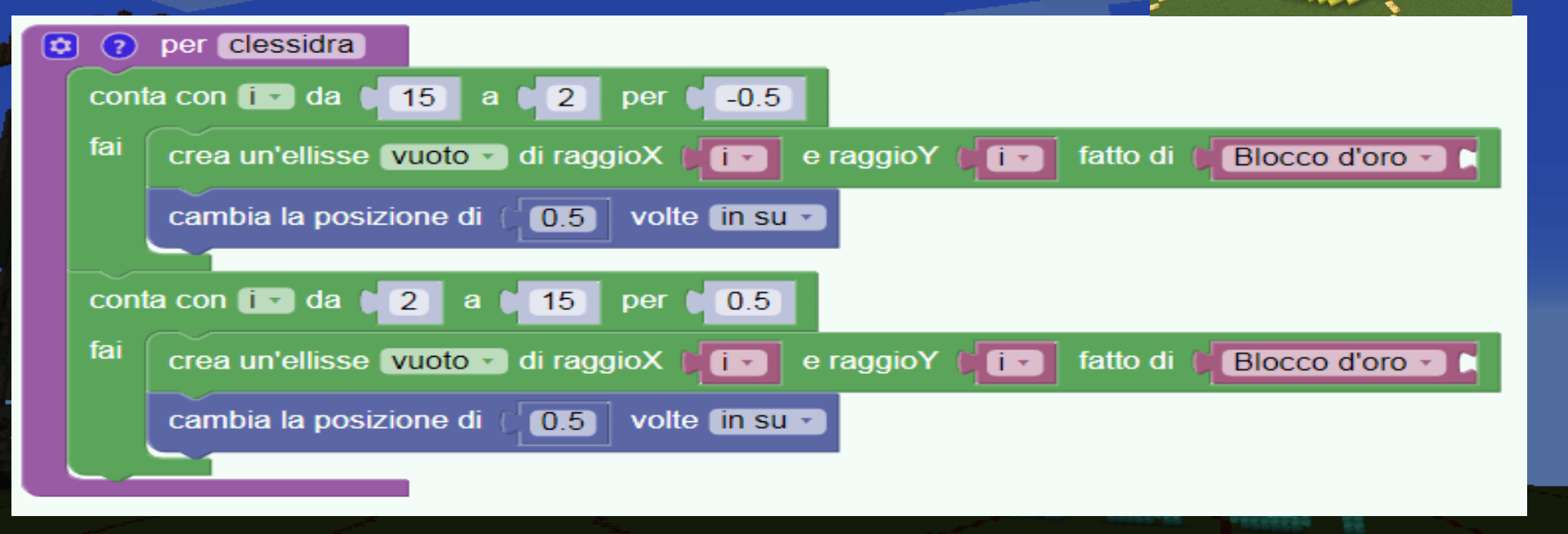

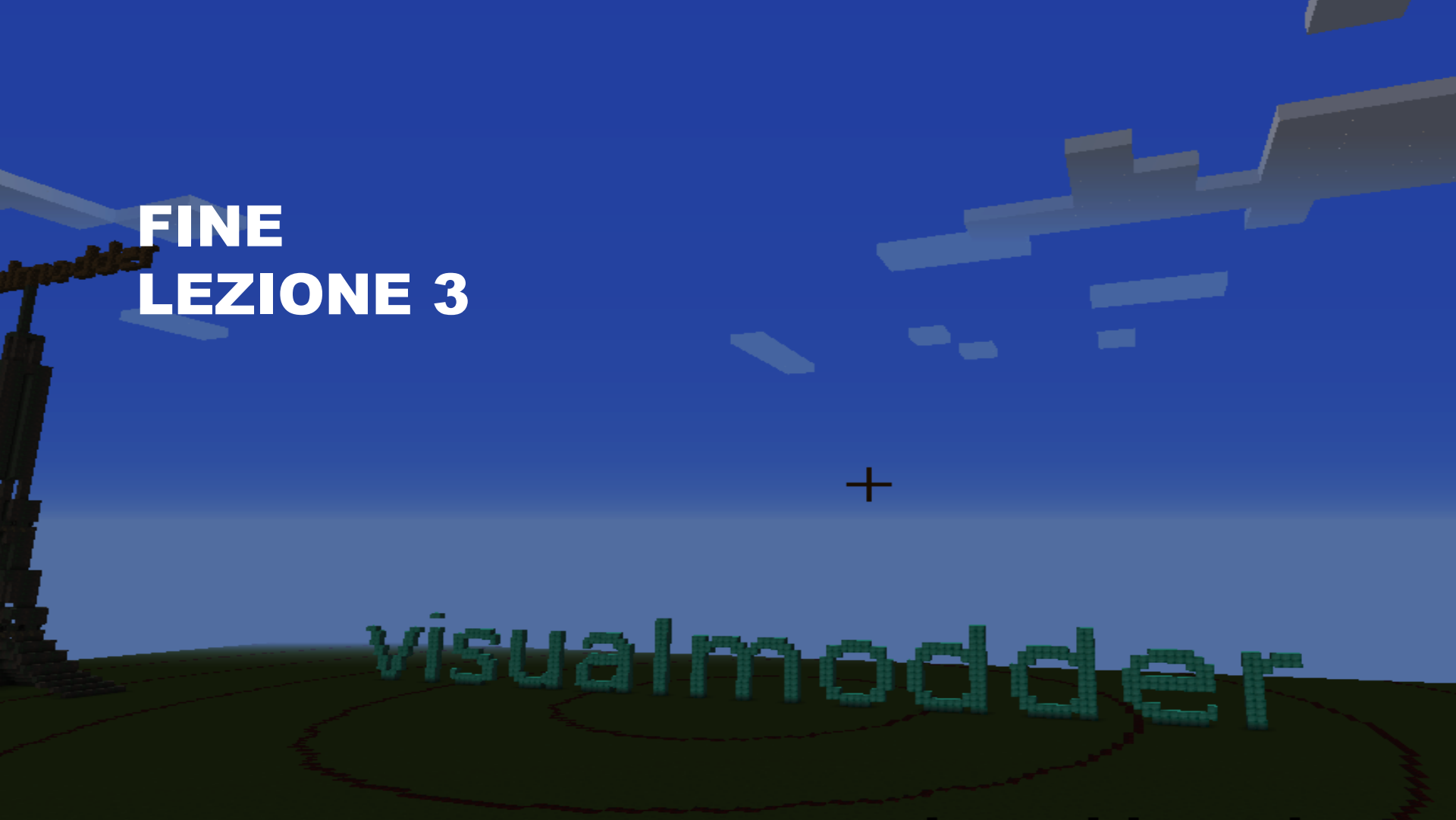

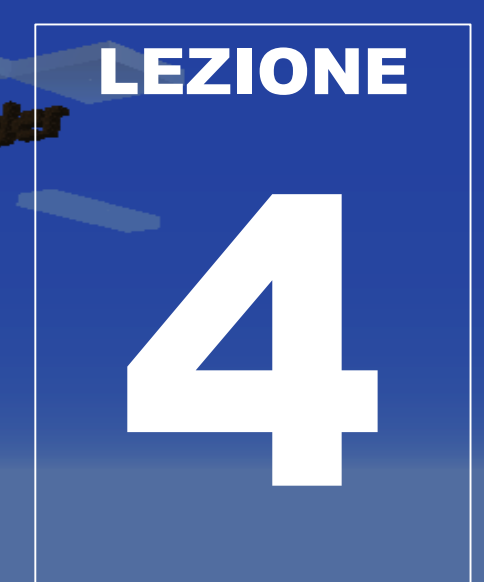

- Esercizio di ripetizione
- Le funzioni e l parametri

• Le pozioni programmabili

Costruiamo uno casa di montagna con il tetto inclinato.

Wisha haadada

Creiamo le pareti (13x7 blocchi)

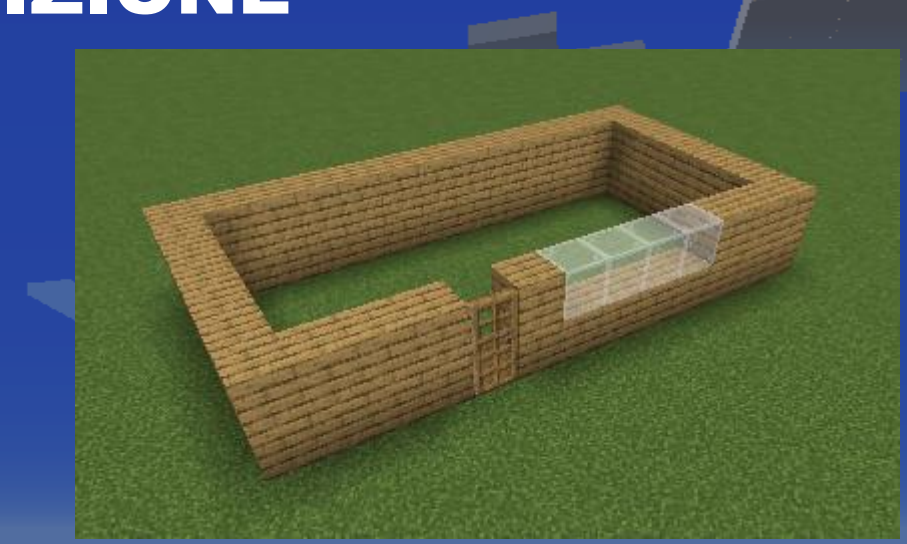

### Creiamo le pareti (13x7 blocchi)

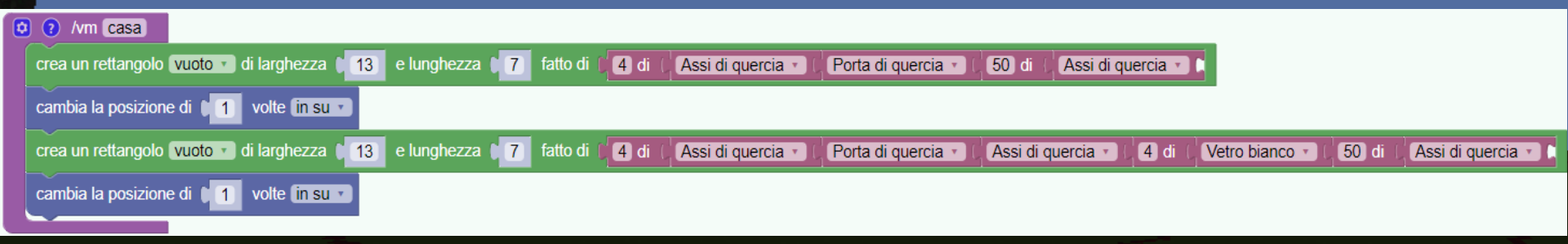

# Come facciamo il tetto? Dobbiamo usare un ciclo con una variabile

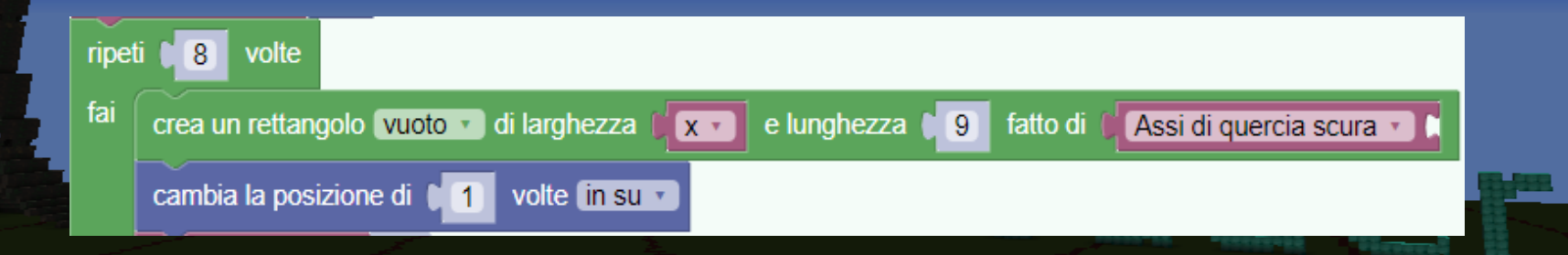

Per fare il tetto abbiamo bisogno di una variabile

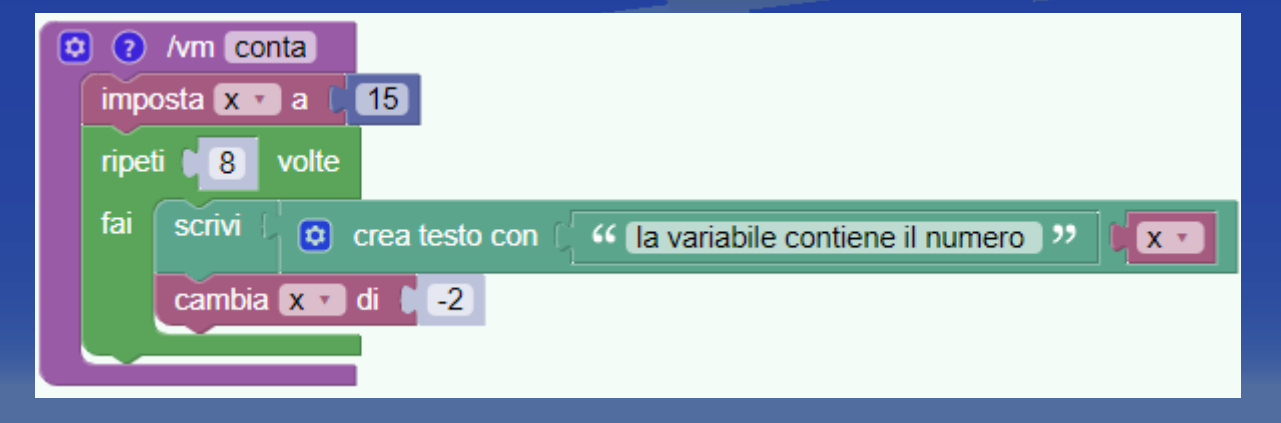

visual maaslel

Per fare il tetto abbiamo bisogno di una variabile

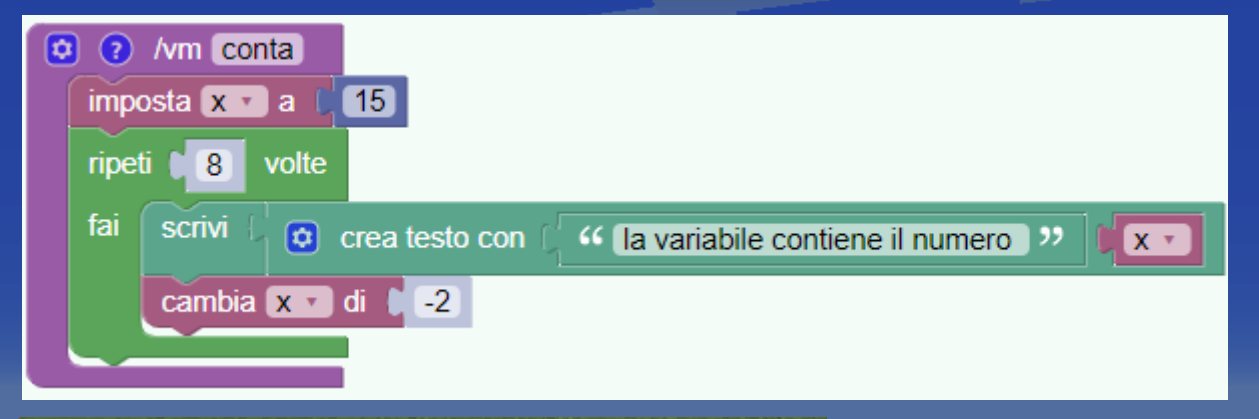

running command vm conta as lauro\_vm > la variabile contiene il numero 15 > la variabile contiene il numero 13 > la variabile contiene il numero 9 > la variabile contiene il numero 7 > la variabile contiene il numero 5 > la variabile contiene il numero 3 > la variabile contiene il numero 1

# La variabile ci permette di cambiare la larghezza del tetto

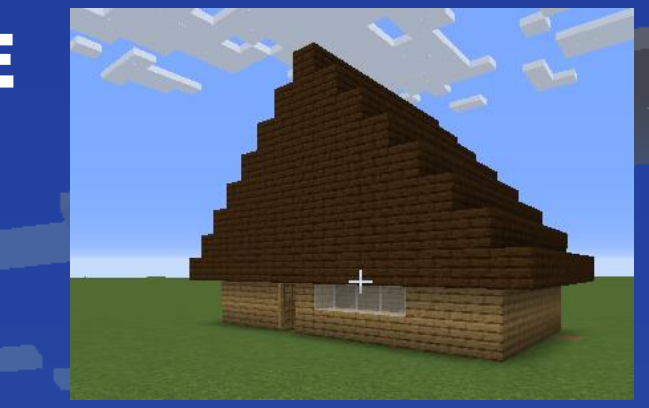

| (vm casa                                                                                                    |                                 |
|----------------------------------------------------------------------------------------------------|---------------------------------|
| crea un rettangolo vuoto 🔹 di larghezza 13 e lunghezza 17 fatto di 14 di 1 Assi di quercia 🔹 1 Forta di quercia 🔹 1 50 di 1 Assi di quercia 🔹 1            |                                 |
| cambia la posizione di 1 volte in su V                                                                                                    |                                 |
| crea un rettangolo vuoto 🔹 di larghezza 13 e lunghezza 17 fatto di 14 di 1 Assi di quercia 🔹 1 Assi di quercia 🔹 1 Assi di quercia 🔹 1 4 di 1 Vetro bianco | 🔹 🕻 50 di 🕻 Assi di quercia 🔹 🕻 |
| cambia la posizione di 1 volte in su v                                                                                                    |                                 |
| imposta x 🔻 a 🗋 15                                                                                                    |                                 |
| ripeti <b>8</b> volte                                                                                                    |                                 |
| fai crea un rettangolo vuoto v di larghezza 🕼 e lunghezza 👘 g fatto di 🌡 Assi di quercia scura v 🕻                                                         |                                 |
| cambia la posizione di 1 volte (in su v                                                                                                    |                                 |
| cambia XT di 12                                                                                                    |                                 |
|                                                                                                    |                                 |

Se usiamo il ciclo con variabile il programma è più semplice

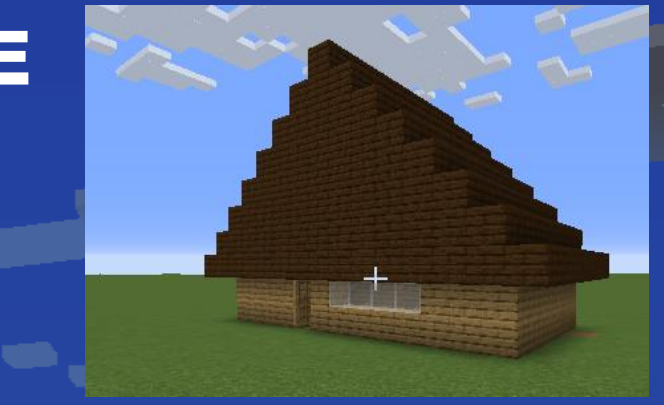

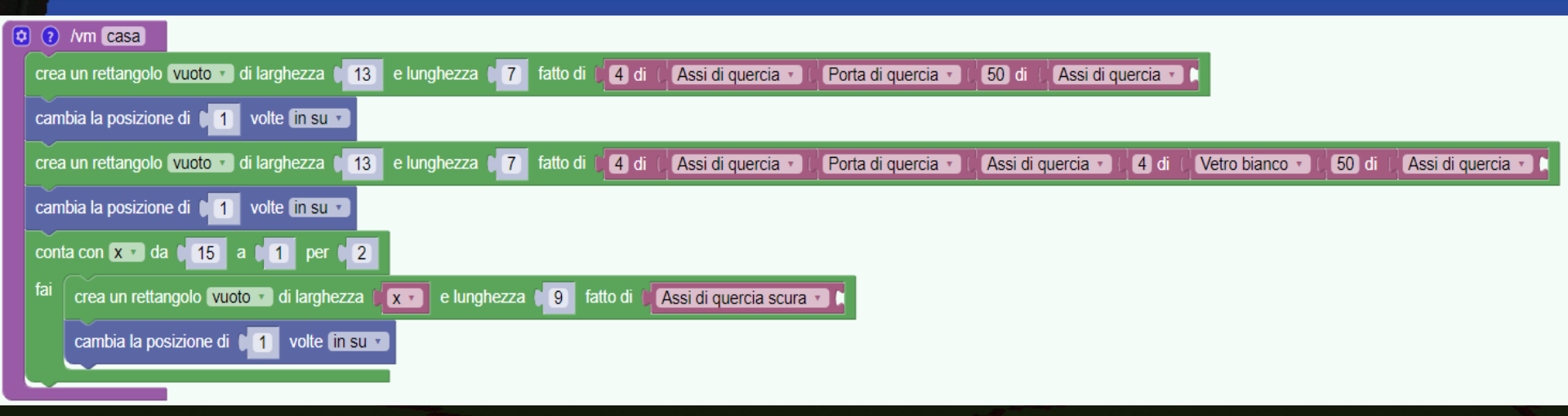

## Come fare un tetto più bello?

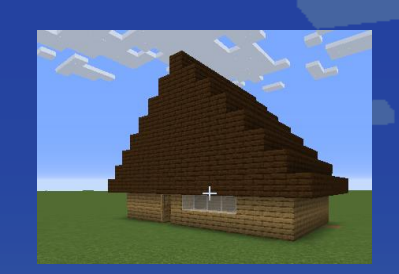

| ٩ | (?) /vm [casa3]                                                                                                    |  |
|---|----------------------------------------------------------------------------------------------------|--|
|   | crea un rettangolo 🔽 vuoto 🔹 di larghezza 🔰 13 e lunghezza 🔰 7 fatto di 🔰 4 di 🕻 Assi di quercia 🔹 🕻 Porta di quercia 🔹 🕻 50 di 🕻 Assi di quercia 🔹 🕻                                                                                                    |  |
| ( | cambia la posizione di 1 volte (in su V                                                                                                    |  |
|   | crea un rettangolo vuoto 🔹 di larghezza 13 e lunghezza 7 fatto di 4 di 6 Assi di quercia 🔹 7 fatto di 6 Assi di quercia 🔹 7 fatto di 6 Assi di quercia 🔹 7 fatto di 6 Assi di quercia 🔹 7 fatto di 6 Assi di quercia 🔹 7 fatto di 6 Assi di quercia 🔹 7 fatto di 6 Assi di quercia 🔹 7 fatto di 6 Assi di quercia 🔹 7 fatto di 6 Assi di quercia 🔹 7 fatto di 6 Assi di quercia 🔹 7 fatto di 6 Assi di quercia 🔹 7 fatto di 6 Assi di quercia 🔹 7 fatto di 6 Assi di quercia 🔹 7 fatto di 6 Assi di quercia 🔹 7 fatto di 7 fatto di 6 Assi di quercia 🔹 7 fatto di 6 Assi di quercia 🔹 7 fatto di 6 Assi di quercia 🔹 7 fatto di 6 Assi di quercia 🔹 7 fatto di 7 fatto di 6 Assi di quercia 🔹 7 fatto di 7 fatto di 7 |  |
|   | cambia la posizione di 1 volte (in su v                                                                                                    |  |
|   | conta con (x v) da (11) per (2)                                                                                                    |  |
|   | fai crea un rettangolo vuoto 🔹 di larghezza 🗊 e lunghezza 🧊 fatto di 🗰 di larghezza 👘 fatto di 🗰 Assi di quercia 🗸 🖓 di 🕻 Assi di quercia 🗸 🖓 di 🕻 Scalini di quercia scura 🖓 🗰 🖓 di 🕻 Scalini di quercia scura                                                                                                    |  |
|   | cambia la posizione di 间 volte (in su 🔹                                                                                                    |  |
|   |                                                                                                    |  |

## LE FUNZIONI

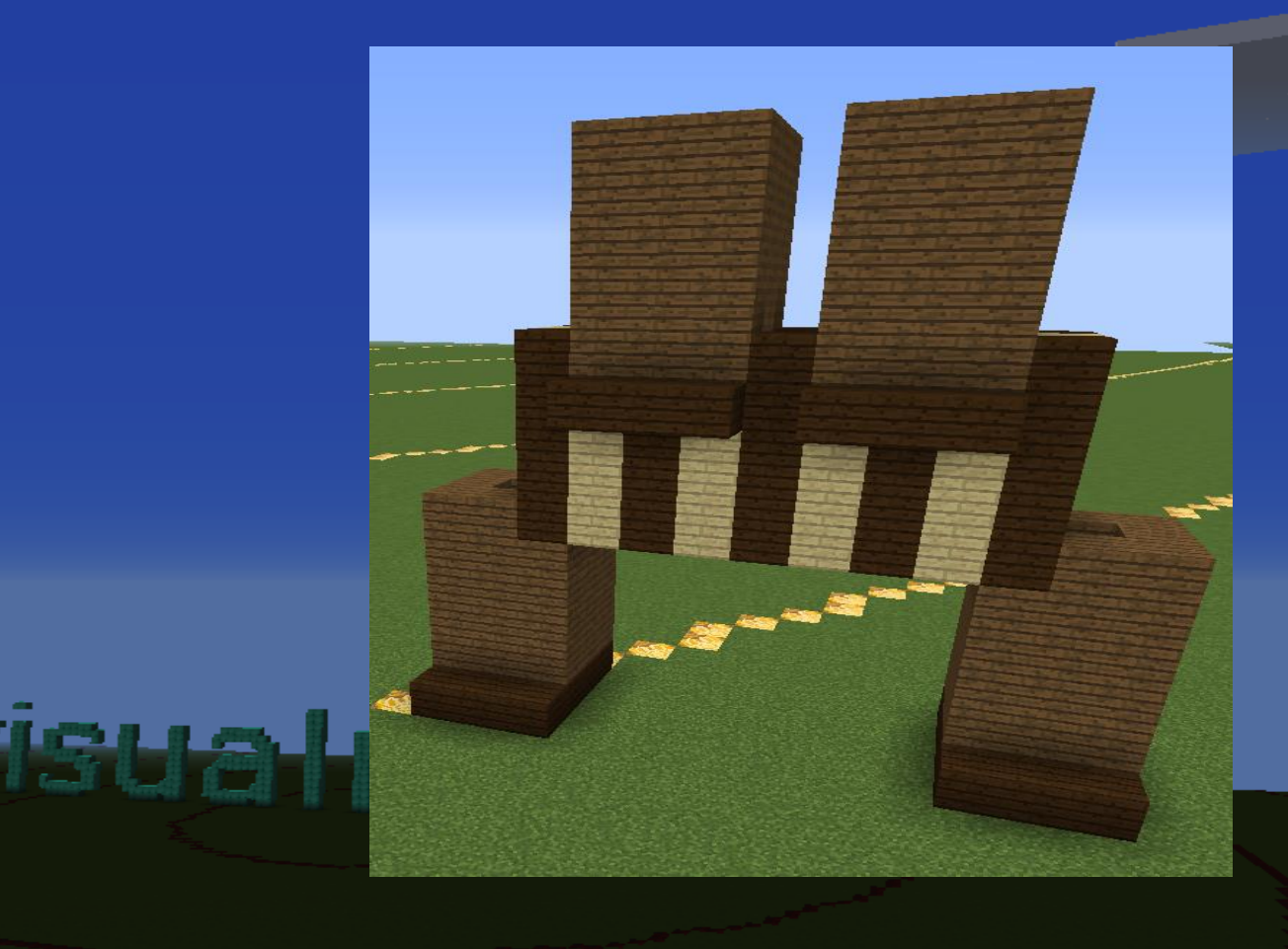

### L'ALIENO E LE FUNZIONI

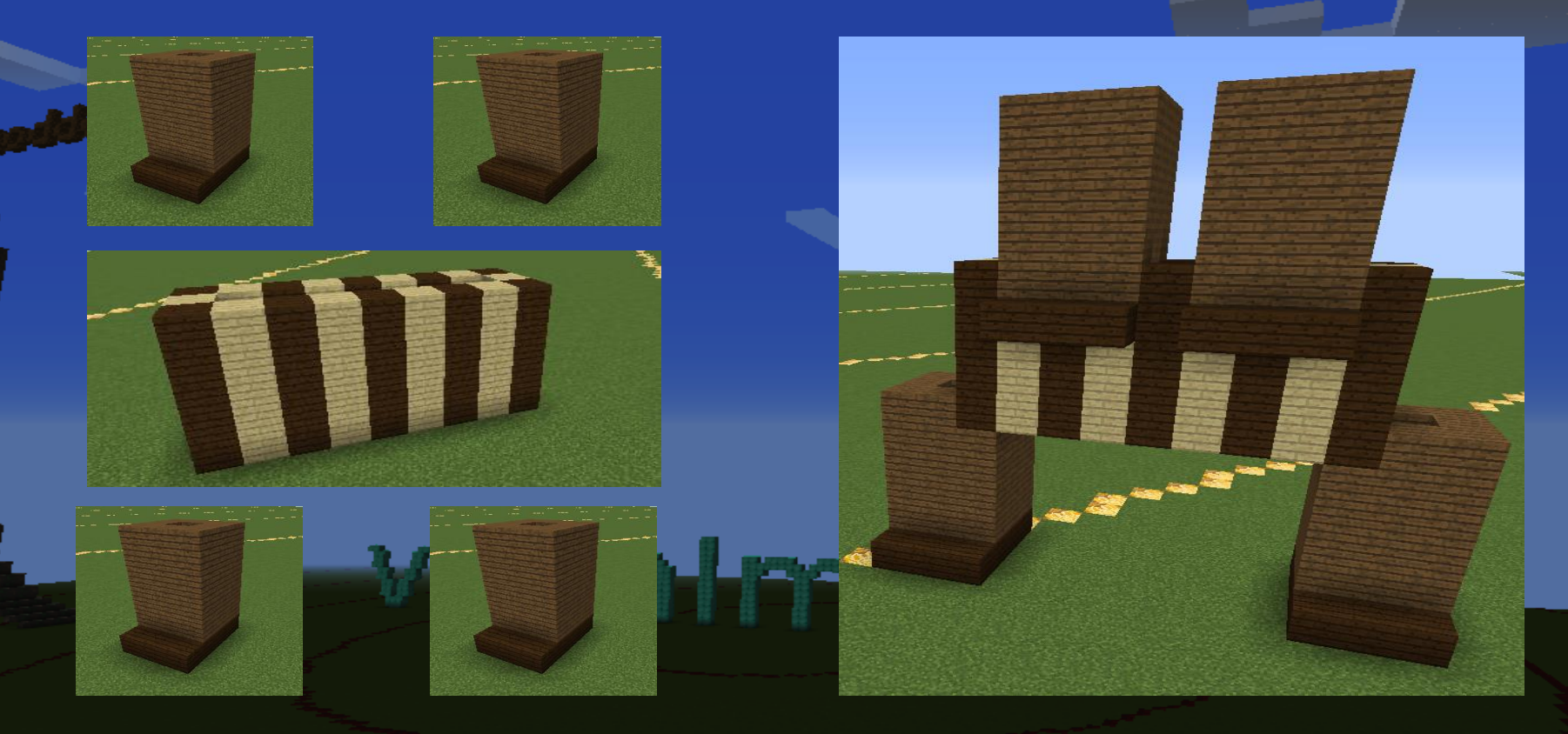

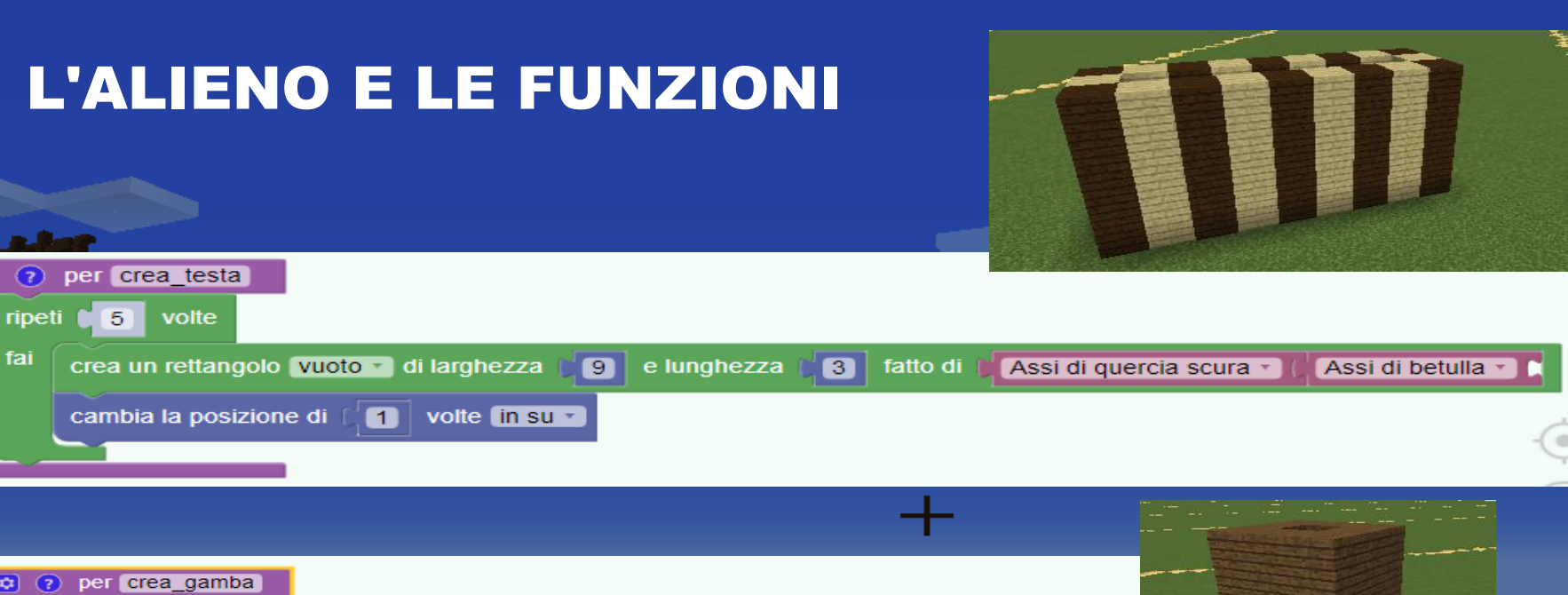

| C per crea_gamba                                                                             |                                                                                                    |
|----------------------------------------------------------------------------------------------|----------------------------------------------------------------------------------------------------|
| crea un rettangolo vuoto 🕤 di larghezza 📢 3 e lunghezza 📢 fatto di 📢 Assi di quercia scura 📲 |                                                                                                    |
| cambia la posizione di ( 1 volte in su -                                                     |                                                                                                    |
| ripeti 5 volte                                                                               |                                                                                                    |
| fai crea un rettangolo vuoto 🗸 di larghezza 🛛 3 e lunghezza 💭 fatto di 🏼 Assi di abete 🔨     |                                                                                                    |
| cambia la posizione di (1 volte in su V                                                      |                                                                                                    |
| ricomincia (dall'ultima posizione marcata 🔹)                                                 | - and the second second second second second second second second second second second second second second se |

fai

### ESERCIZIO: RICREARE L'ALIENO

## Ricomporre l'alieno usando **ques**ti programmi

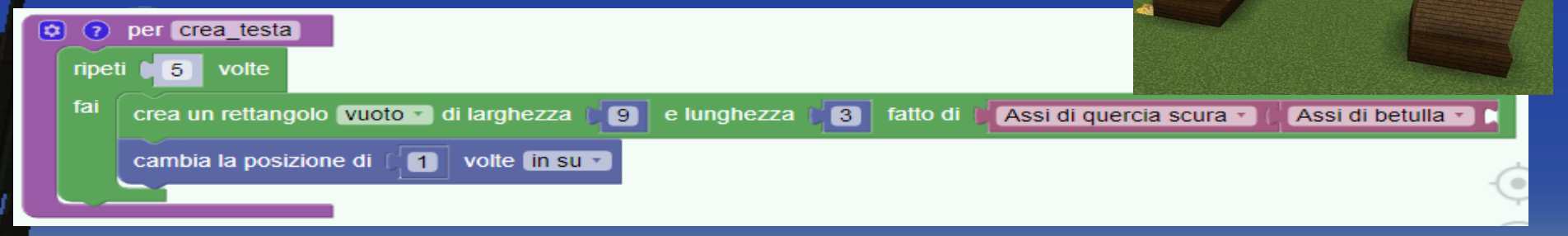

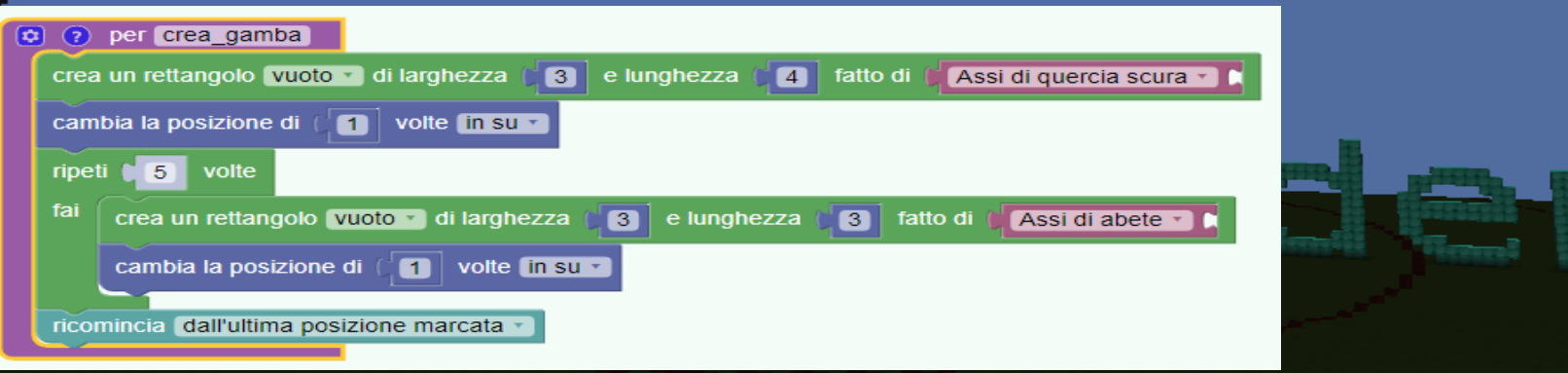

### L'ALIENO E LE FUNZIONI

| <ul> <li>per alieno</li> <li>cambia la posizione di 5 volte a destra </li> <li>crea_gamba</li> <li>cambia la posizione di 5 volte a sinistra </li> <li>crea_gamba</li> <li>cambia la posizione di 5 volte in su </li> </ul> |                                                                                                    |
|----------------------------------------------------------------------------------------------------|----------------------------------------------------------------------------------------------------|
| crea_testa<br>cambia la posizione di 2 volte in giu' •<br>marca questa posizione<br>cambia la posizione di 2 volte a destra •<br>crea_gamba<br>cambia la posizione di 2 volte a sinistra •                                  | rea un rettangolo Vuoto di larghezza (3) e lunghezza (4) fatto di Assi di quercia scura *     cambia la posizione di 1) volte in su<br>ripeti 5 volte<br>fai crea un rettangolo Vuoto di larghezza (3) e lunghezza (3) fatto di Assi di abete *     cambia la posizione di 1) volte in su * |
| crea_gamba                                                                                                    | ncomincia dall'ultima posizione marcata                                                                                                    |
## VANTAGGI DELLE FUNZIONI (1)

Programmi più corti
Se cambio qualcosa nella funzione non devo cambiarlo dappertutto

la las a al al

• I parametri

## VANTAGGI DELLE FUNZIONI (2) Le funzioni si possono comprimere nell'editore

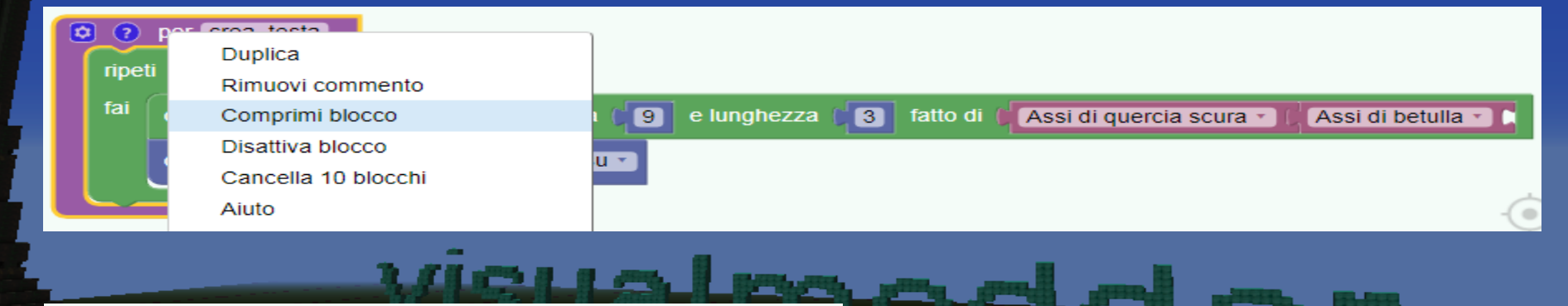

per crea\_testa ripeti 5 vo... <

## LE FUNZIONI CON I PARAMETRI

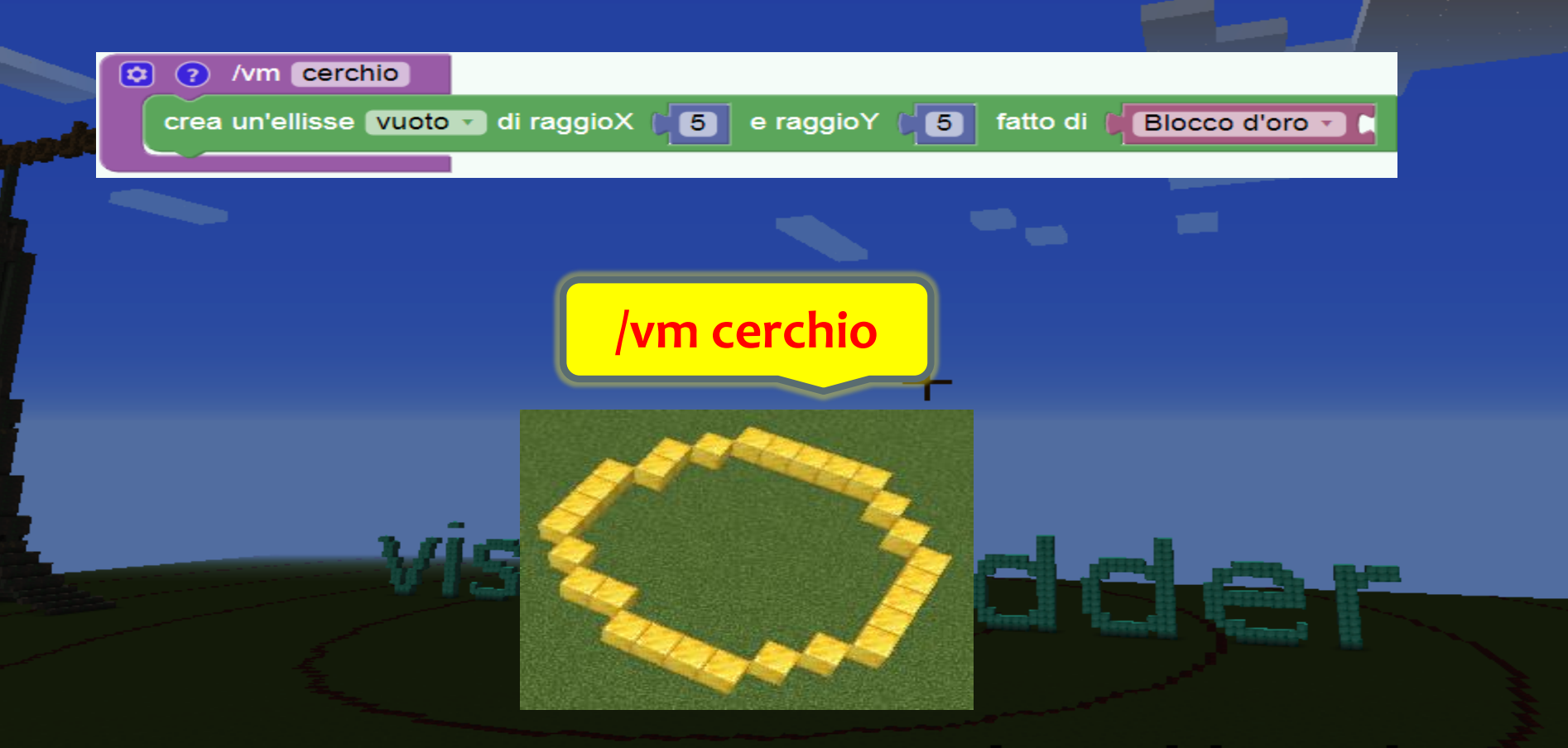

## I PARAMETRI

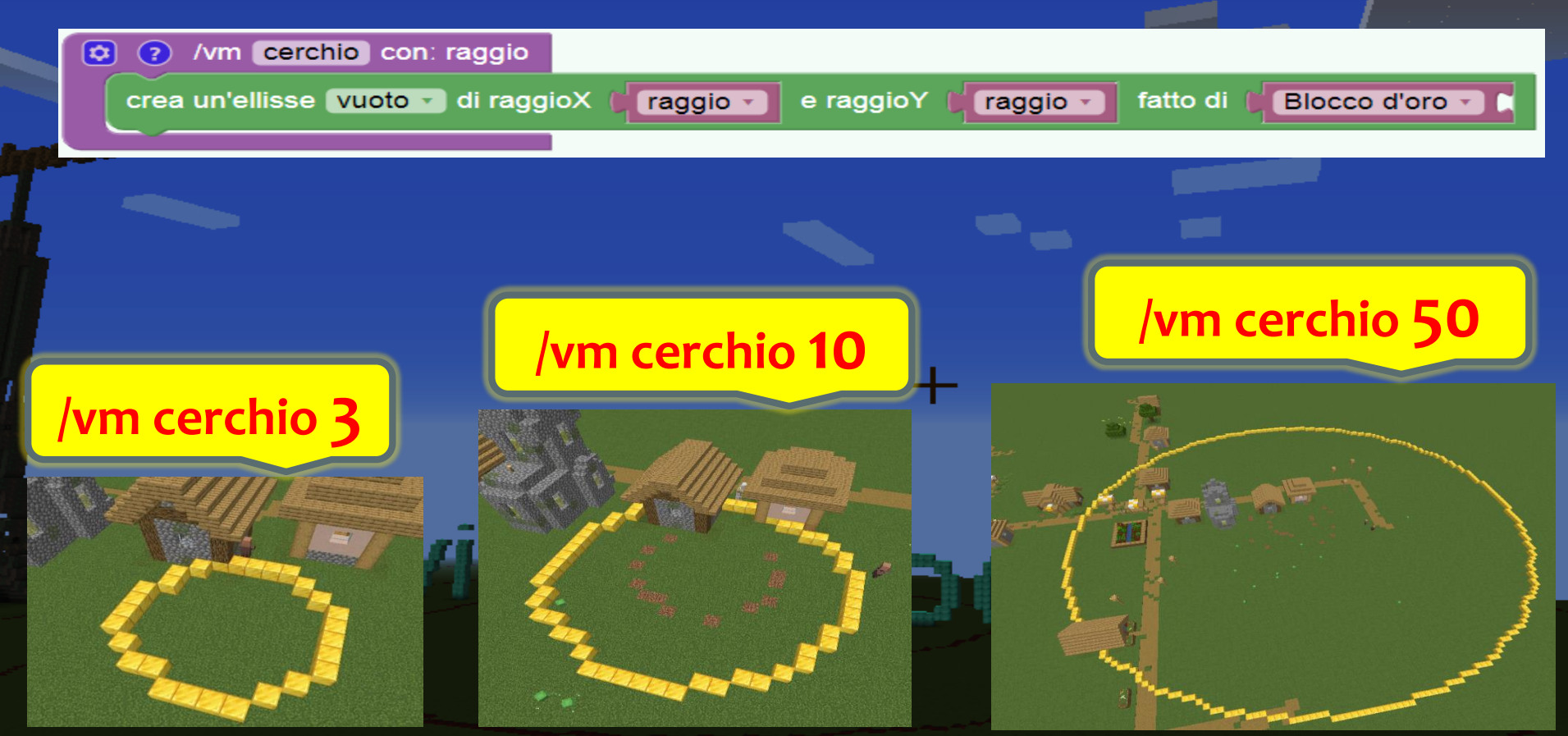

## I PARAMETRI

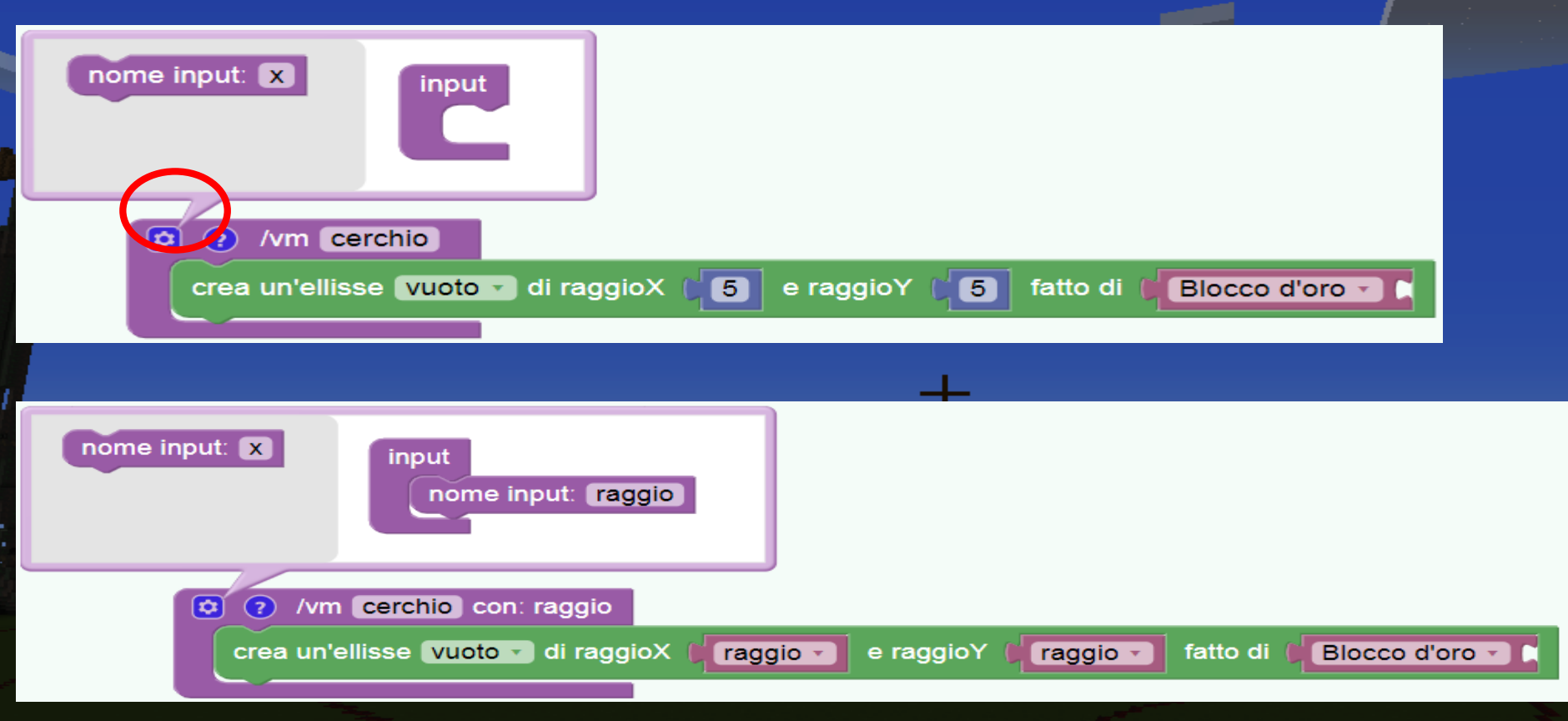

## ESERCIZIO: IL CAMPO DI PATATE CON I PARAMETRI

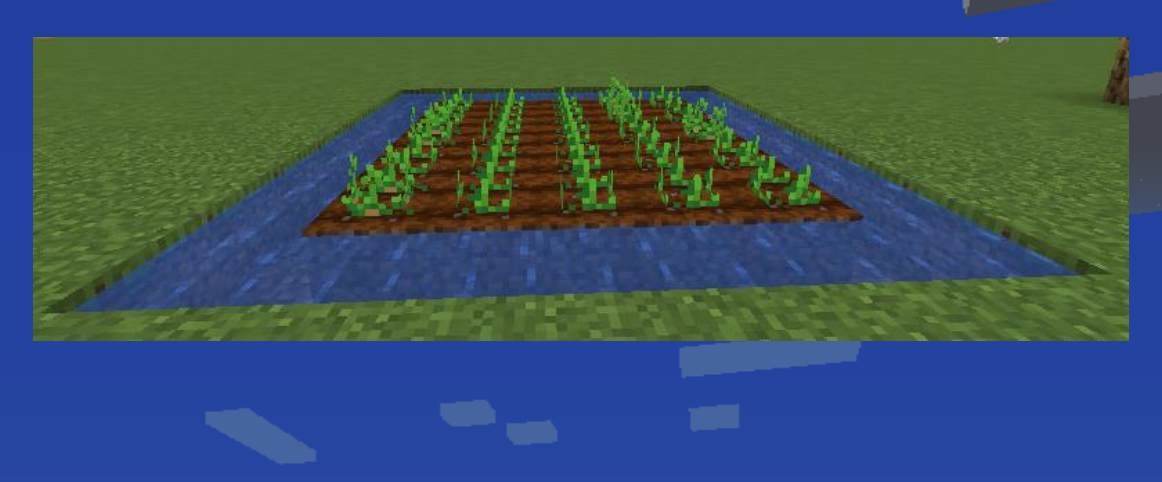

Cambiare il programma in modo che cambi grandezza: /vm patate 6 /vm patate 7

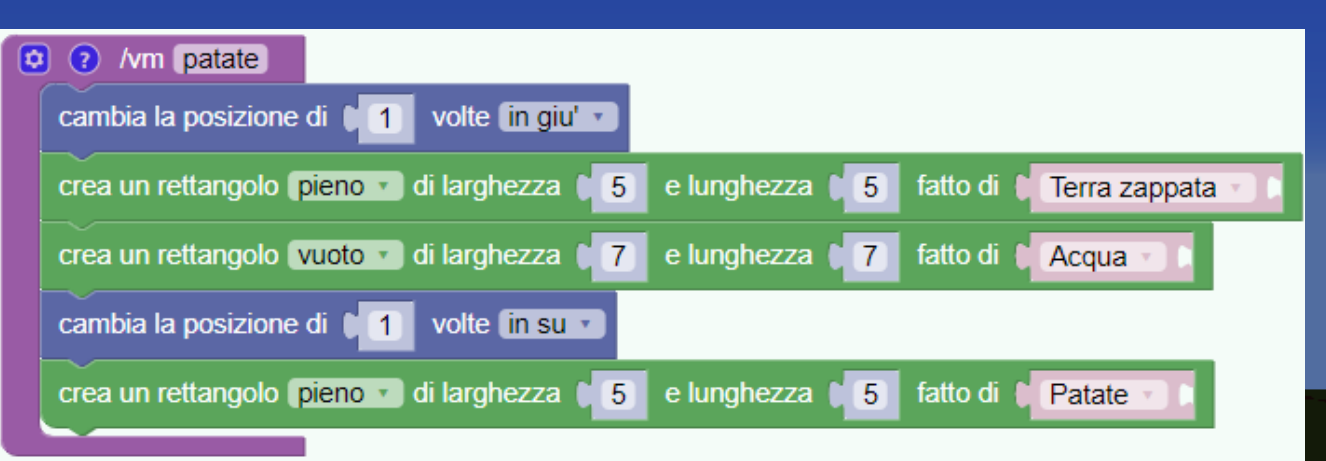

## ESERCIZIO: IL CAMPO DI PATATE CON I PARAMETRI

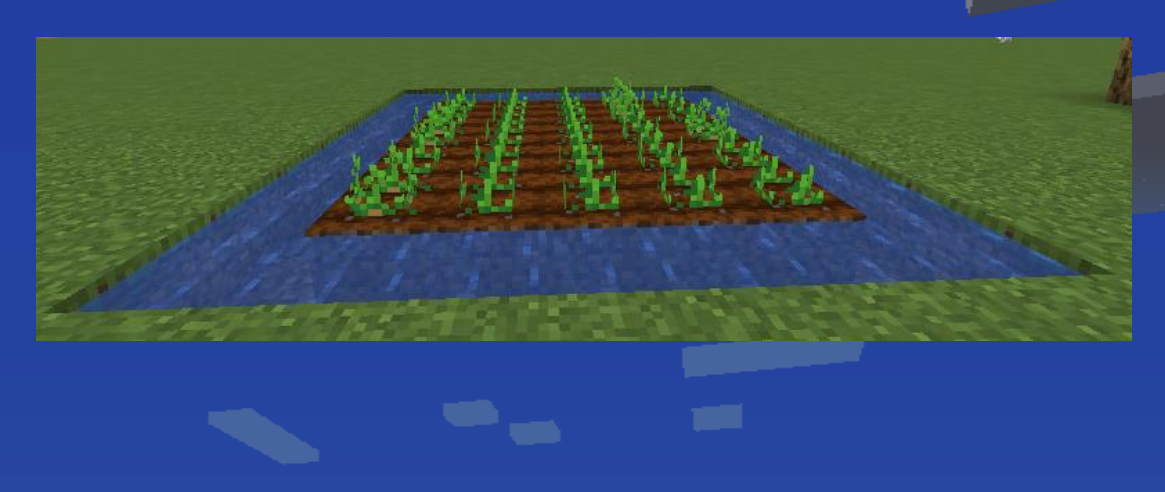

/vm patate 6 /vm patate 7

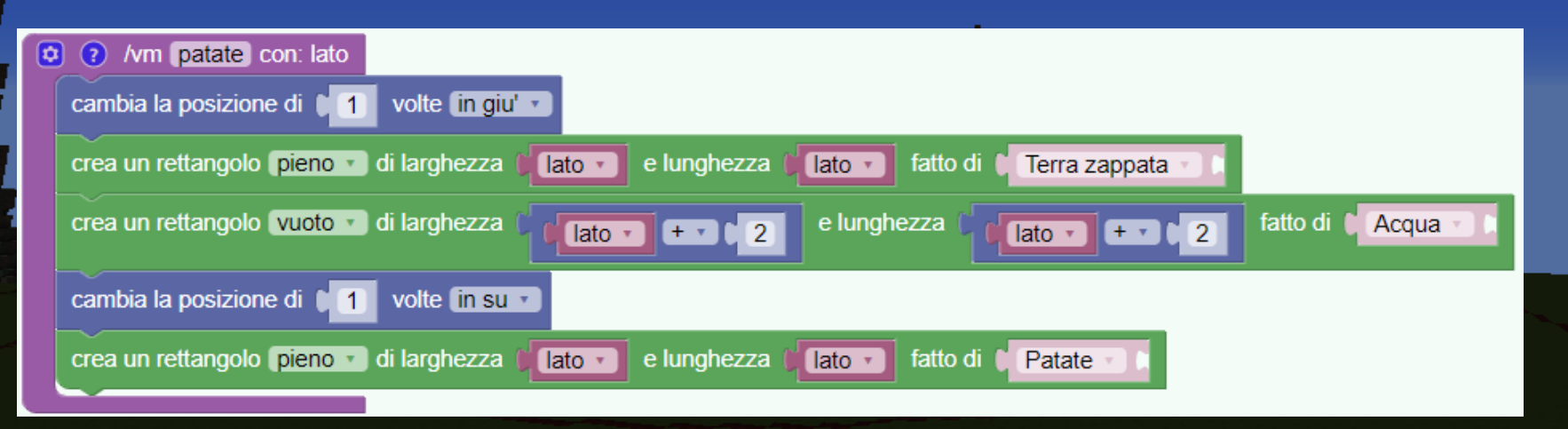

## LA POZIONE DA LANCIO

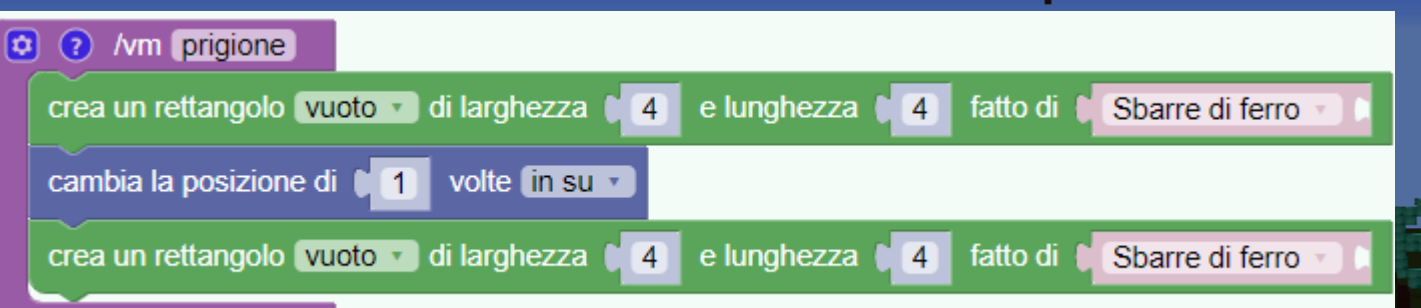

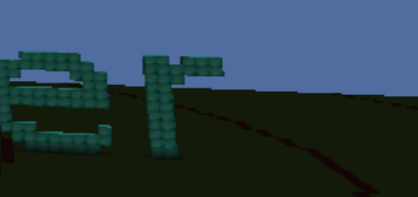

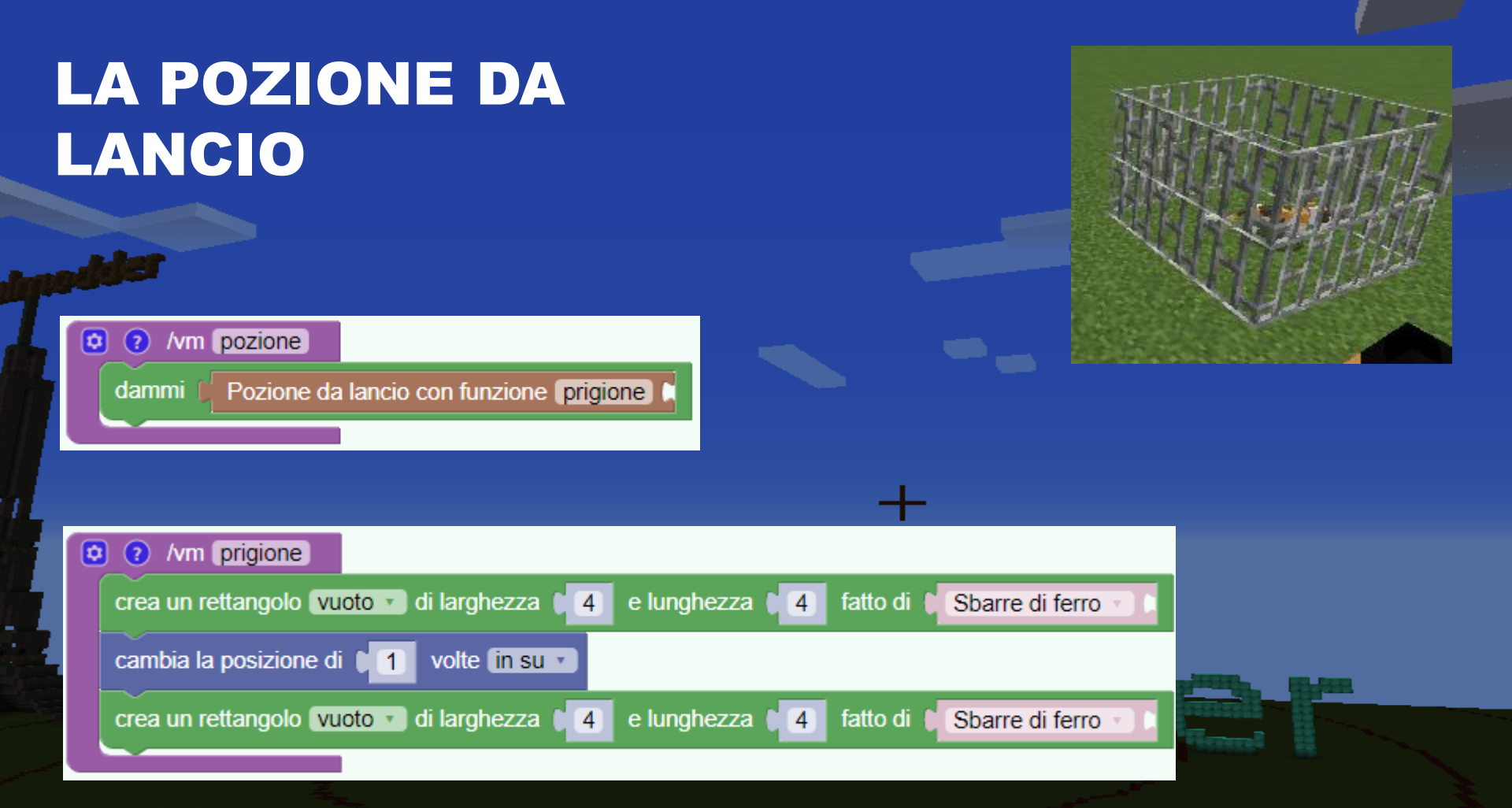

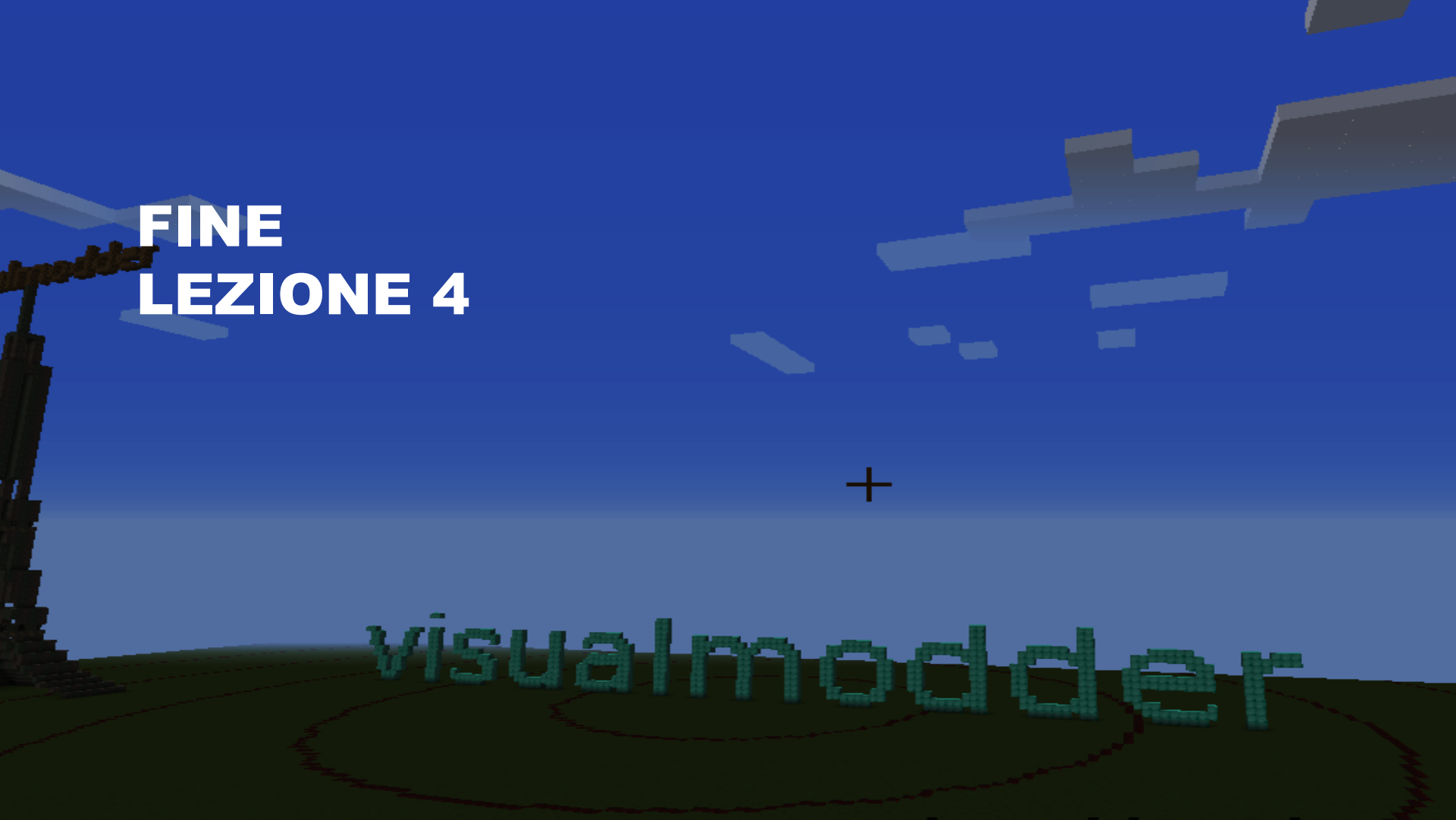

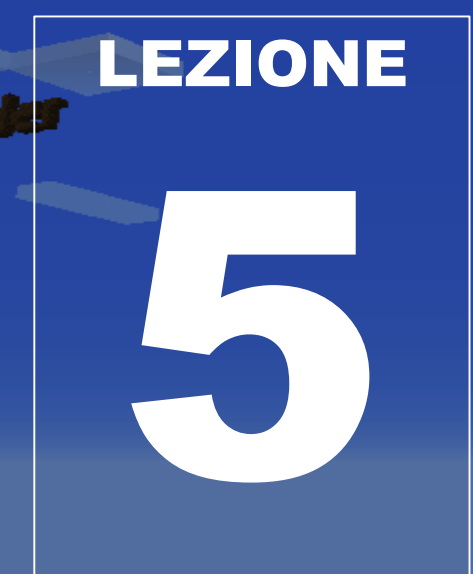

• Ripetizione variabili, funzioni, parametri

- Gli eventi
- I blocchi a tempo

Loca

- I numeri casuali
- La logica

Costruiamo 4 vasi con fiori diversi usando variabili funzioni e parametri

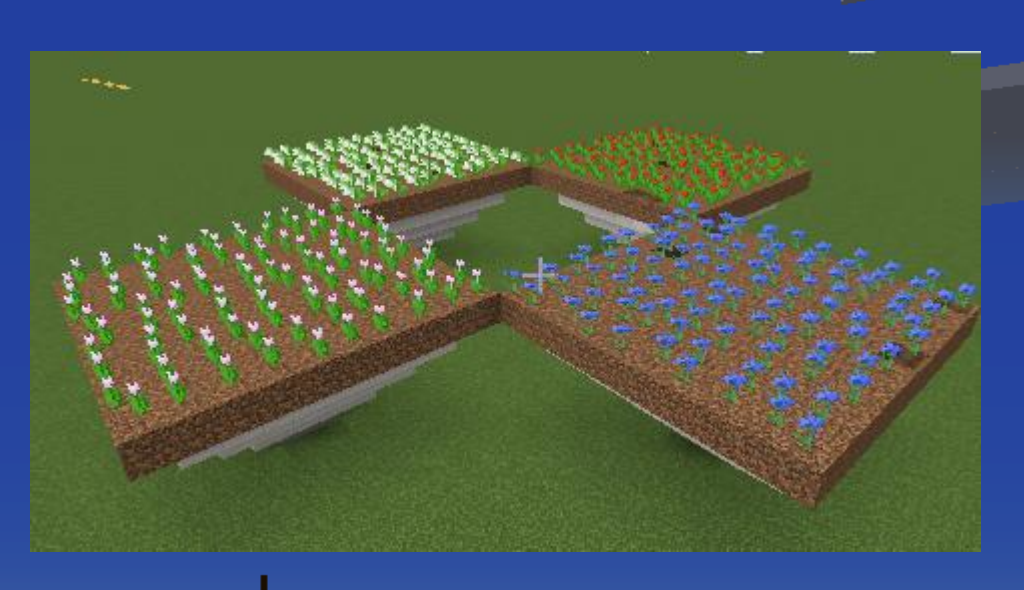

ua baacle

Costruiamo un vaso a forma di piramide rovesciata

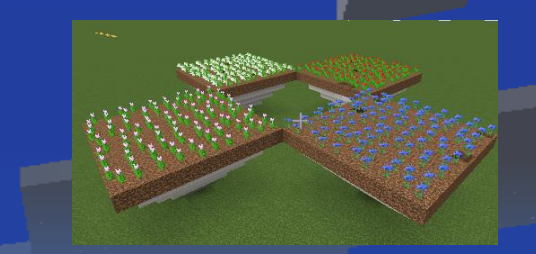

Costruiamo un vaso a forma di piramide rovesciata

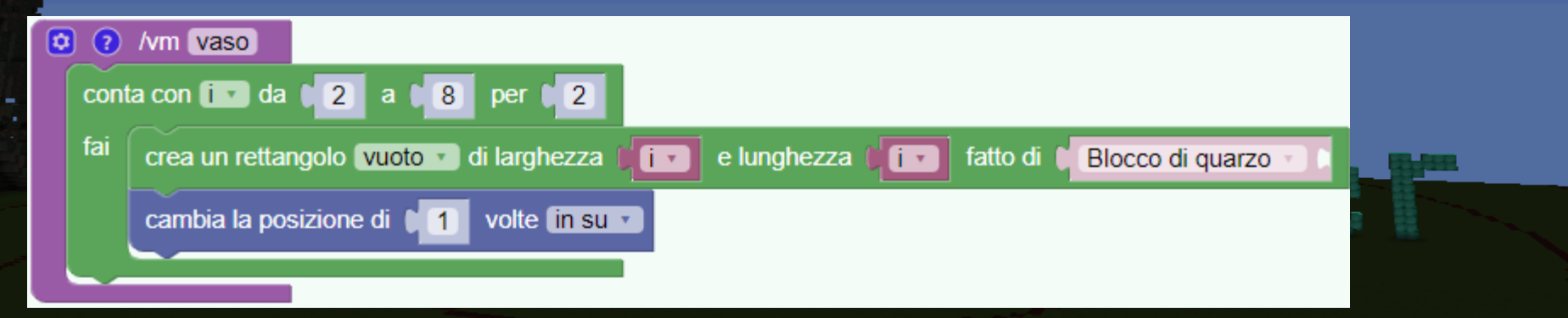

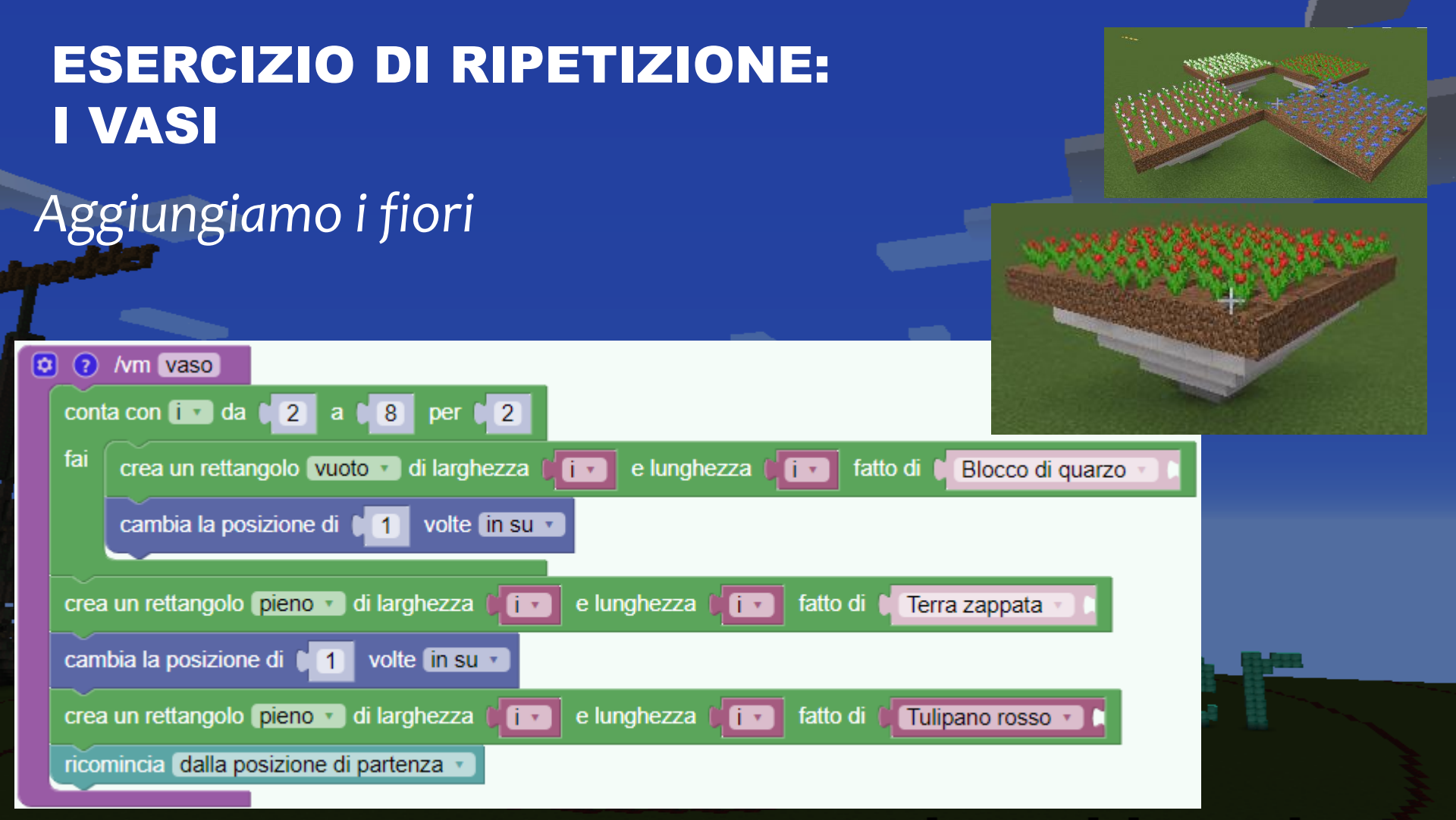

## Costruiamo 4 vasi. Come possiamo avere fiori diversi?

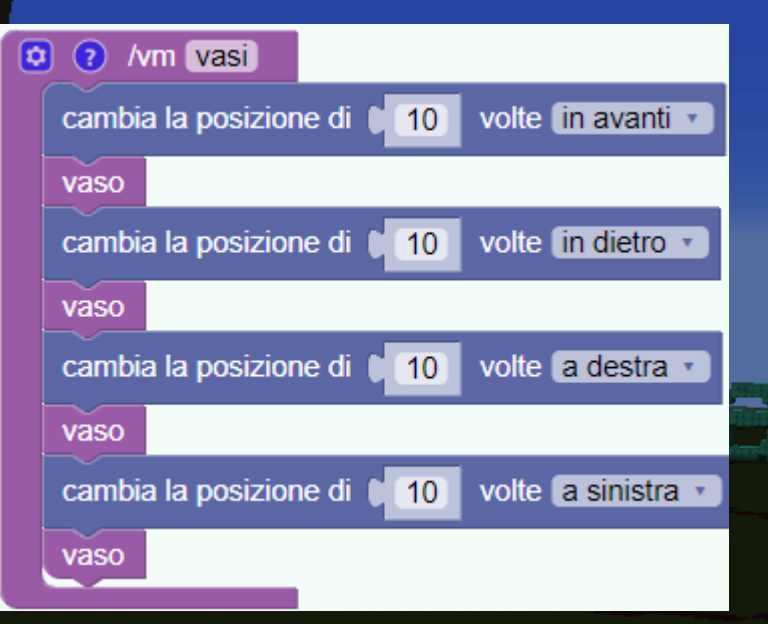

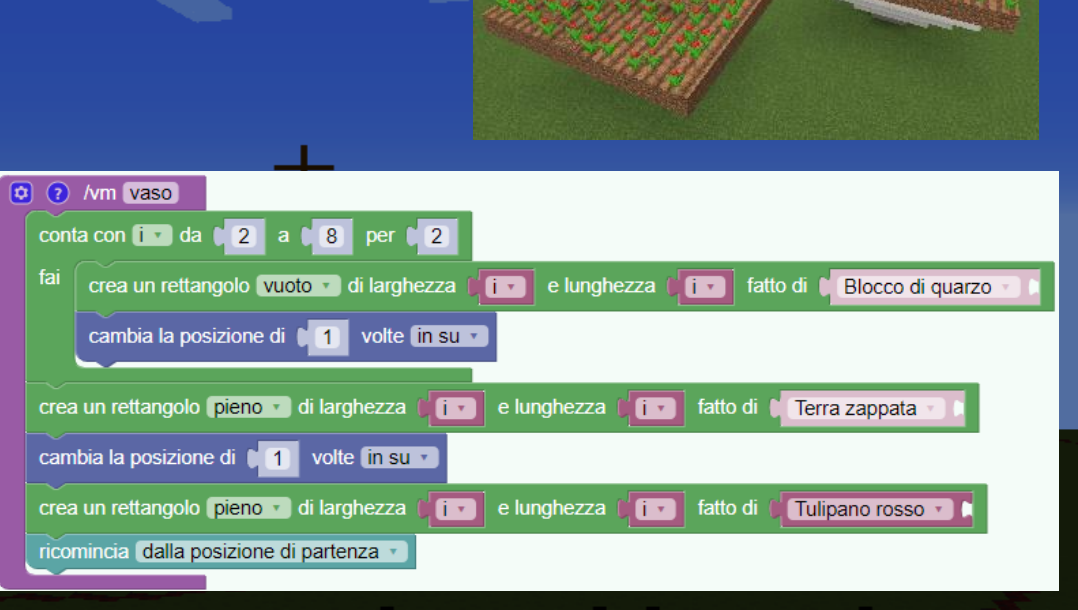

#### **ESERCIZIO DI RIPETIZIONE:** I VASI Aggiungiamo un parametro nome input: X input nome in put: fiore ٥ ? /vm\_vaso on: fiore conta con i da 2 a 8 per 2 fai crea un rettangolo vuoto 🔹 di larghezza e lunghezza fatto di 🚺 Blocco di quarzo í. cambia la posizione di volte in su crea un rettangolo pieno 🔻 di larghezza í. e lunghezza i 🔹 fatto di Terra zappata cambia la posizione di volte in su 🔹 e lunghezza i 🔹 fatto di crea un rettangolo pieno 🔹 di larghezza li 🔻 fiore 🔹 ricomincia dalla posizione di partenza

fai

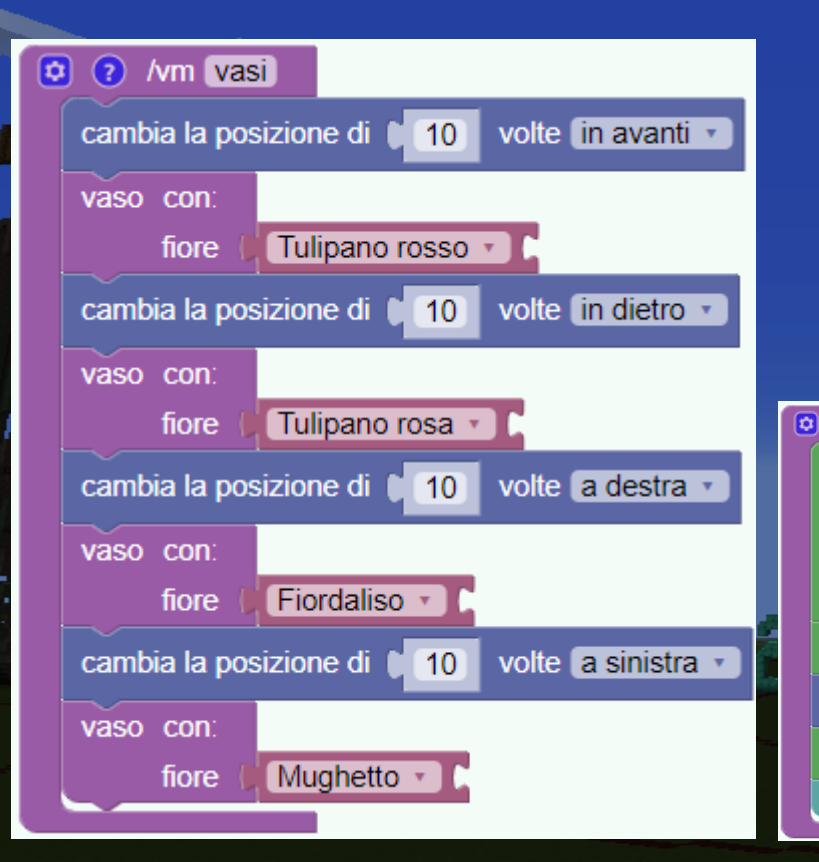

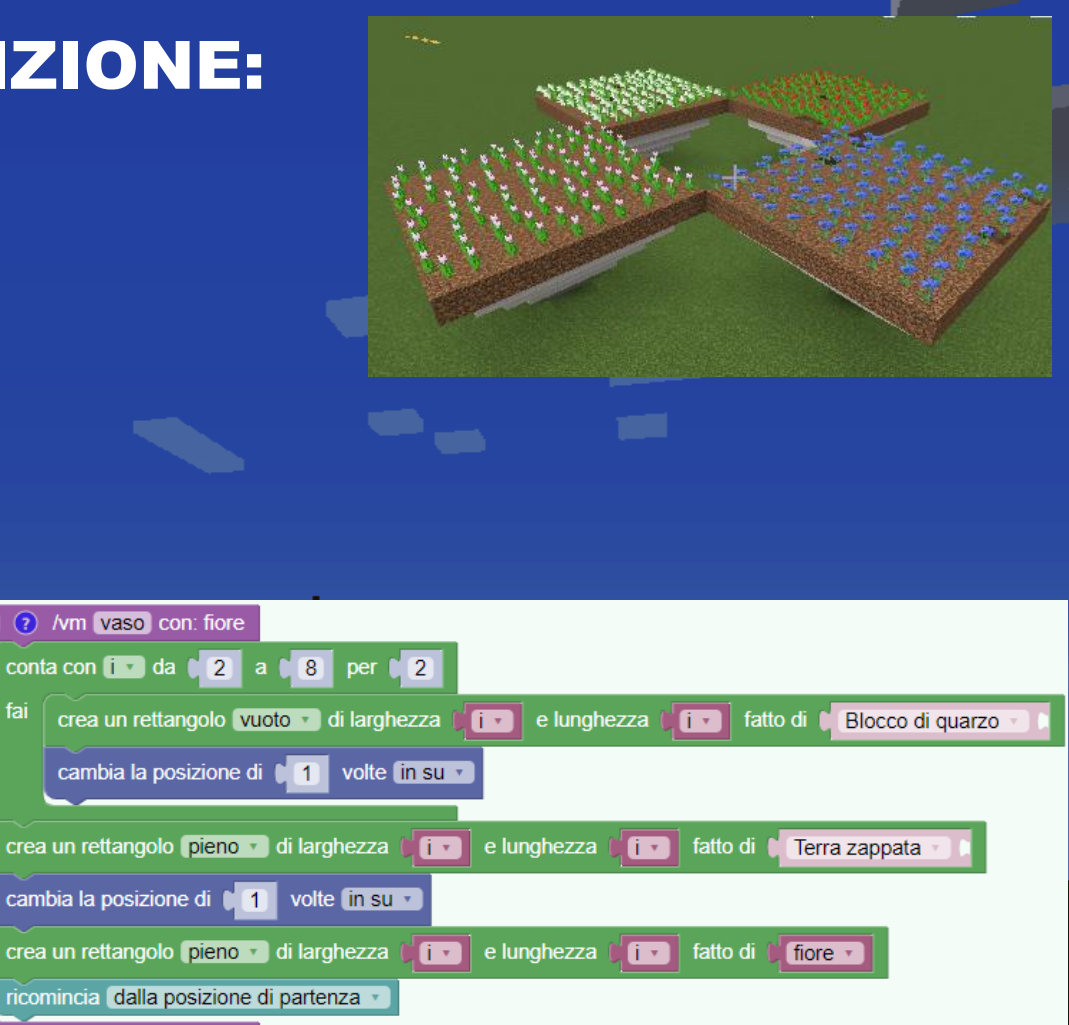

#### **GLI EVENTI**

## Gli eventi si attivano solo quando eseguo un'azione come giocatore.

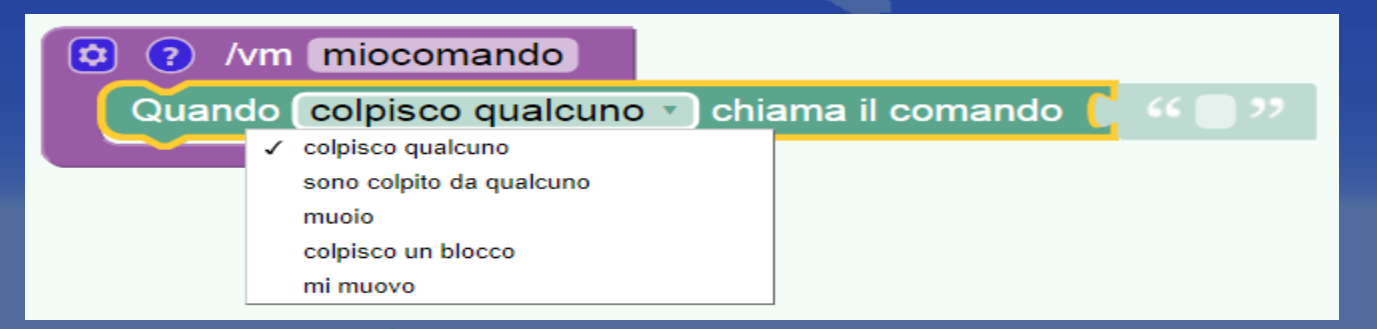

sus sa a

#### GLI EVENTI (ESEMPIO ZOMBI PROTETTORE)

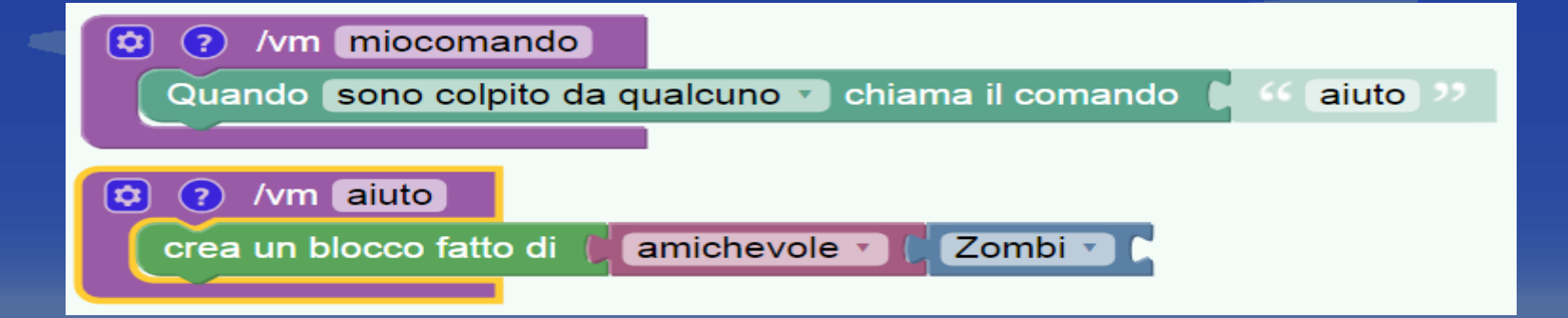

Wishelmenel el c

#### **GLI EVENTI**

# Per eliminare la chiamata della funzione dagli eventi bisogna cancellarli.

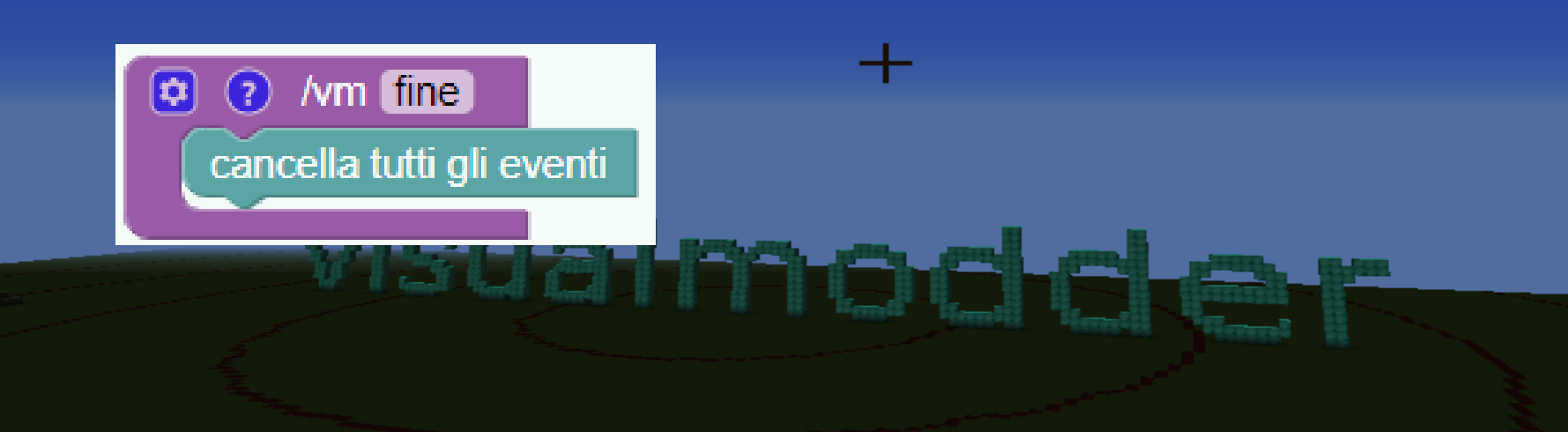

#### GLI EVENTI (ESERCIZIO LUCI)

Quando il giocatore si muove appaiono delle particelle di "soffio di drago".

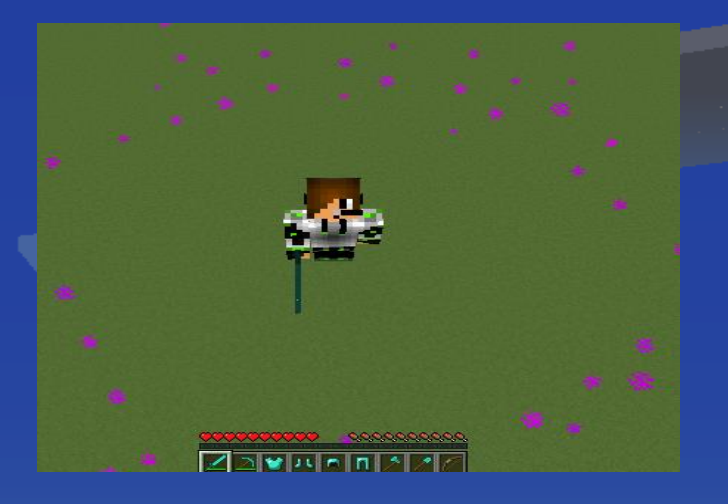

#### GLI EVENTI (ESERCIZIO LUCI)

Quando il giocatore si muove appaiono delle particelle di "soffio di drago".

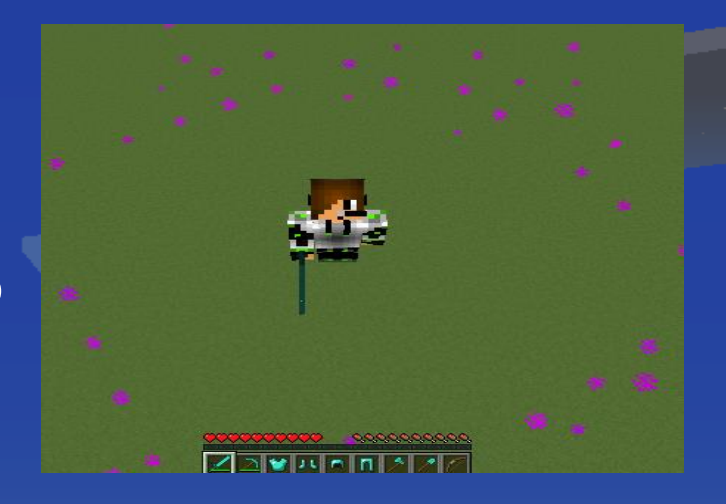

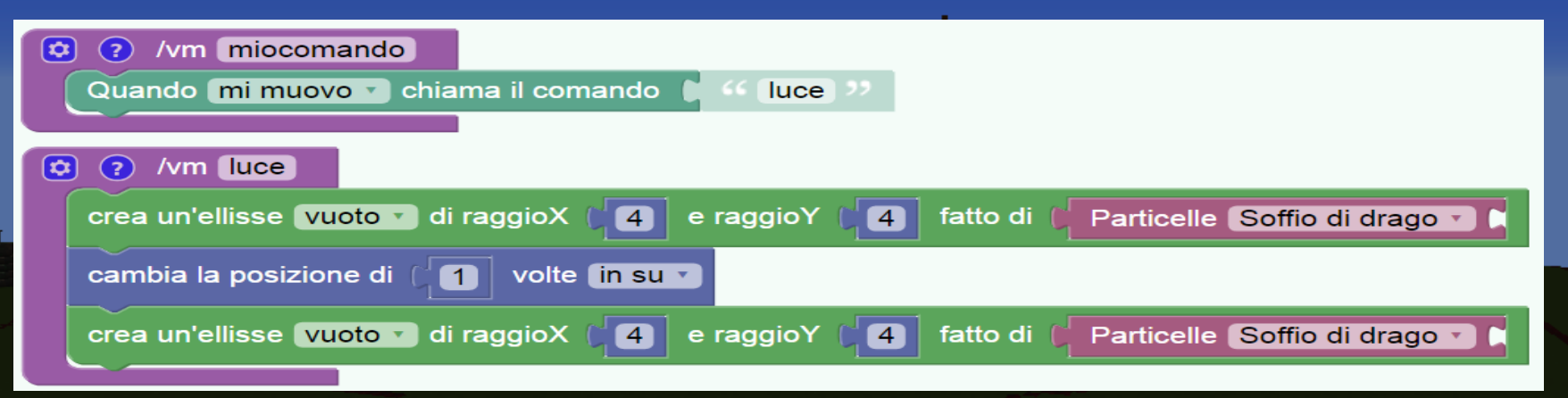

La creazione dei blocchi puo'essere ritardata con I blocchi a tempo

sec.

Charles of a

| Funzioni  | dopo 1 sec. 🖿                       |
|-----------|-------------------------------------|
| Azioni    |                                     |
| Oggetti   | dopo num 🔹 sec. 📘                   |
| Tempo     |                                     |
| Movimento | dopo un tempo tra 1 e 1 sec.        |
| Disegno   |                                     |
| Eventi    | dopo un tempo tra min 🔹 e max 🔹     |
| Variabili |                                     |
| Logica    | resetta il generatore di attesa a 0 |
| Cicli     |                                     |

#### Creiamo dei mob ogni 3 secondi

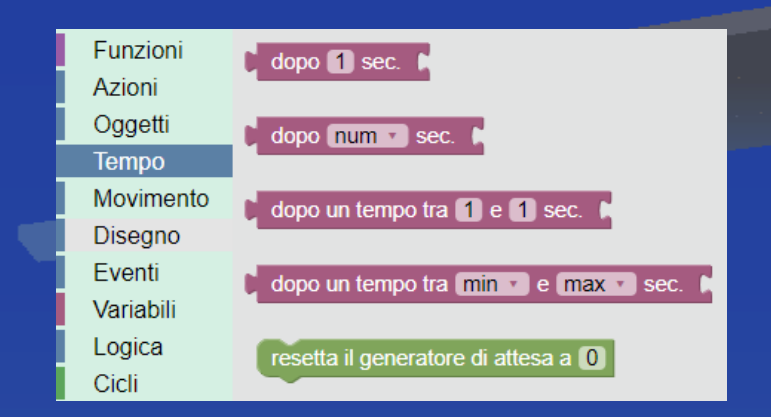

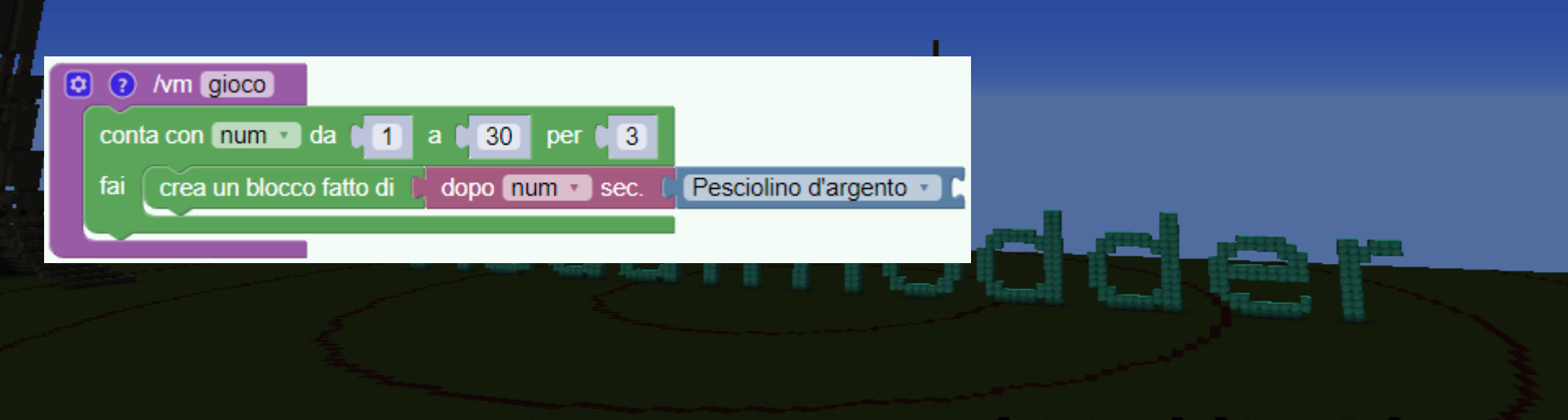

#### Creiamo un cronometro. (Da migliorare)

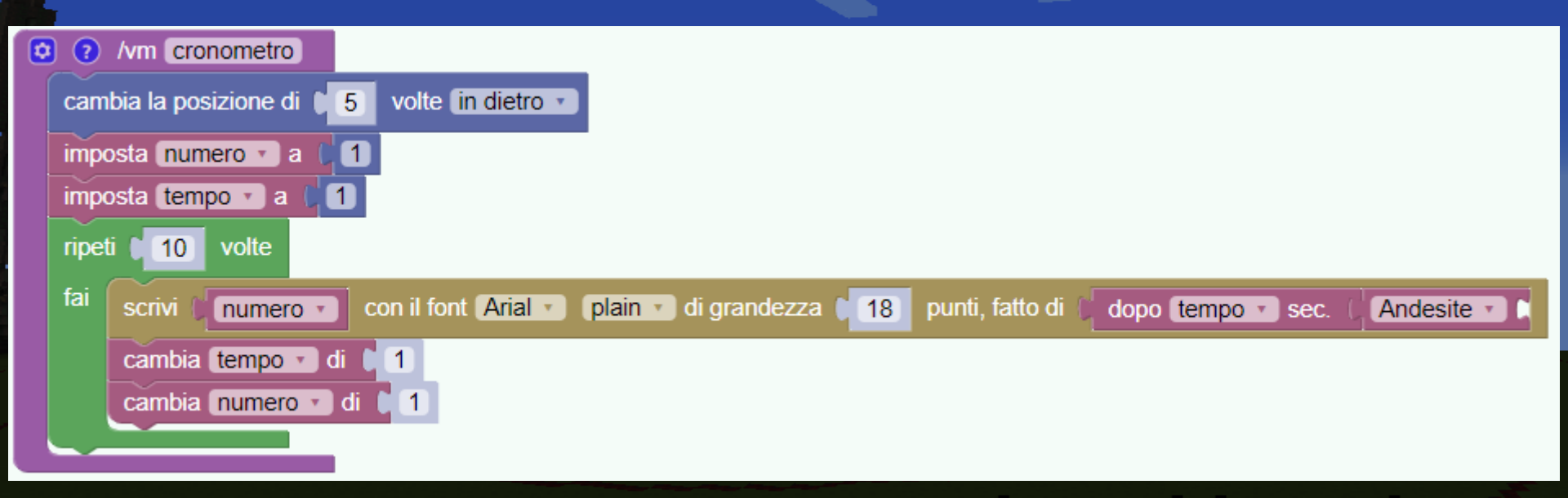

#### Creiamo un cronometro.

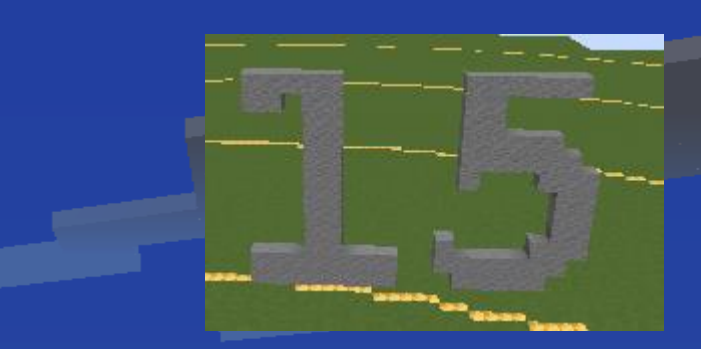

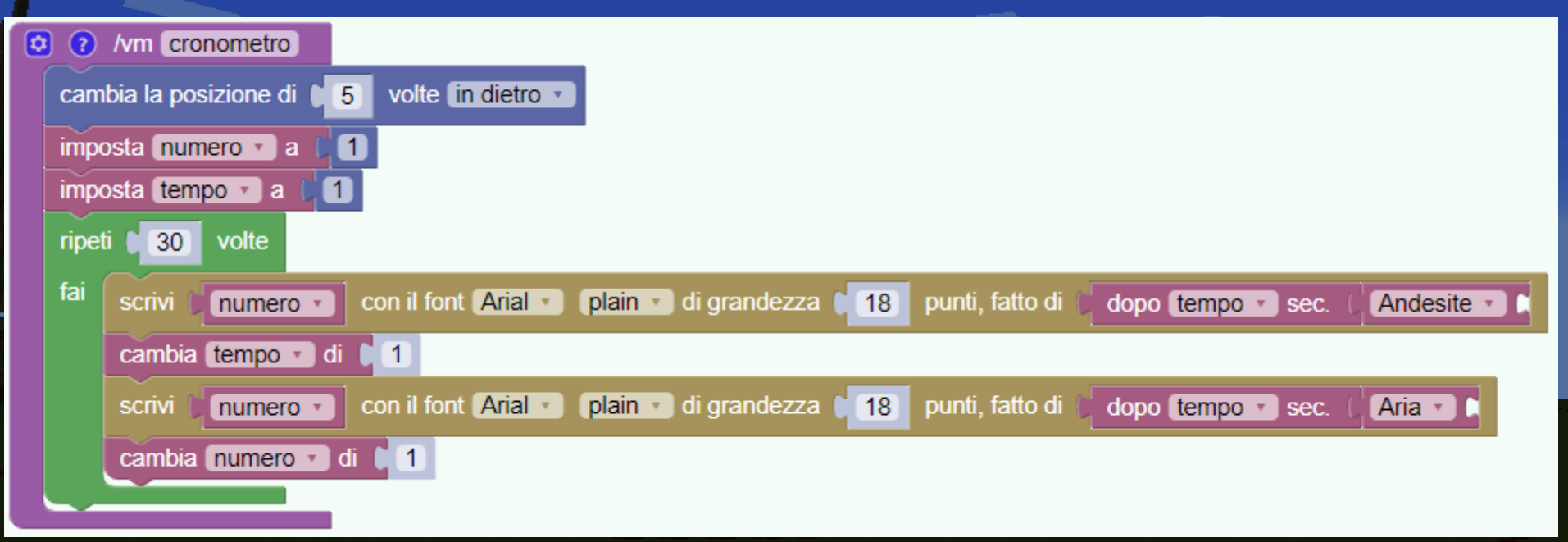

#### **I NUMERI CASUALI**

intero casuale da 🚺 1 a 🕻 100

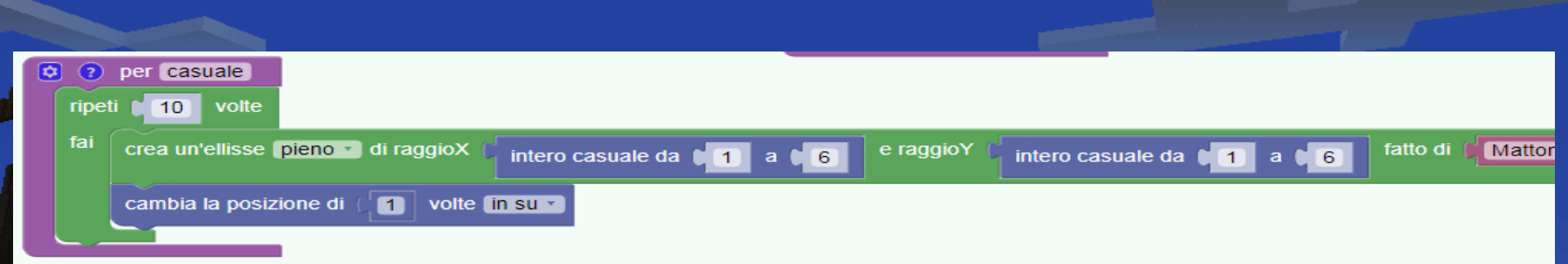

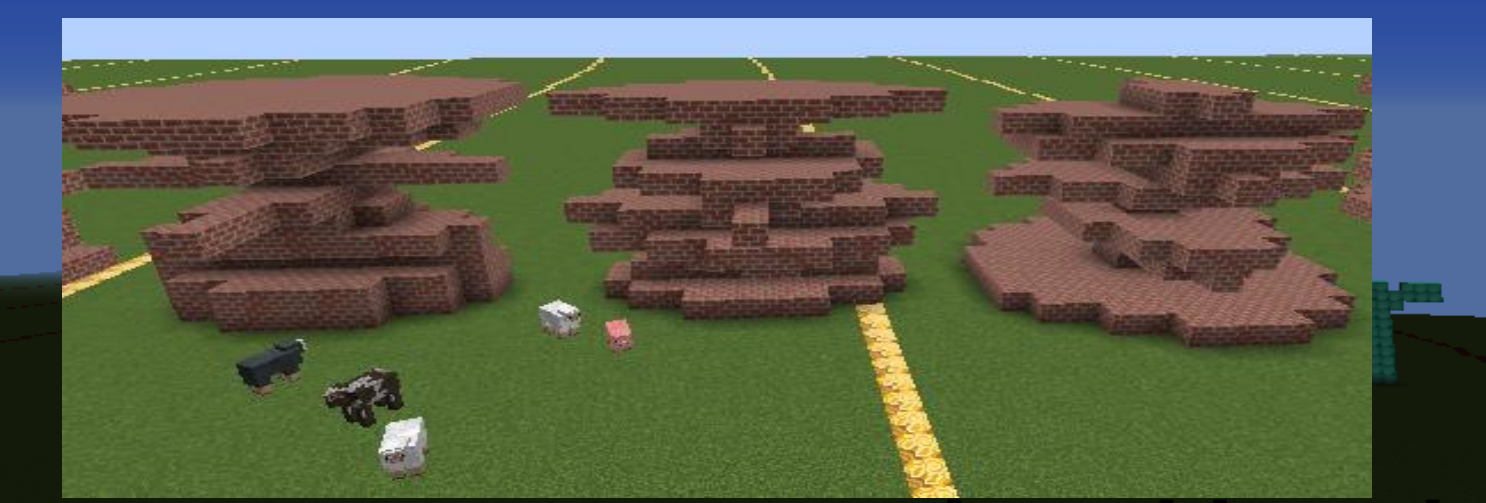

#### LA LOGICA E LE CONDIZIONI

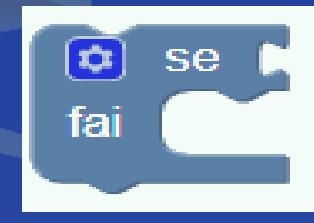

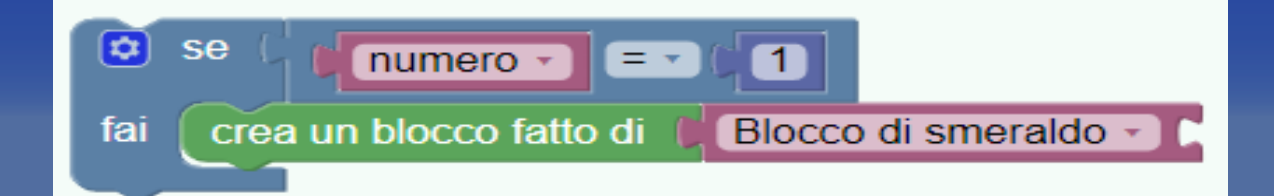

ieus es sel s

#### LA LOGICA E LE CONDIZIONI

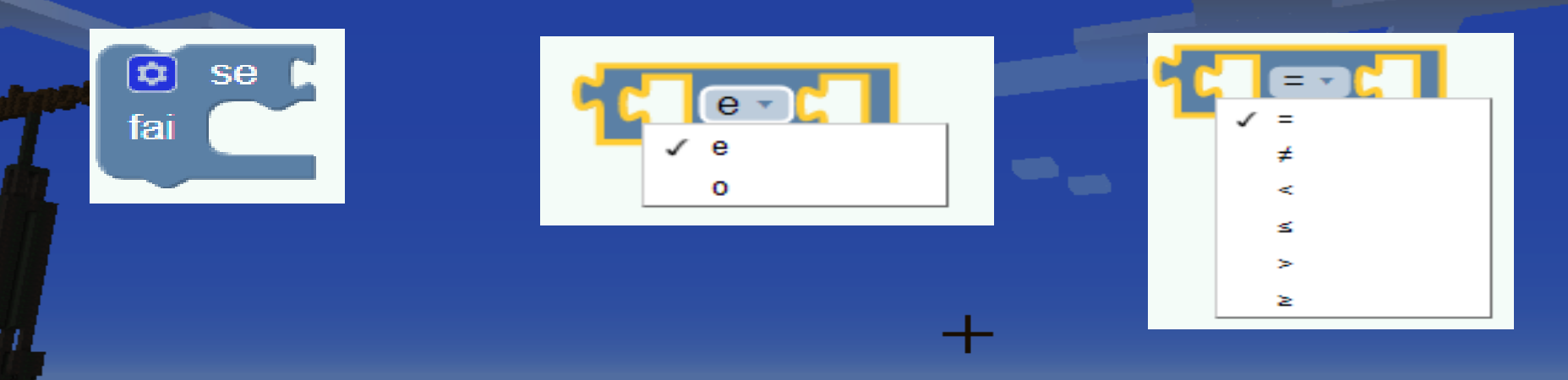

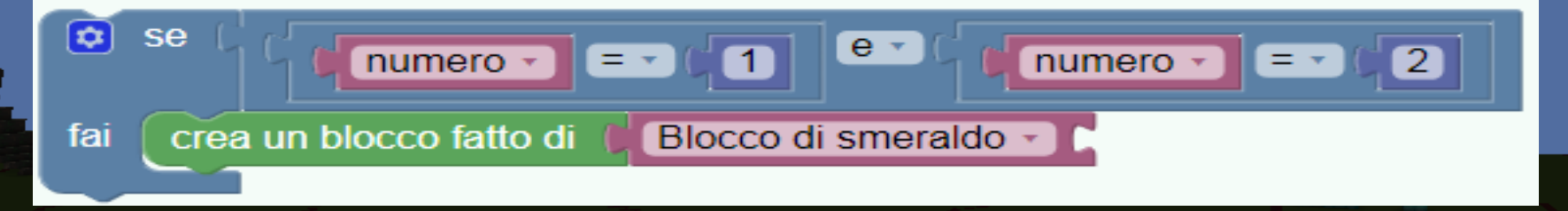

#### LA LOGICA E LE CONDIZIONI (SE .. ALTRIMENTI)

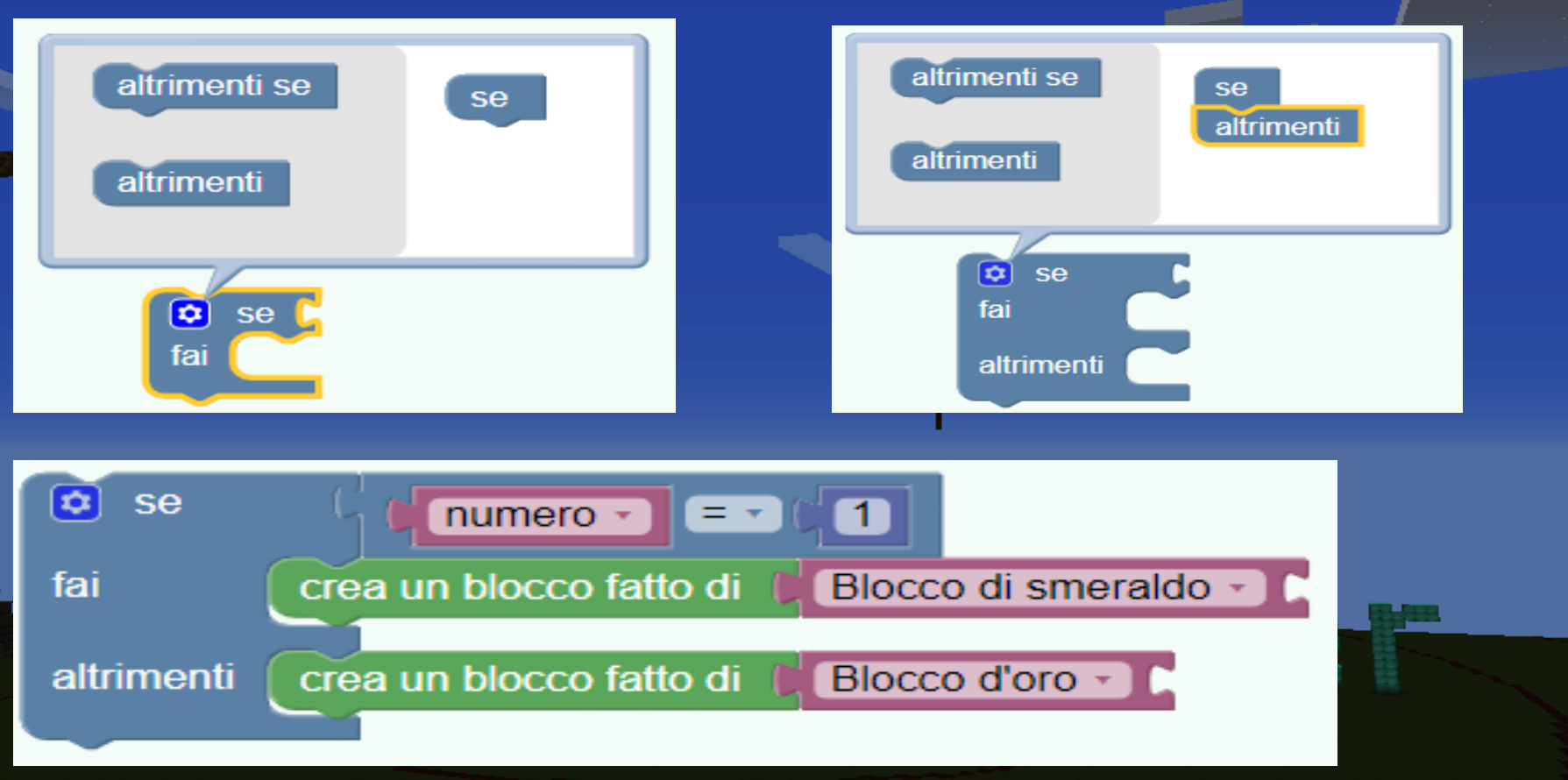

#### LA LOGICA E LE CONDIZIONI (ESERCIZIO)

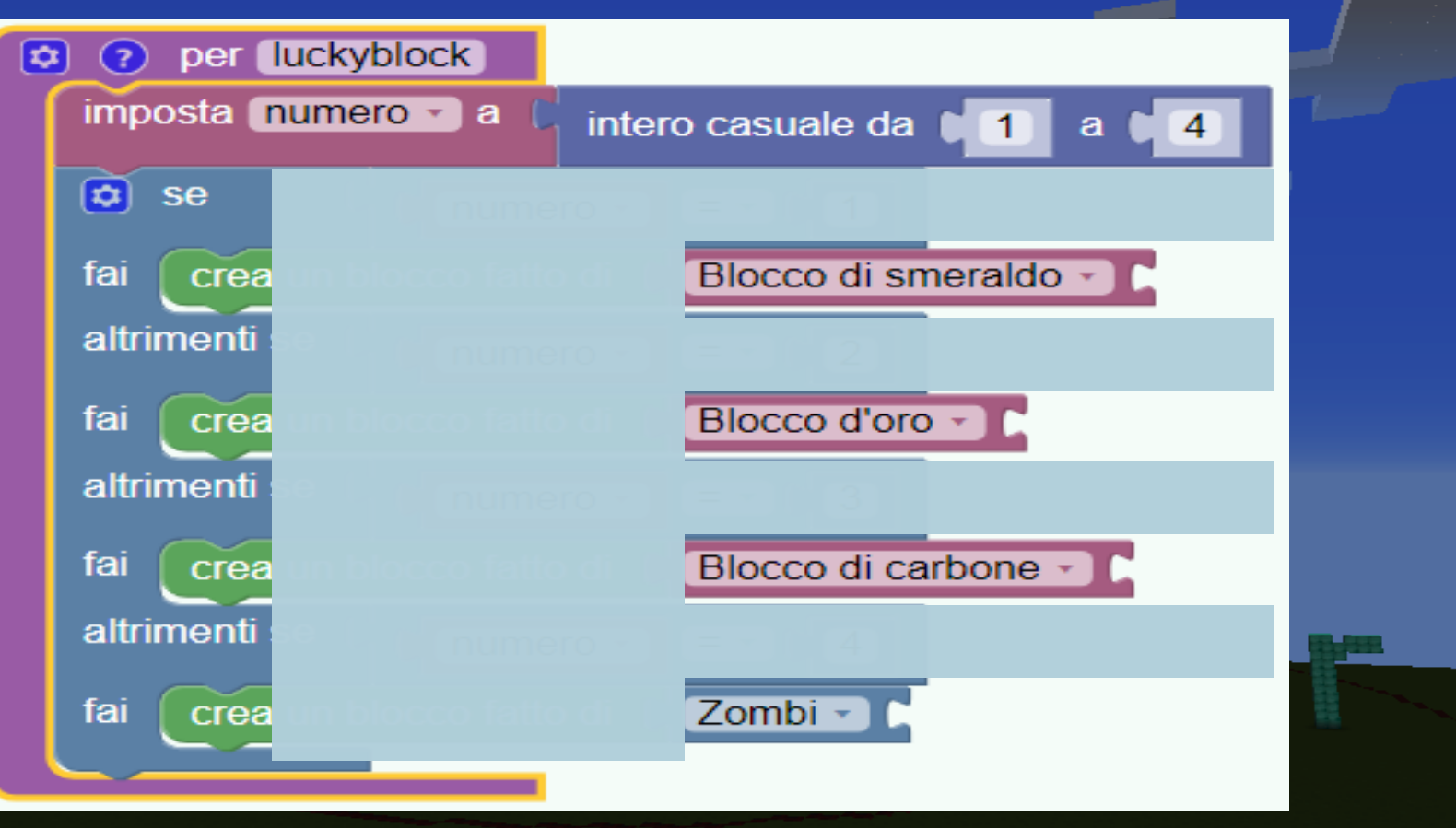

#### LA LOGICA E LE CONDIZIONI (ESERCIZIO)

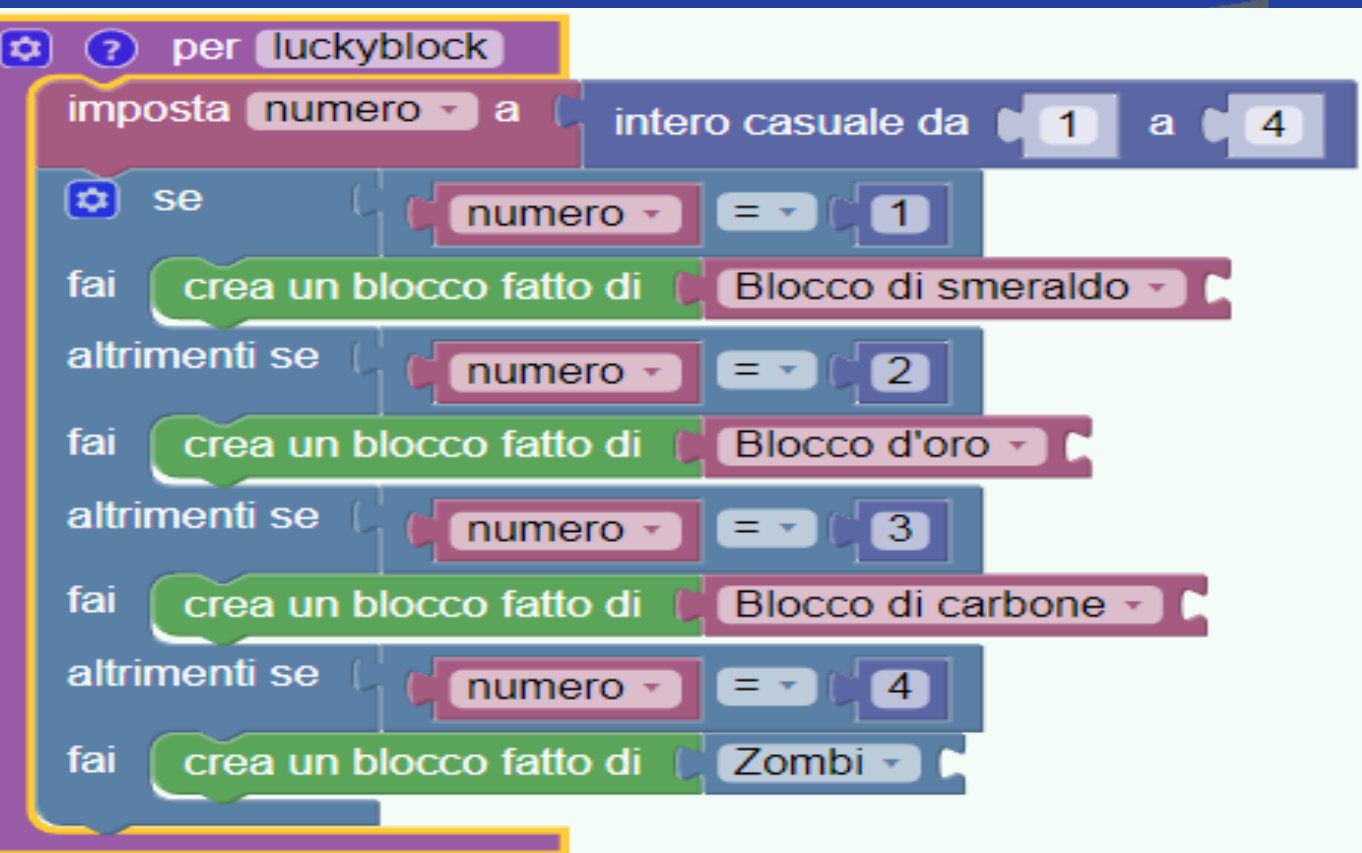

## ESERCIZIO: IL MULINO A VENTO

Costruiamo un mulino passo per passo usando variabili e parametri

m lance

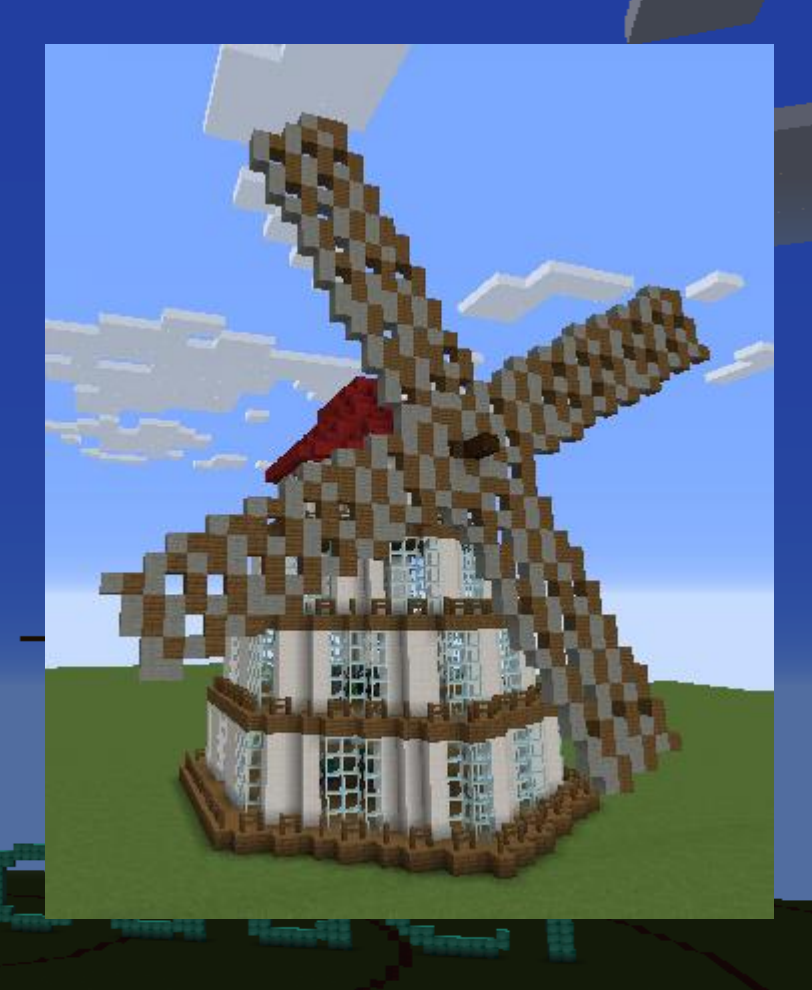

### ESERCIZIO: IL MULINO A VENTO

Creiamo le pareti con un parametro. /vm parete 13

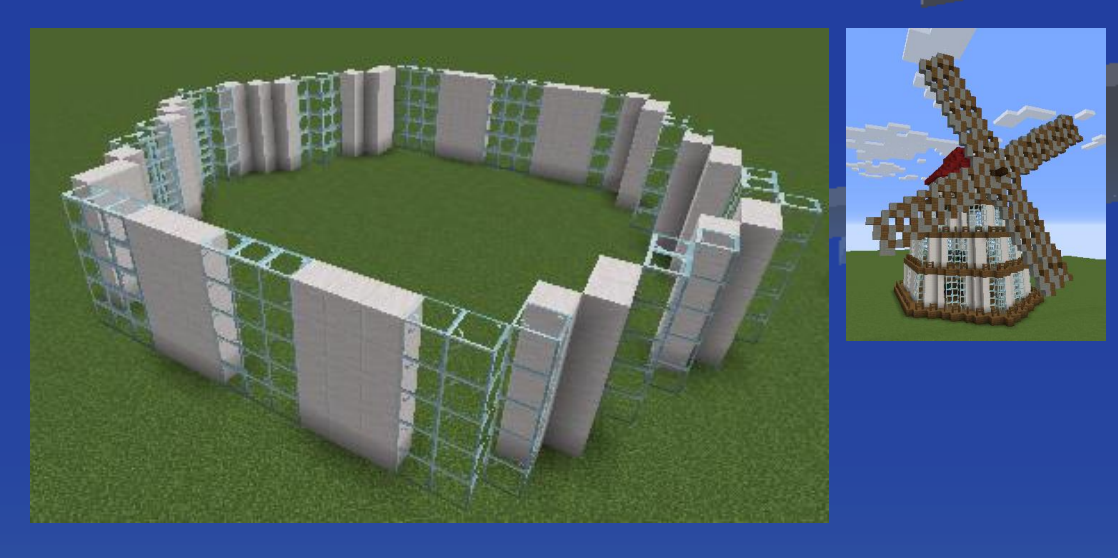

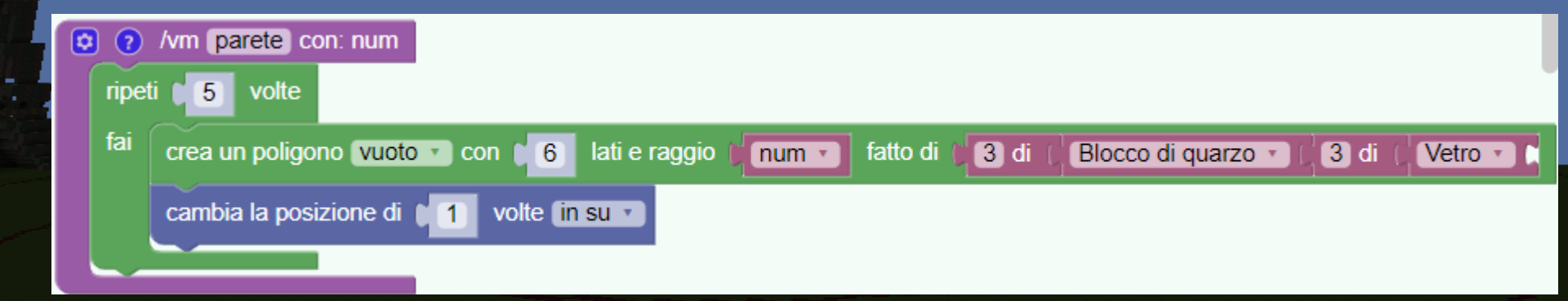

#### ESERCIZIO: IL MULINO A VENTO

## Creiamo il terrazzo con un parametro. /vm terrazzo 13

/vm terrazzo con: num

crea un poligono pieno

cambia la posizione di [ 1

crea un poligono vuoto v

?

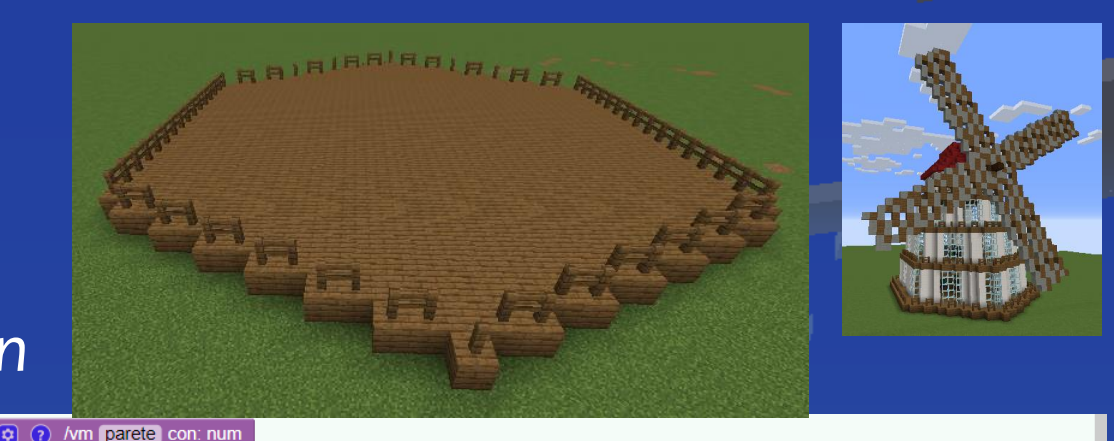

num 🔹

fatto di 👔

fatto di

fatto di

3 di

Assi di abete 🔹

Staccionata di abete 🔹

Blocco di guarzo 🔹

3 di

Vetro •

5 volte

lati e raggio

lati e raggio

6

6

volte in su 🔹

con

con

crea un poligono vuoto 🔹 con 🚺 6 🛛 lati e raggio 🎁

+ • [ 2

+ •

cambia la posizione di 1 volte in su

num 🔹 🛛

num 🔹
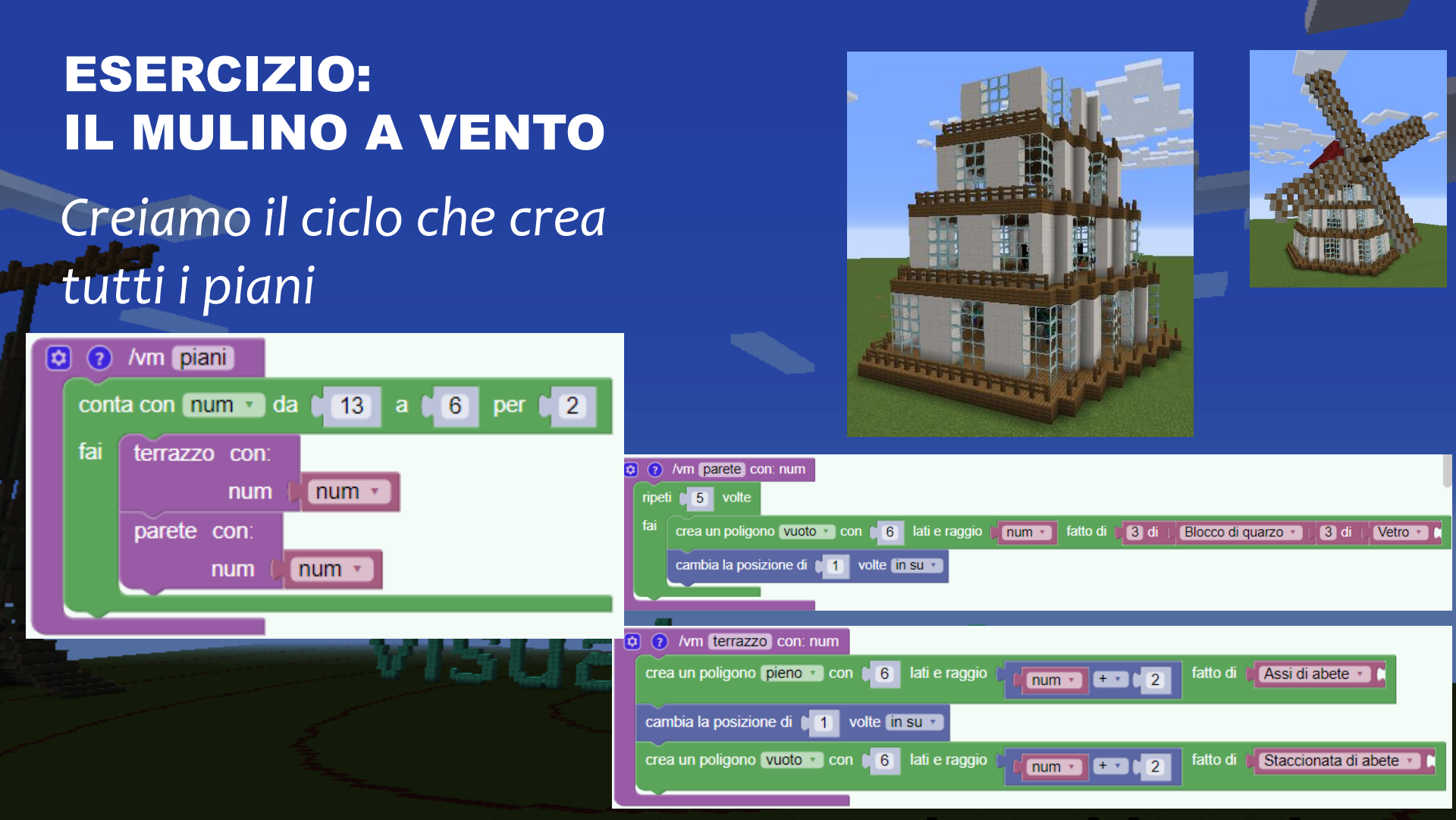

# **ESERCIZIO: IL MULINO A VENTO** Creiamo il tetto

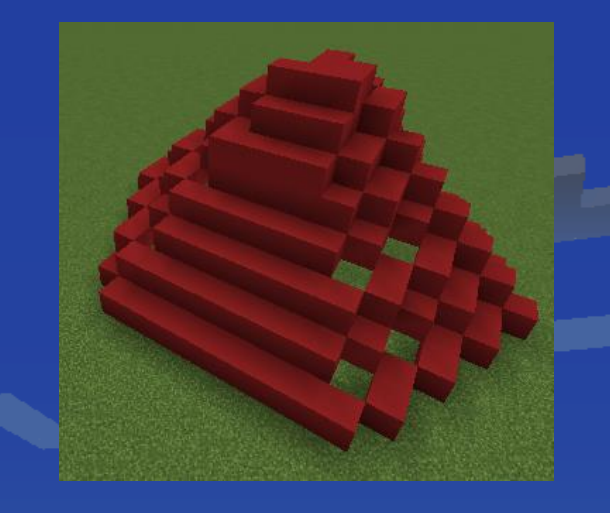

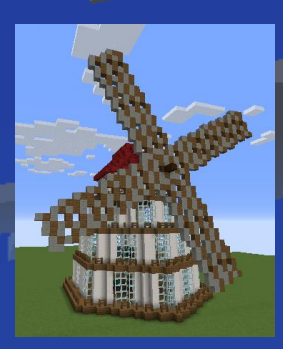

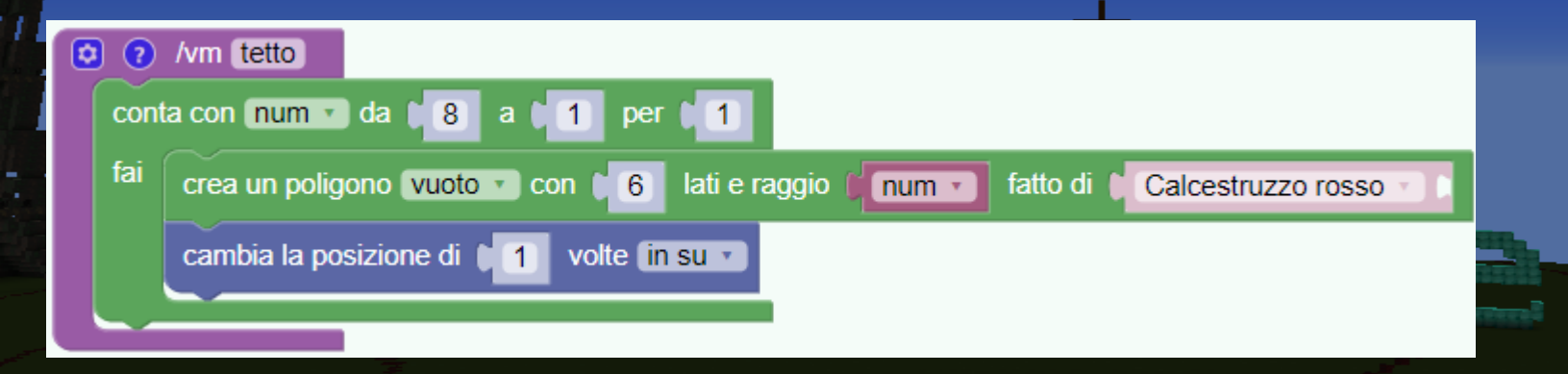

### **ESERCIZIO: IL MULINO A VENTO**

# Combiniamo I programmi creati sino a qui

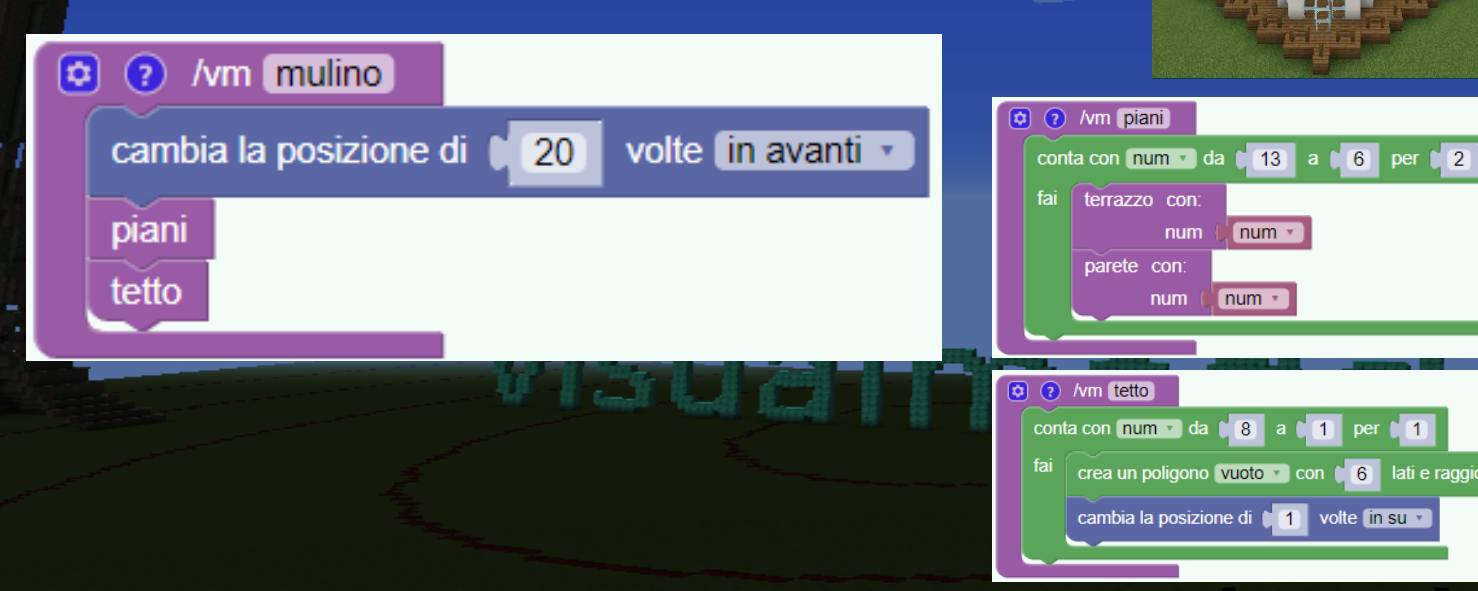

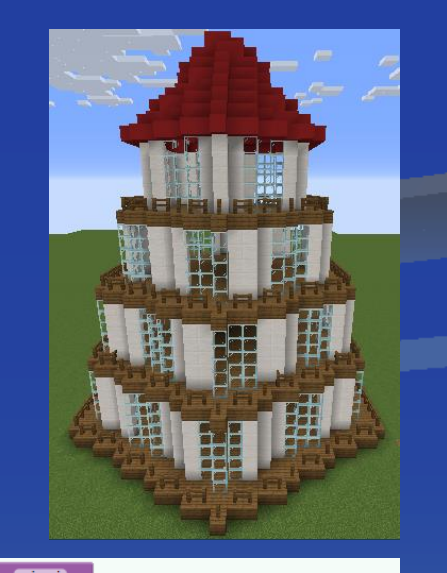

terrazzo con:

parete con

num

num

num 🔹

1 per

crea un poligono vuoto v con 6 lati e raggio fum v fatto di

num 🔻

cambia la posizione di 1 volte in su 🔹

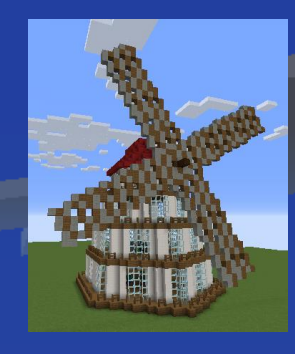

Calcestruzzo rosso

#### ESERCIZIO: IL MULINO A VENTO

# Aggiungiamo la trave dove appendere le pale

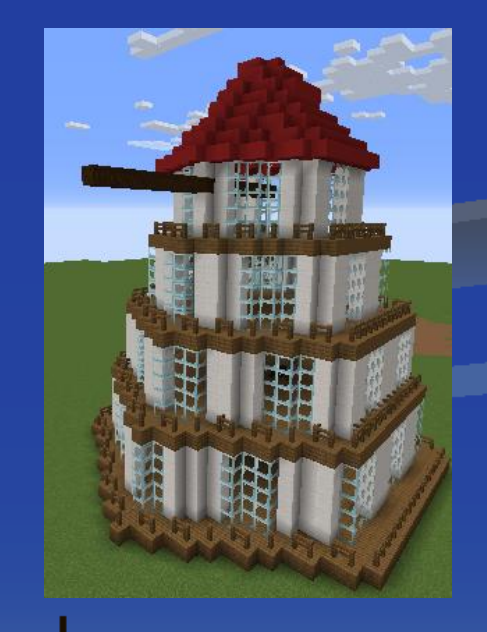

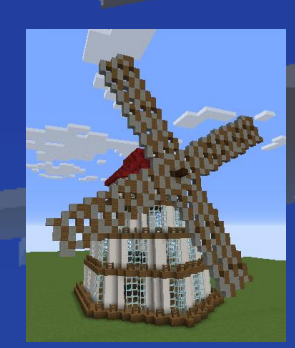

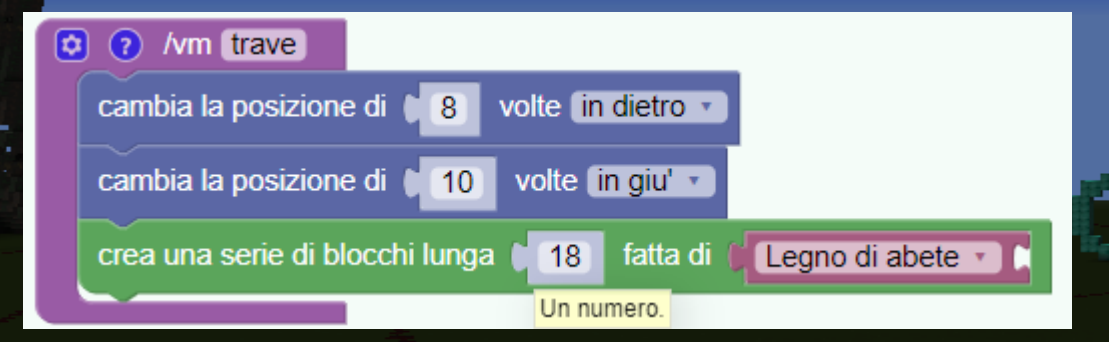

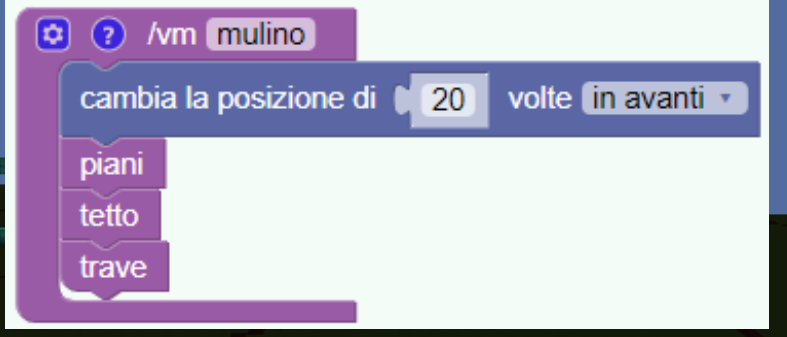

## ESERCIZIO: IL MULINO A VENTO

# Aggiungiamo le pale. Il programma è completo

| ٥ | <b>?</b> / | vm (mulino)      |                      |             |        |    |
|---|------------|------------------|----------------------|-------------|--------|----|
|   | cambi      | a la posizione d | i C <mark>2</mark> 0 | volte in av | anti 🔹 | 13 |
|   | piani      |                  |                      |             |        |    |
|   | tetto      |                  |                      |             |        |    |
|   | trave      |                  |                      |             |        |    |
|   | pale       |                  |                      |             |        |    |
|   |            |                  |                      |             |        |    |

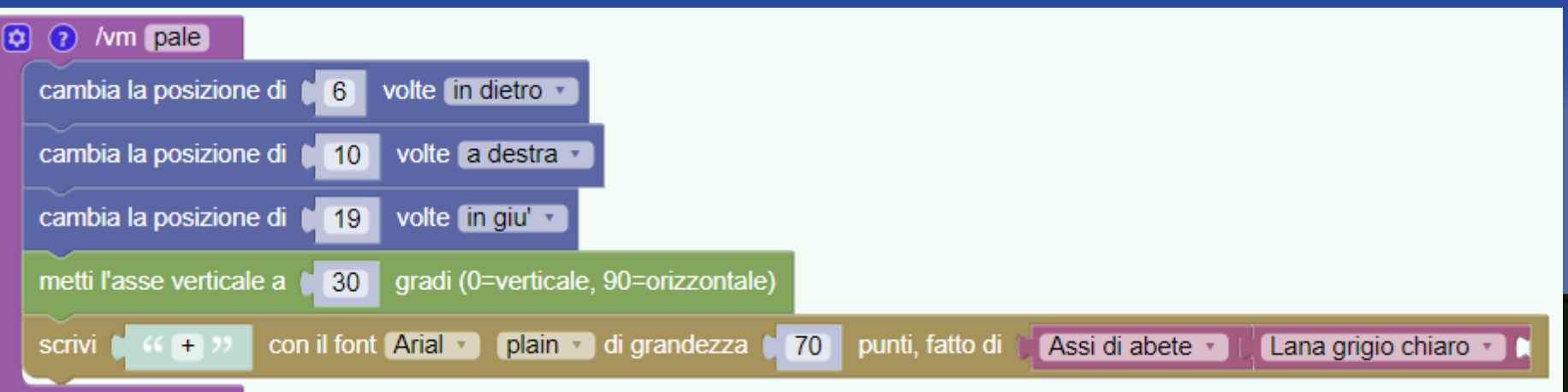

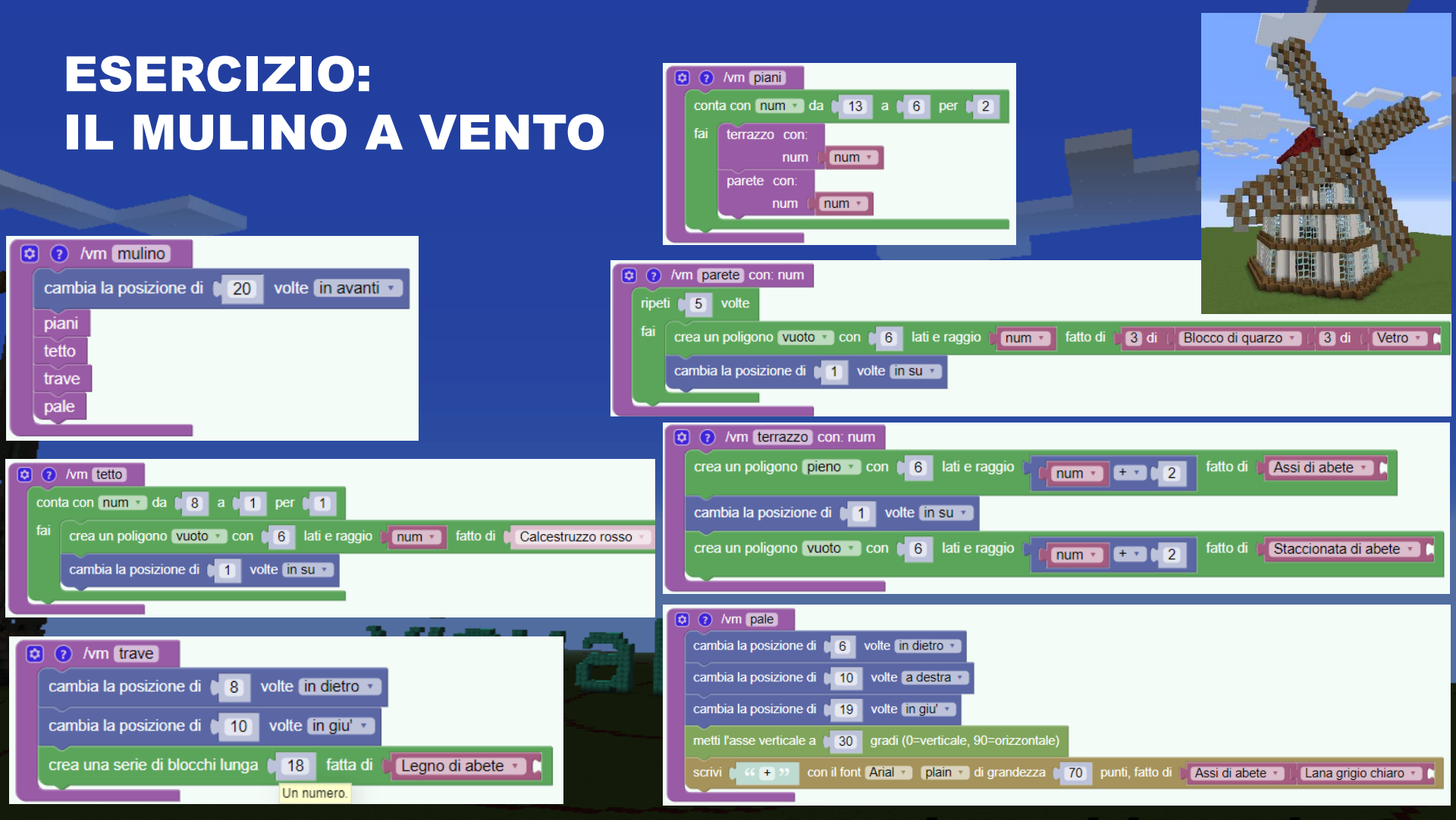

# FINE LEZIONE 5

## Divertitevi!

### Per domande scrivetemi a

ated4kidsmc@gmail.com